## **APPLICATION NOTE**

# **Atmel**

#### AT09423: SAM-BA Overview and Customization Process

#### ATSAMA5D3x

#### Introduction

To help customers to benefit of the Atmel<sup>®</sup> SAM-BA<sup>®</sup> (SAM Boot Assistant) In-System Programmer functionalities, this application note provides a full detailed overview to understand how to customize SAM-BA by creating new custom boards based on the Atmel evaluation kits.

The aim of the customization is to reuse the existing architecture proposed in SAM-BA.

The customization guide proposed is based on the SAMA5D3-EK board.

Moreover, this customization process can be reproduced on any Atmel SAM device based board to get a real custom/user board fully implemented and accessible from the SAM-BA Graphical User Interface.

#### **Prerequisites**

- Hardware:
  - Atmel SAMA5D3x-EK
  - Any SAMA5D3x custom board
- Software:
  - Atmel SAM-BA 2.12 or higher
  - Atmel SAM-BA 2.12 patch 6 or higher
  - Sourcery™ CodeBench Lite 2013.05-23 for ARM<sup>®</sup> EABI
  - GNU Make 3.81
  - GNU Core utils 5.3
  - Notepad ++ (text editor)

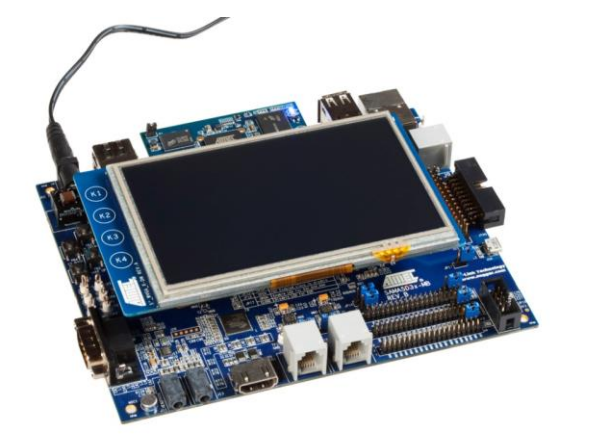

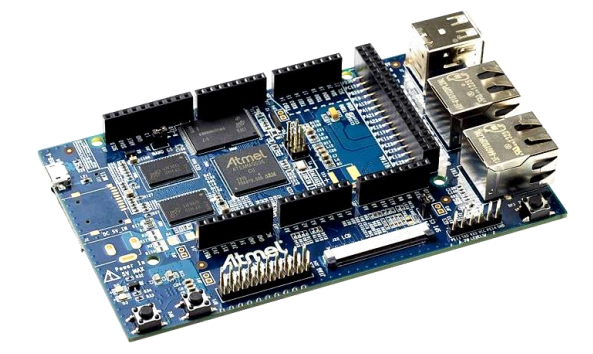

## Contents

2

| 1 | SA  | M-BA Overview                                                               | . 4      |
|---|-----|-----------------------------------------------------------------------------|----------|
|   | 1.1 | Introduction                                                                | 4        |
|   |     | 1.1.1 Architecture                                                          | 4        |
|   |     | 1.1.2 How to get SAM-BA Installation File                                   | 5        |
|   | 1.2 | SAM-BA Directory Organization on Windows                                    | 5        |
|   |     | 1.2.1 Applets                                                               | 6        |
|   |     | 1.2.2 doc                                                                   | 7        |
|   |     | 1.2.3 drv (Driver)                                                          | 7        |
|   |     | 1.2.4 Example                                                               | 7        |
|   |     | 1.2.5 TCL_lib                                                               | 7        |
|   | 1.3 | Graphical User Interface (SAM-BA GUI)                                       | 8        |
|   |     | 1.3.1 SAM-BA GUI Overview                                                   | 9        |
| 2 | Cu  | stomization Process Overview                                                | 12       |
|   | 2.1 | Customization Level Definition                                              | 12       |
|   | 22  | First Level of Customization: The Applet Configuration TCL Files            | 12       |
|   | 2.3 | Second Level of Customization: The Applets Source Code Customization        | .13      |
|   | 2.4 | Third Level of Customization: The Applets Source Code Library Customization | .13      |
|   | 2.5 | Last level of Customization: Applet Compilation                             | .14      |
|   | 2.6 | Understand Interactions Between tcl/tk Scripts and Applets                  | .14      |
|   |     | 2.6.1 Customized board example.tcl Description                              | .15      |
|   |     | 2.6.2 LowLevel.tcl Description                                              | .19      |
|   | -   |                                                                             |          |
| 3 | 50  | itware Prerequisites                                                        | 21       |
|   | 3.1 | Sourcery CodeBench Lite 2013.05-23 for ARM EABI                             | 21       |
|   |     | 3.1.1 Introduction                                                          | 21       |
|   |     | 3.1.2 Installation                                                          | 21       |
|   | 3.2 | GNU Make 3.81                                                               | 23       |
|   |     | 3.2.1 Introduction                                                          | 23       |
|   |     | 3.2.2 Installation                                                          | 23       |
|   | 3.3 | GNU Core Utils 5.3                                                          | 25       |
|   |     | 3.3.1 Introduction                                                          | 25       |
|   |     | 3.3.2 Installation                                                          | 25       |
| 4 | Cu  | stomization Step 1: Duplicate an Existing Solution as a Base for the        | ~~       |
|   | Cu  | stomization                                                                 | 20       |
|   | 4.1 | Duplicate the TCL Folder Organization from an Existing One                  | 26       |
|   | 4.2 | Duplicate the Applet Folder Organization from an Existing One               | 27       |
| 5 | Cu  | stomization Step 2: Add a New Custom Board to the Existing TCL Database.    | 28       |
|   | 5.1 | Add a New Board Entry                                                       | 28       |
|   |     | 5.1.1 Modify the "boards.tcl" File                                          | 28       |
| 6 | Cu  | stomization Step 3: Customize the SAM-BA Graphical User Interface           | 30       |
|   | 6.1 | Add a New Crystal Value in SAM-BA GUI's                                     | .30      |
|   | 6.2 | Add a New Memory Tab in the SAM-BA GUI Main Window                          | .31      |
| 7 | Cu  | stomization Step 5: Modify SAM-BA Applets to fit with a Custom Hardware     | 34       |
|   | 74  |                                                                             | <b></b>  |
|   | 7.1 |                                                                             | 34<br>24 |
|   |     |                                                                             | 34       |

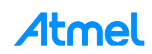

|            |              | 7.1.2   | Adapt Existing Applets to the New Hardware                          |    |
|------------|--------------|---------|---------------------------------------------------------------------|----|
|            | 7.2          | Low Le  | evel Customization to Implement the Oscillator Bypass Mode          |    |
|            |              | 7.2.1   | Bypass Mode Overview                                                |    |
|            |              | 7.2.2   | Summary of the Different Steps to Perform                           |    |
|            |              | 7.2.3   | Step 1: Understanding the Initial Clock Setting During the Boot ROM |    |
|            |              | 7.2.4   | Step 2: Understanding the Clock Switching Mechanism                 | 41 |
|            |              | 7.2.5   | Step 3: Defining the Bypass Mode Program Flow                       |    |
|            |              | 7.2.6   | Step 4: Bypass Mode Code Implementation                             | 43 |
|            | 7.3          | Custor  | nize an External Memory Applet                                      |    |
|            |              | 7.3.1   | External Memory Customization Process Overview                      |    |
|            |              | 7.3.2   | Customization Files Overview                                        |    |
|            |              | 7.3.3   | SDR/DDR Customization Example                                       | 47 |
| 8          | Со           | mpile t | the SAM-BA Applets and Test Your Modifications                      | 62 |
| 9          | 9 References |         |                                                                     |    |
| Appendix A |              |         | Full Implementation of the Bypass Mode                              | 68 |
| Appendix B |              | lix B   | Revision History                                                    | 71 |

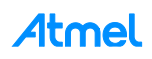

## **1** SAM-BA Overview

#### 1.1 Introduction

Atmel SAM Boot Assistance (SAM-BA) software provides an open set of tools for programming Atmel AT91SAM ARM Thumb-based microcontrollers. They are based on a common dynamic linked library (DLL), the AT91Boot\_DLL. It is used by SAM-BA, and all ISP tools.

Customers can use SAM-BA as a tool to program their own board, designed by themselves. But, SAM-BA default settings are based on Atmel ARM-based evaluation kits and customers might have different crystals and memories on their own design. In that case SAM-BA needs to be customized.

Before starting the different hands-on assignments let's clarify start by an overview of SAM-BA.

#### 1.1.1 Architecture

The SAM-BA is composed of two parts; the host and the target device board, as shown in the figure below:

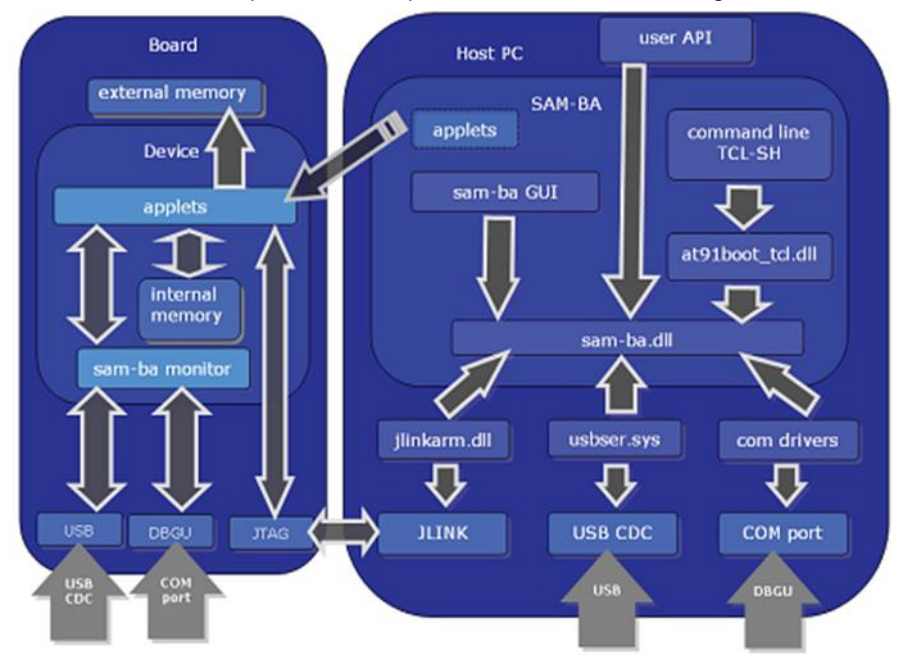

The host part runs on computer. It sends programming files and programming instructions over a download cable to the target.

The target part is a hardware design, running in the ARM Thumb-based devices. It accepts the programming data content and required information about the target external memory device which was sent by the host, and follows the instructions to write/read data to/from the external memory device.

• SAM-BA key features:

4

- Perform in-system programming through JTAG, RS232, or USB interfaces
- Provides both AT91SAM embedded flash programing and external flash programing solutions
- May be used via a Graphical User Interface (GUI) or started in batch mode from a DOS window
- Runs under Windows<sup>®</sup> 2000, XP, and 7
- Memory and peripheral display content
- User scripts executable from SAM-BA Graphical User Interface or a shell

To learn more about SAM-BA, refer to the AT91 ISP/SAM-BA user guide document available at the following link: http://www.atmel.com/images/6421b.pdf. Or simply use the SAM-BA user guide document located in *C:\Program Files (x86)\Atmel\sam-ba\_X.xx\doc.* 

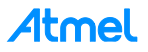

#### 1.1.2 How to get SAM-BA Installation File

SAM-BA is available for free directly from this Atmel web page:

#### http://www.atmel.com/tools/atmelsam-bain-systemprogrammer.aspx

Several components are available:

- SAM-BA for Windows (XP, Vista, and 7 editions)
  - Install file for the SAM-BA package. SAM-BA User's Guide is included in the package.
- SAM-BA 2.12 for Linux®
  - SAM-BA Package for Linux
- atm6124 USB CDC signed driver for Windows XP, Windows Vista<sup>®</sup>, Win7, and Win8
  - Signed version of atm6124 USB CDC driver
- SAM-BA Patch
  - This file provides the new features and bugs corrected of the current release of SAM-BA

#### 1.2 SAM-BA Directory Organization on Windows

Once installed on a Windows computer, the runtime directory for SAM-BA is C:\Program Files (x86)\Atmel\samba\_X.xx. In this folder, you will find the sam-ba.exe file and all the files required by SAM-BA when it is running:

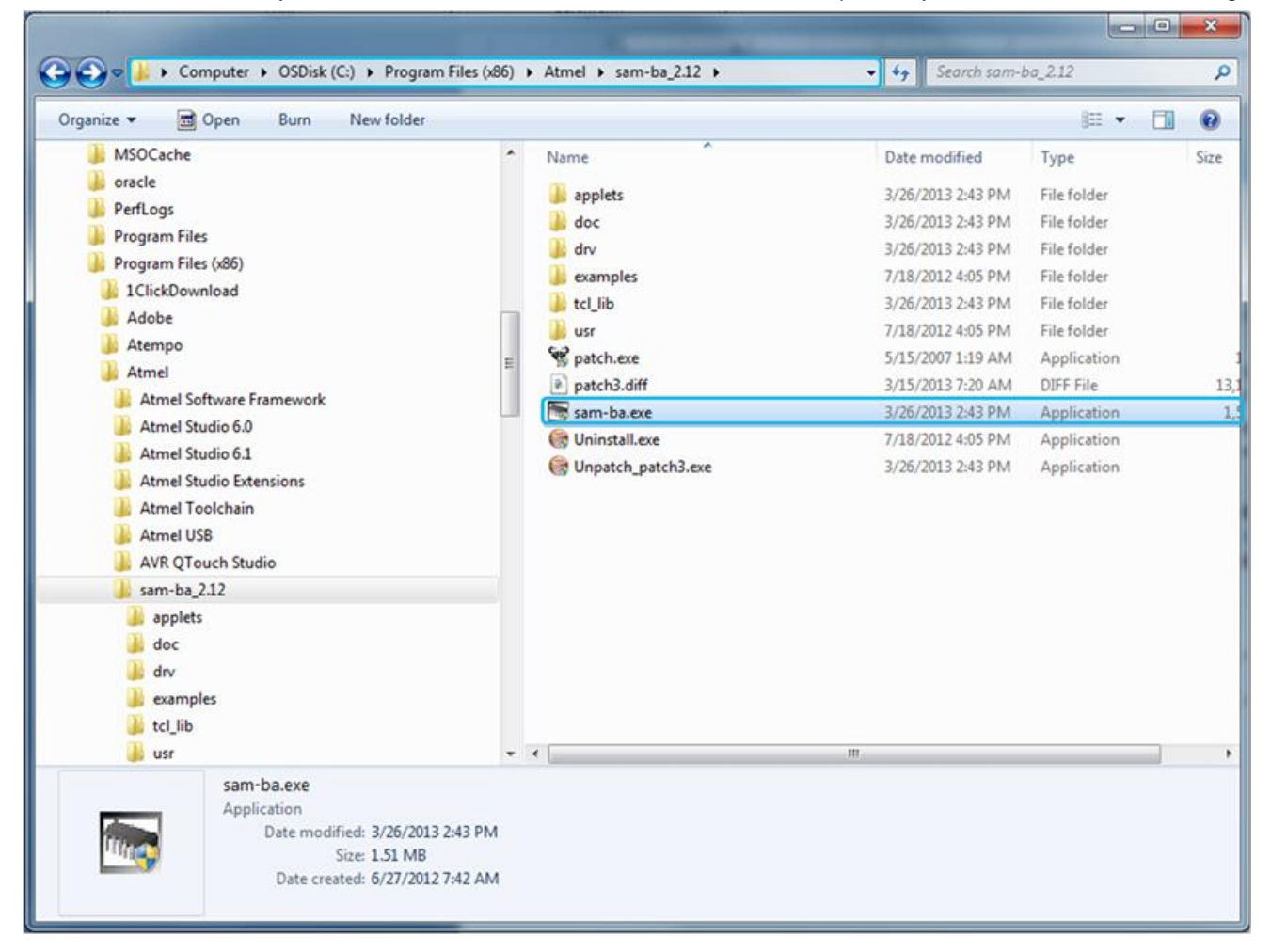

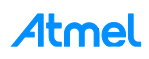

5

The SAMB-BA directory is organized as:

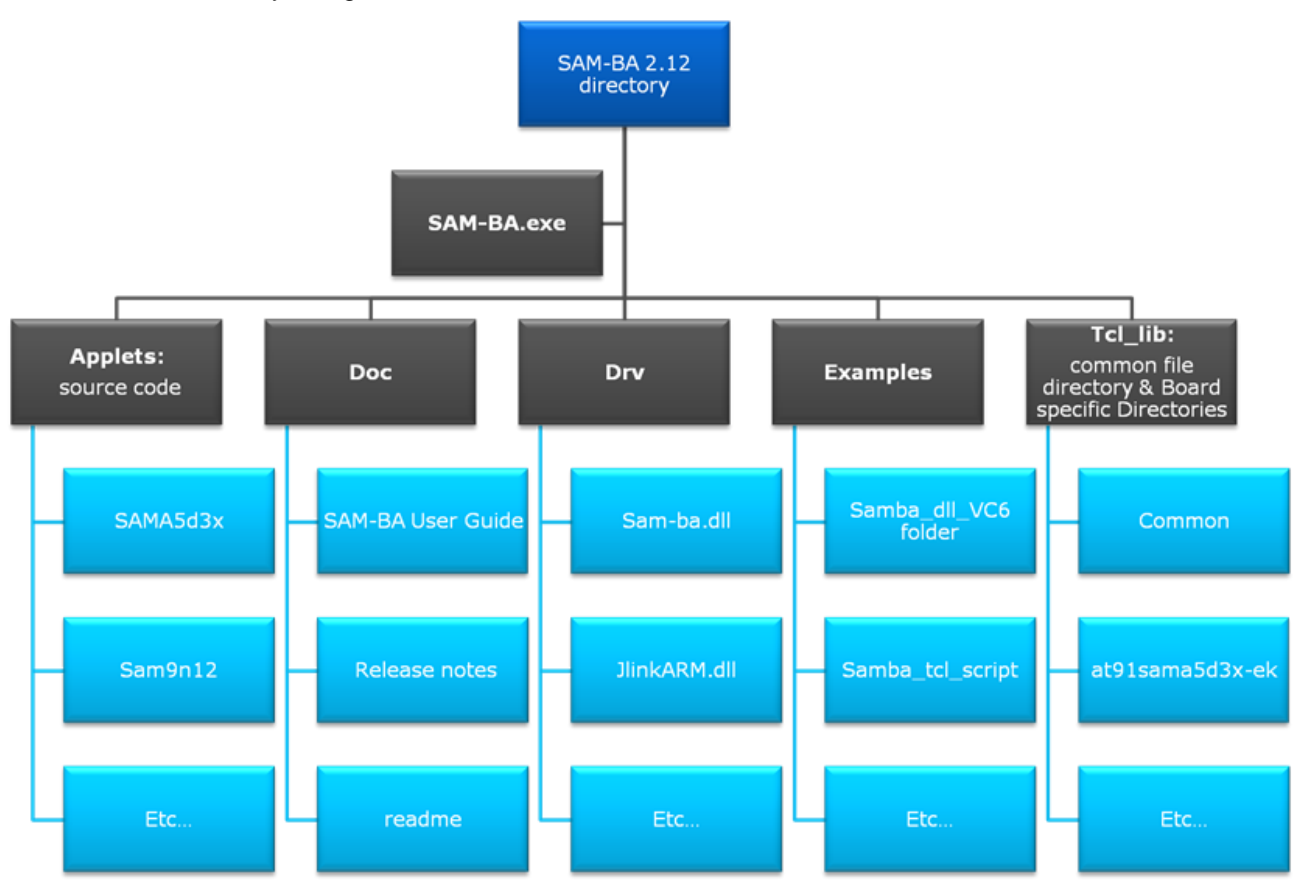

#### 1.2.1 Applets

6

The base directory of sources is: C:\Program Files (x86)\Atmel\sam-ba\_X.xx\applets. This folder is not used when SAM-BA is running. It just contains the applet sources and instructions on how to build them.

An applet is a small program which is used by SAM-BA in order to be able to program non-volatile memories, low-level initialization, or other peripherals. For each Atmel AT91SAM device, there is one dedicated applet to each external memory device the chip can deal with. Each applet contains the programming algorithm for its dedicated memory.

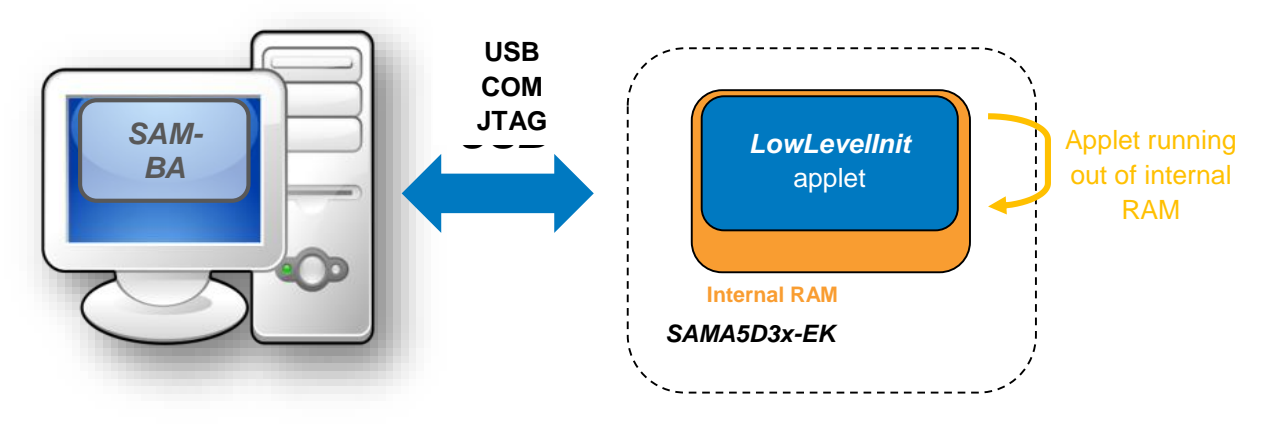

For instance, with the AT91SAMA5D3x-ek, SAM-BA has to be able to program SDRAM, NAND flash, Data flash, Serial flash, and NOR flash, which are located in C:\Program Files (x86)\Atmel\sam-ba\_2.12\applets\sama5d3x\sam-ba\_applets.

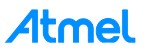

#### 1.2.2 doc

This folder contains all documents to help the user to learn more about SAM-BA, such as:

- SAM-BA User Guide
- releasenote.txt
- readme.txt

#### 1.2.3 drv (Driver)

This folder contains all the drivers required by SAM-BA GUI to communicate with the board or with the targeted memory, such as:

- AT91Boot\_TCL.dll: an intermediate DLL is used to transform TCL commands.
- sam-ba.dll: an OLE COM component for SAM-BA.
- atm6124\_cdc.inf: Windows USB CDC Driver Setup File for ATMEL AT91 USB to Serial Converter.
- JLinkARM.dll: a DLL for using J-Link / J-Trace with third-party programs from SEGGER.
- SAMBA\_DLL.tlb: type library file of sam-ba.dll.

#### 1.2.4 Example

This folder contains several examples on how to use SAM-BA in different contexts:

- samba\_dll\_usage\_VC6 directory
  - Example OLE\_MFC project under Visual C++ 6.0
  - Example OLE\_without\_MFC project under Visual C++ 6.0
- samba\_tcl\_script
  - Example tcl script file to access NAND flash

#### 1.2.5 TCL\_lib

The TCL\_lib directory which contains:

- a common files directory, with all generic TCL scripts used to load applets, communicate with them, and perform read / write operations,
- several board specific folders (into at91sama5d3x-ek for the at91sama5d3x-ek for example), containing the applet binary files and the TCL file used to describe the SAM-BA GUI for each board (what memory is on the board, what is the applet name for each memory).

Just after having installed SAM-BA, in order to make it able to program these peripherals, all the applets are already precompiled. That explains why these five binary files and many others are located in the *C*:\*Program Files* (*x86*)\*Atmel*\sam-ba\_X.xx\tcl\_lib\at91sama5d3x-ek folder and ready to be used by SAM-BA to make the connection successful.

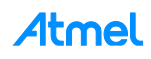

#### 1.3 Graphical User Interface (SAM-BA GUI)

Once installed on a Windows computer, SAM-BA is opened by double-clicking on the SAM-BA icon:

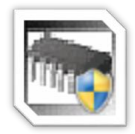

The connection window should appear:

| SAM-BA 2.12               |                  |       | x |
|---------------------------|------------------|-------|---|
| Select the connection :   | \USBserial\COM18 | •     |   |
| Select your board :       | at91sama5d3x-ek  | •     |   |
| JLink speed :             | default          | •     |   |
| JLink TimeoutMultiplier : | 0                | Ŧ     |   |
|                           | Customize low    | level |   |
| Connect                   | Exit             |       |   |

If the settings are correct, the SAM-BA GUI window is opened a few seconds after having clicked on "connect":

| ile Script File Help                                                                                                    |                                                                                                    |                            |                                                                                 |                       |
|----------------------------------------------------------------------------------------------------|----------------------------------------------------------------------------------------------------|----------------------------|---------------------------------------------------------------------------------|-----------------------|
| at91sama5d3x Memory Display                                                                                                    |                                                                                                    |                            |                                                                                 |                       |
| Start Address - 0x300000                                                                                                    | Refresh Display format                                                                                          |                            |                                                                                 | Applet traces on DBGU |
| State Address : 0x300000                                                                                                    | C ascii C 8-bit C 16                                                                                            | -bit @ 32-bit              |                                                                                 | infos                 |
| 0+00300000 0+0000                                                                                                    | 0004 0001012124 00553335                                                                                        | 20 0#22000500              |                                                                                 |                       |
| 0x00300000 0x0000                                                                                                    | 0004 0x01012124 0xESAAAE                                                                                        |                            |                                                                                 | i                     |
| 0x00300010 0x8810                                                                                                    | 8311 0X34943C01 0XF84911                                                                                        | TD UXFACBCB95              |                                                                                 |                       |
| 0x00300020 0x1889                                                                                                    | 0338 0x02043110 0x159D49                                                                                        | DEE OXEAFSEUC9             |                                                                                 |                       |
| 0x00300030 0x30A2                                                                                                    | 458L UX604CD2E9 0X09E80L                                                                                        | UXUB5551C9                 |                                                                                 |                       |
|                                                                                                    | III                                                                                                    | 112 AUGUGE/011             |                                                                                 |                       |
| DRAM   DataFlash AT45DB/D<br>- Download / Upload File<br>Send File Name :                                                                                                    | CB EEPROM AT24 NandFlash NorF                                                                                   | lash   OTP   One-wire EEF  | ROM SRAM SerialFlash A                                                          | AT25/AT26             |
| DRAM   DataFlash AT45DB/Dr<br>- Download / Upload File<br>Send File Name :<br>Receive File Name :                                                                                                    | CB   EEPROM AT24   NandFlash   NorF                                                                             | lash   OTP   One-wire EE   | ROM SRAM SerialFlash A<br>Send File<br>Receive File                             | AT25/AT26             |
| DRAM   DataFlash AT45D8/Dr<br>- Download / Upload File<br>Send File Name :<br>Receive File Name :<br>Address : 0x0                                                                                                    | CB   EEPROM AT24   NandFlash   Norf                                                                             | ilash   OTP   One-wire EEF | ROM SRAM SerialFlash A<br>Send File<br>Receive File<br>Compare sent file with m | hemory                |
| DRAM   DataFlash AT45D8/Dr<br>Download / Upload File<br>Send File Name :<br>Receive File Name :<br>Address : 0x0<br>- Scripts                                                                                                  | CB   EEPROM AT24   NandFlash   Norf                                                                             | itash   OTP   One-wire EEF | ROM SRAM SerialFlash A<br>Send File<br>Receive File<br>Compare sent file with m | hemory                |
| DRAM   DataFlash AT45D8/Dr<br>Download / Upload File<br>Send File Name :<br>Receive File Name :<br>Address : 0x0<br>-Scripts<br>Enable Serialflash (SPI0 CS0)                                                                  | EEPROM AT24 NandFlash Norf     Size (For Receive File) : 0x1000     Exee                                        | itash   OTP   One-wire EEF | ROM SRAM SerialFlash A<br>Send File<br>Receive File<br>Compare sent file with m | hemory                |
| DRAM   DataFlash AT45D8/Dr<br>Download / Upload File<br>Send File Name :<br>Receive File Name :<br>Address : 0x0<br>- Scripts<br>Enable Serialflash (SPI0 CS0)                                                                 | EEPROM AT24   NandFlash   Norf     Size (For Receive File) : 0x1000     Exec                                    | lash   OTP   One-wire EEF  | ROM SRAM SerialFlash A<br>Send File<br>Receive File<br>Compare sent file with n | hemory                |
| DRAM   DataFlash AT45D8/Dr<br>Download / Upload File<br>Send File Name :<br>Receive File Name :<br>Address : 0x0<br>- Scripts<br>Enable Serialflash (SPI0 CS0)<br>                                                             | CB   EEPROM AT24   NandFlash   Norf                                                                             | lash   OTP   One-wire EEF  | ROM SRAM SerialFlash A<br>Send File<br>Receive File<br>Compare sent file with n | hemory                |
| DRAM   DataFlash AT45D8/Dr<br>Download / Upload File<br>Send File Name :<br>Receive File Name :<br>Address : 0x0<br>-Scripts<br>Enable Serialflash (SPI0 CS0)<br>ding history file 0 events a<br>M-BA console display active ( | CB   EEPROM AT24   NandFlash   Norf                                                                             | itash   OTP   One-wire EEF | ROM SRAM SerialFlash A<br>Send File<br>Receive File<br>Compare sent file with n | hemory                |
| DRAM   DataFlash AT45D8/Dr<br>Download / Upload File<br>Send File Name :<br>Address : (0x0<br>Scripts<br>Enable Serialflash (SPI0 CS0)<br>ding history file 0 events a<br>M-BA console display active (<br>m-ba_2.12) 1 %      | CB   EEPROM AT24   NandFlash   Norf<br>Size (For Receive File) : 0x1000<br>Exec<br>dded<br>Tcl8.5.9 / Tk8.5.9)  | ilash   OTP   One-wire EEF | ROM SRAM SerialFlash A<br>Send File<br>Receive File<br>Compare sent file with m | nemory                |
| DRAM   DataFlash AT45D8/Dr<br>Download / Upload File<br>Send File Name : Address : 0x0<br>- Scripts<br>Enable Serialflash (SPI0 CS0)<br>ding history file 0 events a<br>+BA console display active (<br>m-ba_2.12) 1 %         | CB   EEPROM AT24   NandFlash   Norf<br>Size (For Receive File) : (0x1000<br>Exec<br>dded<br>Tcl8.5.9 / Tk8.5.9) | lash   OTP   One-wire EEF  | ROM SRAM SerialFlash 4<br>Send File<br>Receive File<br>Compare sent file with n | nemory                |

Before starting the description of the different fields of the main SAM-BA GUI window, let's spend some lines to clarify what has been executed by SAM-BA just before the main window is displayed.

To make the connection between the board and the PC available, several applet executions have been performed, such as:

Board low-level initialization

8

- Clock settings (PLL, oscillators, crystals, etc.)
- Communication (USB, RS232)
- eMPU case: dedicated applet to initialize the DDR memories.

Once the low-level initialization is done and the connection is well detected, the communication can start between the PC and the board. Then the main SAM-BA GUI main window is displayed.

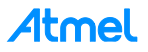

#### 1.3.1 SAM-BA GUI Overview

SAM-BA GUI main window provides several different fields as described in the figure below:

|                 | 💽 SAM-BA 2.12 - at91sama5d3x-ek                                                                                                    |                     |
|-----------------|----------------------------------------------------------------------------------------------------|---------------------|
|                 | File Script File Help                                                                                                    |                     |
| Memory Display  | at91sama5d3x Memory Display                                                                                                    |                     |
| Area            | Start Address : 0x200000         Refresh         Display format         Applet traces on DBGU           Size in byte(s) : 0x100         C asciii C 8-bit C 16-bit C 32-bit         infos Apply |                     |
|                 | 0x00300000 0x00000004 0x01012124 0xE5AAAB2C 0x37DCD50D                                                                                                    |                     |
|                 | 0x00300010 0xB81C8311 0x34943C01 0xF849117D 0xFACBCB95                                                                                                    | window tabs         |
|                 | 0x00300020 0x1A890338 0x02043110 0x159D49EE 0xEAF3E0C9                                                                                                    | dedicated to        |
|                 | 0x00300030 0x30A2488E 0x604CD2E9 0x09E80D04 0x0B5551C9                                                                                                    | particular memories |
|                 | C 000000000 001002035 0011610135 00E0318003 0068860801                                                                                                    |                     |
|                 |                                                                                                    |                     |
| Memory Download | DURAM Datahish A14508/0CB EEPKOM A124 Nandhish Norhash 01P One-wire EEPKOM SKAM Seharhash A125/A120                                                                                            |                     |
| Area            | Download / Upload File                                                                                                    |                     |
|                 | Send File Send File                                                                                                    |                     |
|                 | Receive File Name : Receive File                                                                                                    |                     |
|                 | Address : 0x0 Size (For Receive File) : 0x1000 byte(s) Compare sent file with memory                                                                                                    |                     |
|                 | Scripts                                                                                                    |                     |
|                 | Enable Serialflash (SPID CS0)                                                                                                    |                     |
|                 |                                                                                                    |                     |
| TCL Shell Area  | les des bildes dit. A success added                                                                                                    |                     |
|                 | Iobaing history hie U events added<br>SAM-BA console display active (Tcl8.5.9 / Tk8.5.9)                                                                                                    |                     |
|                 | (sam-ba_2.12) 1 %                                                                                                    |                     |
|                 | (sam-od_z.1z) 1 %                                                                                                    |                     |
|                 |                                                                                                    |                     |
|                 | USBserial/COM18 Board : at91 sama5d3x-ek                                                                                                    | <b>.</b>            |
| ,               |                                                                                                    |                     |
|                 | Information about the connection                                                                                                    |                     |

The user can find:

- The memory display area: Memory dump.
- Memory Download area: Applet Graphical User Interface composed of dedicated memory window tabs such as:
  - EEPROM tabs
  - DataFlash tabs
  - Serial Flash
  - NAND Flash
  - Etc.
- TCL Shell area: TCL script execution trace.
  - With some information about the ongoing connection

The base of the main window stays the Applet Graphical User Interface where the user spends most of time to program the targeted device memory.

For instance, the *NAND FLASH* window tabs Memory Download area window tabs, provides a simple way to upload and download data into internal and external memories. For each memory, files can be sent and received, and the target's memory content can be compared with a file on our computer:

| DDRAM DataFlash AT45DB/DCB | EEPROM AT24 NandFlash           | NorFlash OTP | One-wire EEPROM   SRAM   SerialFlash AT25/AT26 |
|----------------------------|---------------------------------|--------------|------------------------------------------------|
| Download / Upload File     |                                 |              |                                                |
| Send File Name :           |                                 | <b>1</b>     | Send File                                      |
| Receive File Name :        |                                 | <b>1</b>     | Receive File                                   |
| Address : 0x0              | Size (For Receive File) : 0x100 | 0 byte(s)    | Compare sent file with memory                  |
| Scripts                    |                                 |              | 1                                              |
| Enable NandFlash           | •                               | Execute      |                                                |
| L                          |                                 |              | L                                              |

Only binary file format is supported by SAM-BA GUI.

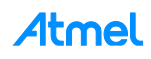

This area also gives an access to some specific scripts for the different memories available on the board through a drop-down menu:

| DDRAM DataFlash AT45DB/D                                                                                        | CB EEPROM AT24 NandFla       | sh NorFlash OTP | One-wire EEPROM SRAM SerialFlash AT25/AT26 |
|----------------------------------------------------------------------------------------------------|------------------------------|-----------------|--------------------------------------------|
| Download / Upload File                                                                                          |                              |                 |                                            |
| Send File Name :                                                                                                |                              | <b></b>         | Send File                                  |
| Receive File Name :                                                                                             |                              | <b></b>         | Receive File                               |
| Address : 0x0                                                                                                   | Size (For Receive File) : 0x | 1000 byte(s)    | Compare sent file with memory              |
| Scripts                                                                                                    |                              |                 |                                            |
| Enable NandFlash                                                                                                | •                            | Execute         |                                            |
| Enable OS PMECC parameters                                                                                      |                              |                 |                                            |
| loadErase All<br>SAN List Bad Blocks<br>(sal Prnecc configuration<br>(sal Scrub NandFlash<br>-I- Send Boot File |                              |                 |                                            |

During a script execution, the TCL Shell window is used to display the different steps of the applet execution:

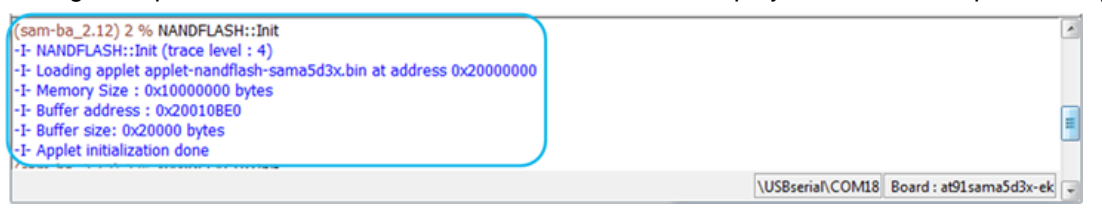

At this time, the target handles the programming algorithm by loading applets into the on board XIP memory. The target switches between two modes:

- SAM-BA Monitor Mode: is the command interpreter that runs in the ROM memory when the chip is connected with USB or COM port to the computer. It allows the computer to send or receive data to
  - connected with USB or COM port to the computer. It allows the computer to send or receive data to/from the target. All transfers between host and device are done when the device is in SAM-BA monitor mode. The SAM-BA monitor mnemonics commands are given in the table below:

| Command | Action            | Argument(s)         | Example                |
|---------|-------------------|---------------------|------------------------|
| N       | Set Normal Mode   | No argument         | N#                     |
| Т       | Set Terminal Mode | No argument         | T#                     |
| 0       | Write a byte      | Address, Value#     | <b>O</b> 200001,CA#    |
| ο       | Read a byte       | Address,#           | <b>o</b> 200001,#      |
| Н       | Write a half word | Address, Value#     | H200002,CAFE#          |
| h       | Read a half word  | Address,#           | h200002,#              |
| W       | Write a word      | Address, Value#     | W200000,CAFEDECA#      |
| w       | Read a word       | Address,#           | <b>w</b> 200000,#      |
| S       | Send a file       | Address,#           | <b>S</b> 200000,#      |
| R       | Receive a file    | Address, NbOfBytes# | <b>R</b> 200000, 1234# |
| G       | Go                | Address#            | <b>G</b> 200200#       |
| V       | Display version   | No argument         | V#                     |

SAM-BA commands are indeed very basic. They are sent to the applet by using TCL commands as *TCL\_WriteData (applet, appletAddr), TCL\_WriteInt (applet, appletAddr), TCL\_ReadInt (applet, appletAddr), TCL\_WriteInt (applet, appletAddr), TCL\_ReadInt (applet, appletAddr)* from the PC, etc.

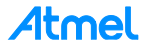

• Applet Mode: in this mode, the device performs programming operations and is not able to communicate with the host. As reminder, an applet is a small piece of software running on the target. It is loaded in the device memory while the device is in SAM-BA monitor mode using *TCL\_Write* command.

The device switches from SAM-BA monitor mode to Applet mode using the *TCL\_Go* command. The device executes the applet code. At the end of the current operation, the device switches back to SAM-BA monitor mode as described below:

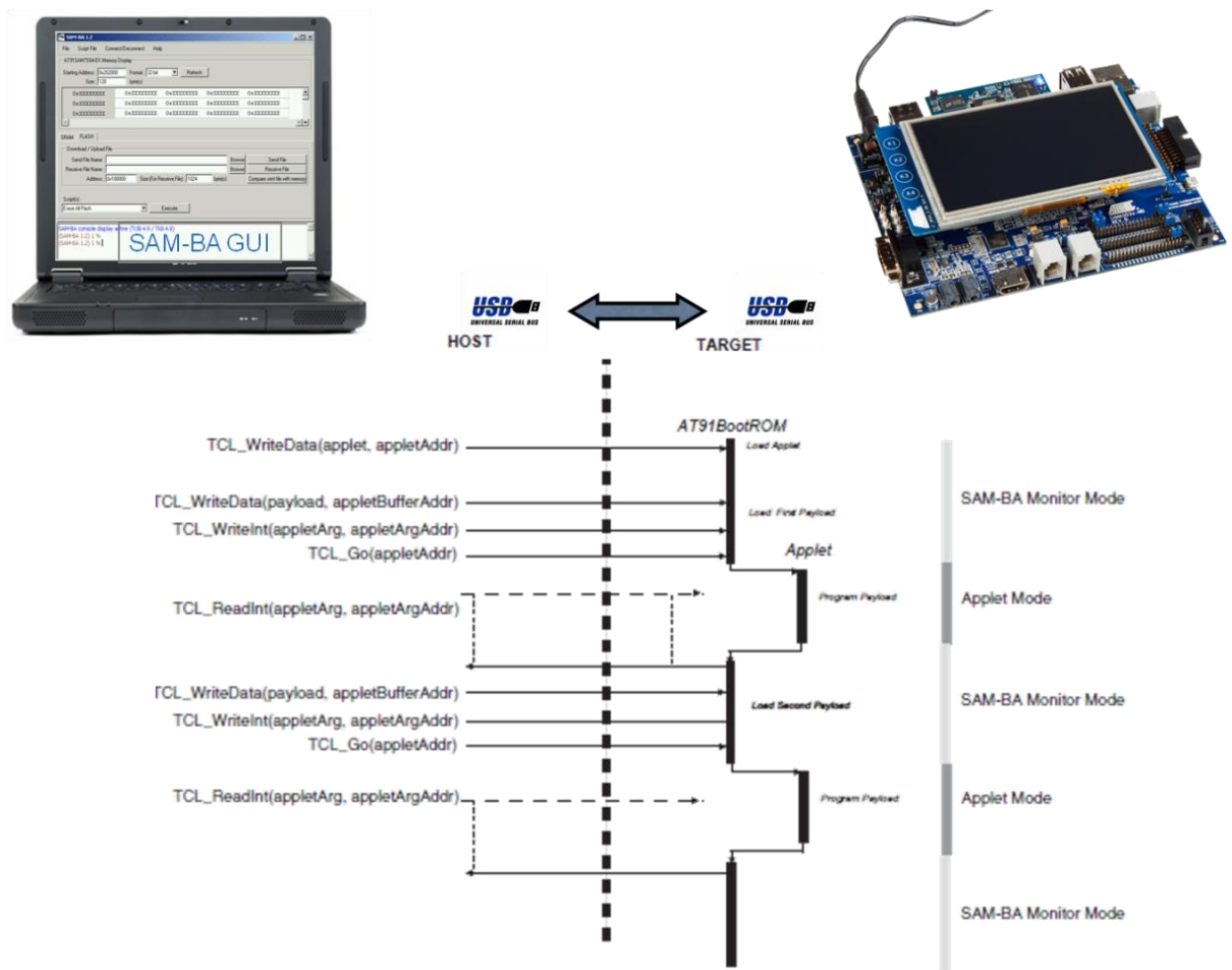

To learn more on the SAM-BA monitor, refer to the SAMA5D3 product family datasheet found here: http://www.atmel.com/products/microcontrollers/arm/sama5.aspx?tab=documents.

An applet can execute different programming or initialization commands. Before switching to applet mode, the host prepares command and arguments data required by the applet in a mailbox mapped in the device memory.

During its execution, the applet decodes the commands and arguments prepared by the host and execute the corresponding function. The applet returns state, status and result values in the mailbox area. Usually, applets include INIT, buffer read, buffer write functions. To program large files, the whole programming operation is split by the host into payloads. Each payload is sent to a device memory buffer using SAM-BA monitor command *TCL\_Write*. The host prepares the mailbox with the Buffer write command value, the buffer address and the buffer size. The host then forces the device in Applet mode using a *TCL\_Go* command. The host polls the end of payload programming by trying to read the state value in the mailbox. The device will answer to the host as soon as it returns to SAM-BA monitor mode. In case of USB connection, when the host polls while the device is in Applet mode, the device NACK IN packets sent by the host.

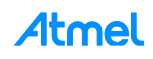

## 2 Customization Process Overview

#### 2.1 Customization Level Definition

Consider the figure below.

Customization means that the user will have to reuse most of the existing part of the SAM-BA architecture. The customization of SAM-BA requires to understand what the different levels of the customization, which summarizes what the main possibilities that SAM-BA offers are. The figure below introduces the levels of the customization.

In case users want to use SAM-BA on their own custom board, which is different from the Atmel Evaluation Kit, they may need to adapt the code of the applets and recompile some of them. All the sources are provided with the SAM-BA installer, and the applets are written in C.

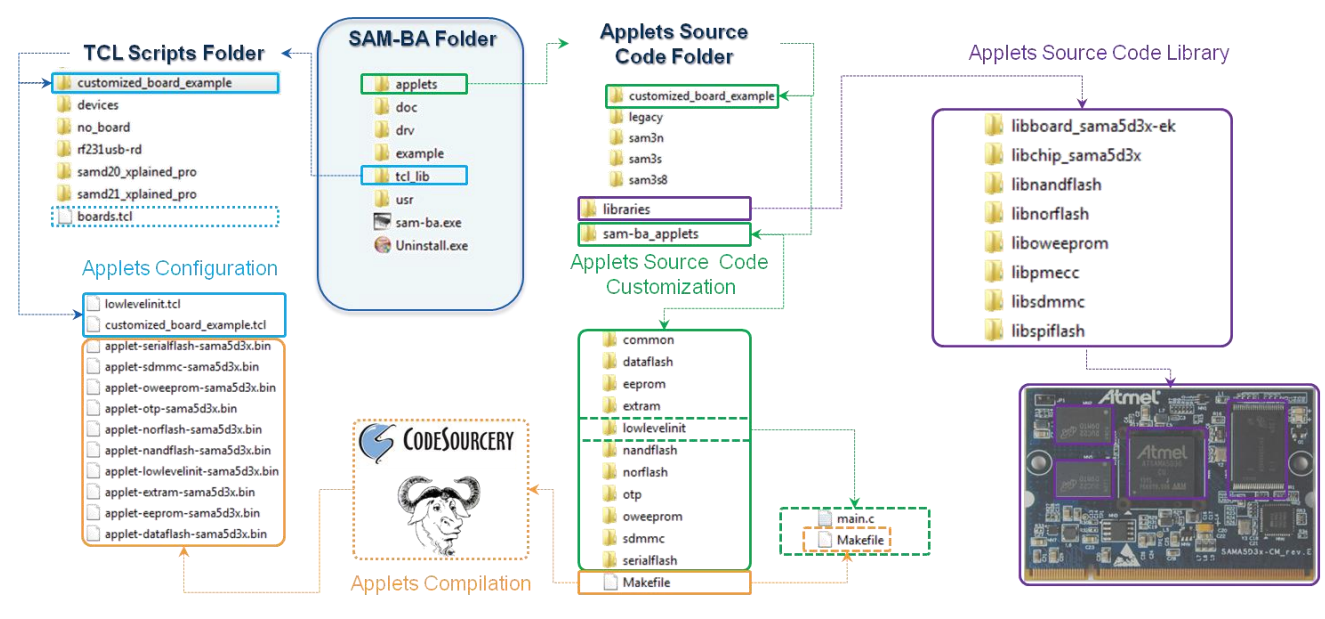

In this scheme we consider that the customization is realized by creating the "*customized\_board\_example*" directory. For more convenience, this directory is duplicated from any existing Atmel board implementation. More details on the different step to proceed will be provided in the next coming sections.

According to the color code introduced by the figure above, using different colors allows distinguishing the different level of this customization.

#### 2.2 First Level of Customization: The Applet Configuration TCL Files

**First Level of customization: The Applet Configuration TCL files.** These files are located in the TCL Scripts Folder (<u>tcl\_lib</u>). Depending on the hardware requirements, only modifying these files may be sufficient to make the board able to connect to SAM-BA. In terms of customizations, the files to be modified are:

- Boards.tcl, directly located in the \sam-ba\_2.14\tcl\_lib directory, this file is a kind of board database which lists all the targeted boards supported by SAM-BA software. # Board folder MUST have the same name as the board, in this case *customized\_board\_example*. Modifying this list will change the "Select your board" drop down menu list from the SAM-BA connection window. Refer to Section 1.3 Graphical User Interface (SAM-BA GUI).
- Inside the \sam-ba\_2.14\tcl\_lib\customized\_board\_example folder, two files are significant in the SAM-BA customization process:
  - *customized\_board\_example.tcl*, which is the main configuration file used to call the required applet, regarding the Low-level initialization and the memories initialization. This file must be

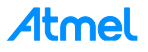

modified when the user wants to customized SAM-BA according to the application hardware requirements.

- *lowlevelinit.tcl*, this file is used to call the low-level initialization applet. From this file the user is able to select what kind of clock configuration he has to use regarding the application.

#### 2.3 Second Level of Customization: The Applets Source Code Customization

Second Level of Customization: The Applets Source Code Customization. In this level, the user understood that modifying the Applet Configuration TCL files, is not sufficient regarding the hardware requirements of his application. In this case, the user has to dig into the applet architecture to figure out how it is possible to reuse the main low-level functions implemented into the provided libraries. Once the modifications are done the applets needs to be recompiled. In terms of customization the applet source code are located inside the \sam-ba\_2.14\applets\customized\_board\_example directory, duplicated from any other existing applet directory which contains two sub-directories:

- *Libraries*: This directory provides all the low-level drivers developed by Atmel Engineers for the targeted device and for the board requirements. The next level of customization will provide more details on this section.
- sam-ba\_applets: Contains several sub-folders and the makefile used to recompile the applets. Depending on the hardware memory set, one directory per memory is provided. If the user has duplicated the existing sama5d3x applet directory to generate his own customized\_board\_example the directory set should look-like this:
  - Common\
  - Dataflash\
  - Eeprom\
  - Extram\
  - Lowlevelinit\
  - Nandflash\
  - Norflash\
  - Otp\
  - Oweeprom\
  - Sdmmc\
  - Serialflash\
  - Makefile

Most of these folders are related to a hardware memory, except the *lowlevelinit* which is related to the main clock configurations. Depending on the hardware configuration of the custom board, the user will have to modify the *main.c* file provided inside each directory.

#### 2.4 Third Level of Customization: The Applets Source Code Library Customization

Third Level of Customization: The Applets Source Code Library Customization. This level of the customization is the highest one mostly required when the user wants to modify the low level driver of a memory, a peripheral, or of the clock configuration while the provided low level driver does not fit with the application requirements. For instance, the user application DDR or the LPDDR memory does not match with the one initially related to the Atmel evaluation kit, the memory architecture and/or the timings need to be modified. This directory is a legacy of the Atmel Software package and contains the following architecture:

- libboard\_sama5d3x-ek\
- libchip\_sama5d3x\
- libnandflash\

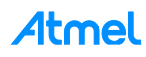

- libnorflash\
- liboweeprom\
- libpmecc\
- libsdmmc\
- libspiflash\

In this application note we are going to address different user cases but we consider a custom board initially based on the SAMA5D3x-EK, which is already supported in SAM-BA. So we will reuse most part of the existing applets for this evaluation kit.

#### 2.5 Last Level of Customization: Applet Compilation

Last level of Customization: Applet compilation: Once an applet is modified either from the Second Level or the Third level of the customization, it needs to be recompiled. Using the makefile provided from the samba\_2.14\applets\customized\_board\_example\ sam-ba\_applets\ directory.

The next section will introduce the tools required to compile an Applet under a windows computer.

Once compiled each binary is then automatically copied into the directory: \samba\_2.14\tcl\_lib\customized\_board\_example.

The last chapter of this application note explain how to recompile an applet.

#### 2.6 Understand Interactions Between tcl/tk Scripts and Applets

In this section the aim is to understand the .tcl files used to communicate with an applet:

After having a look at the \sam-ba\_2.14\tcl\_lib\customized\_board\_example the following architecture can be observable:

| with 🔻 Burn New folder           |                  |          |       |      |  |  |
|----------------------------------|------------------|----------|-------|------|--|--|
| lame                             | Date modified    | Туре     | Size  |      |  |  |
| applet-dataflash-sama5d3x.bin    | 29/09/2014 02:45 | BIN File | 36 KB |      |  |  |
| applet-eeprom-sama5d3x.bin       | 29/09/2014 02:44 | BIN File | 31 KB |      |  |  |
| applet-extram-sama5d3x.bin       | 29/09/2014 02:44 | BIN File | 5 KB  |      |  |  |
| applet-lowlevelinit-sama5d3x.bin | 29/09/2014 02:44 | BIN File | 3 KB  |      |  |  |
| applet-nandflash-sama5d3x.bin    | 29/09/2014 02:45 | BIN File | 68 KB |      |  |  |
| applet-norflash-sama5d3x.bin     | 29/09/2014 02:45 | BIN File | 39 KB | 6    |  |  |
| applet-otp-sama5d3x.bin          | 29/09/2014 02:45 | BIN File | 25 KB | Q.   |  |  |
| applet-oweeprom-sama5d3x.bin     | 29/09/2014 02:44 | BIN File | 31 KB |      |  |  |
| ] applet-sdmmc-sama5d3x.bin      | 29/09/2014 02:45 | BIN File | 60 KB |      |  |  |
| applet-serialflash-sama5d3x.bin  | 29/09/2014 02:45 | BIN File | 40 KB |      |  |  |
| sdmmc-massstorage.bin            | 20/08/2014 07:05 | BIN File | 59 KB |      |  |  |
| customized_board_example.tcl     | 20/08/2014 07:05 | TCL File | 17 KB | T tc |  |  |
| lowlevelinit.tcl                 | 27/06/2012 04:54 | TCL File | 4 KB  |      |  |  |

Two different types of files are in this folder:

Binaries: By default SAM-BA provides all the binaries initially required to connect to an Atmel board. This
folder contains all the initial binaries. But once compiled each binary is then automatically copied into the
directory, erasing the previous ones. The proposed method of duplicating makes sense if the user does
not want to break the initial component of SAM-BA.

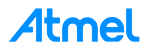

- TCL files:
  - customized\_board\_example.tcl, which is the main configuration file used to call the required applet, regarding the Low-level initialization and the memories initialization. This file must be modified when the user wants to customize SAM-BA GUI according to the application hardware requirements, by adding additional window tab for example.
  - *lowlevelinit.tcl*, this file is used to call the low-level initialization applet. From this file the user is able to select what kind of clock configuration he has to use regarding the application.

#### 2.6.1 Customized\_board\_example.tcl Description

This file is composed of several parts used

- to configure the hardware the applets has to address.
- to add the memory options to the Graphical User Interface.
- *CHIP Name*: Specifies the chip ID and configure some global parameters to make the applet able to check if the ongoing function is compliant with the chip.
- BOARD Specific Parameters: This part is used to provide some hardware arguments to the applet such as:
  - extRamVdd: Specifies the Power supply Voltage value for the external memory, to the applet.
  - *extRamType*: Specifies the external memory type to the applet.
  - extRamDataBusWidth: Specifies the external memory data bus width to the applet.
  - extDDRamModel: Specifies the model of DDR used (this option is mainly used for common memories used across the Atmel Evaluation Kits).

```
*********
## BOARD SPECIFIC PARAMETERS
namespace eval BOARD {
   variable sramSize
                       0 \times 20000
                       65328
   variable maxBootSize
# Default setting for DDRAM
   # Vdd Memory 1.8V = 0 / Vdd Memory 3.3V = 1
   variable extRamVdd 0
   # External SDRAM = 0 / External DDR2 = 1 / LPDDR = 2
   variable extRamType 1
#For LPDDR change me here
#variable extRamType 2
# Set bus width (16 or 32)
   variable extRamDataBusWidth 16
   # DDRAM Model (0: MT47H64M16HR, 1: MT47H128M16RT
   variable extDDRamModel 1
   # Note: DEVICE/ADDRESSES (A2, A1, A0): The A2, A1 or A0 pins are device address inputs
   # that are hardwired or left not connected for hardware compatibility with other AT24CXX
devices.
   # Modify 'eepromDeviceAddress' to meet the hardware connection.
   variable eepromDeviceAddress 0x51
}
set target(board) at91sama5d3x-ek
 Source procedures for compatibility with older SAM-BA versions
if { [ catch { source "$libPath(extLib)/common/functions.tcl"} errMsg] } {
   if {$commandLineMode == 0} {
      tk messageBox -title "File not found" -message "Function file not found: \n$errMsg" -
type ok -icon error
   } else {
      puts "-E- Function file not found:\n$errMsg"
      puts "-E- Connection abort"
```

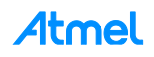

| "SRAM"<br>"DDRAM"<br>"SDMMC"<br>"DataFlash AT45DB/DCB"<br>"SerialFlash AT25/AT26"<br>"EEPROM AT24"<br>"NandFlash"<br>"NorFlash"                                                                                                    | <pre>"::sama5d3x_sram" "::sama5d3x_ddram" "::sama5d3x_sdmmc" "::sama5d3x_dataflash" "::sama5d3x_serialflash" "::sama5d3x_eeprom" "::sama5d3x_nandflash" "::sama5d3x_norflash"</pre>                                               | Used for the GUI                                            |
|----------------------------------------------------------------------------------------------------|----------------------------------------------------------------------------------------------------|-------------------------------------------------------------|
| "OTP"<br>"One-wire EEPROM"<br>"DDR2 / SDRAM Map"<br>"Peripheral"<br>"ROM"<br>"REMAP"                                                                                                    | "::sama5d3x_otp"<br>"::sama5d3x_ow"<br>"::sama5d3x_ddr2_sdram_map"<br>"::sama5d3x_peripheral"<br>"::sama5d3x_rom"<br>"::sama5d3x_remap"                                                                                           |                                                             |
| File         Script File         Help           at91sama5d3x         Memory Display           Start         Address : 0x300000         Refresh           Size in byte(s) : 0x100         0x00300000         0x0000004           0x00300000         0x0000004         0x01           0x00300010         0x881C8311         0x34           0x00300020         0x1A890338         0x02           0x00300030         0x30A2488E         0x60           0x00300040         0x730C3032         0x           DDRAM         DataFlash AT45DB/DCB         EEPROM AT | format<br>C 8-bit C 16-bit © 32-bit<br>4 0xE5AAAB2C 0x37DCD50D<br>1 0xF849117D 0xFACBCB95<br>0 0x159D49EE 0xEAF3E0C9<br>9 0x09E80D04 0x0B5551C9<br>0xEE21DE02 0xeDD6CDD1<br>III<br>24 NandFlash NorFlash OTP One-wire EEPROM SRAM | Applet traces on DBGU<br>infos Apply  SerialFlash AT25/AT26 |
| Download / Upload File<br>Send File Name :<br>Receive File Name :<br>Address : 0x0 Size (For Re<br>Scripts<br>Enable Serialflash (SP10 CS0)                                                                                                    | ceive File) : 0x1000 byte(s) Compare se                                                                                                    | Send File<br>cceive File<br>nt file with memory             |

In terms of customization it is important to check these parameters and make them fit with the final hardware. This will allow the applet to select the correct functions.

This will directly modify the SAM-BA GUI by adding or removing the dedicated window tab for each memories. Refer to Section 6.2 Add a New Memory Tab in the SAM-BA GUI Main Window.

• Low Level Initialization: This is the first applet called and it refers to the file "LowLevel.tcl", see Section 2.6.2 LowLevel.tcl Description.

```
122
123
124
125 □ if { [ catch { source "$libPath(extLib)/$target(board)/lowlevelinit.tcl"} errMsg] } {
```

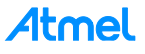

 SRAM: Specifies the address of the internal SRAM of the chip, the size and the script used to write or read the internal SRAM.

The functions "*RAM::sendFile* & *RAM::receiveFile*" are implemented in the directory *samba\_2.14\tcl\_lib\common\* in the file *generic.tcl*.

If this file is opened, it can be understood how the function

- "send file" is managed using the TCL\_Write\_Data function which directly comes from the AT91Boot\_TCL.dll file.
- "receive file" is managed using the TCL\_Read\_Data function which directly comes from the AT91Boot\_TCL.dll file.
- DDRAM: This part is important to be considered in terms of the customization of SAM-BA. All the board
  parameters previously configured from the "BOARD Specific Parameters" will determine the final
  arguments sent to the applet mailbox in the low\_level\_init.tcl file.

```
**********
## DDRAM
****
                                          array set sama5d3x ddram {
   dftDisplay 0
   dftDefault 0
   dftAddress 0x2000000
   dftSize "$GENERIC::memorySize"
dftSend "RAM::sendFile"
   dftReceive "RAM::receiveFile"
   dftScripts "::sama5d3x ddram scripts"
ł
if {$BOARD::extRamType == 1 || $BOARD::extRamType == 2} {
   set sama5d3x ddram(dftDisplay) 1
}
                    0x308000
set RAM::appletAddr
set RAM::appletMailboxAddr 0x308004
set RAM::appletFileName
                         "$libPath(extLib)/$target(board)/applet-extram-
sama5d3x.bin"
puts "-I- External RAM Settings : extRamVdd=$BOARD::extRamVdd, ex-
tRamType=$BOARD::extRamType, extRamDataBusWidth=$BOARD::extRamDataBusWidth, ex-
tDDRamModel=$BOARD::extDDRamModel"
array set sama5d3x_ddram_scripts {
   "Enable DDR2" GENERIC::Init $RAM::appletAddr $RAM::appletMailboxAddr
$RAM::appletFileName [list $::target(comType) $::target(traceLevel) $BOARD::ex-
tRamVdd 1 $BOARD::extRamDataBusWidth $BOARD::extDDRamModel]"
   "Enable LPDDR2" "GENERIC::Init $RAM::appletAddr $RAM::appletMailboxAddr
$RAM::appletFileName [list $::target(comType) $::target(traceLevel) $BOARD::ex-
tRamVdd 2 $BOARD::extRamDataBusWidth $BOARD::extDDRamModel]"
3
```

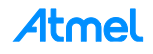

```
# Initialize SDRAM/DDRAM
if {[catch {GENERIC::Init $RAM::appletAddr $RAM::appletMailboxAddr $RAM::ap-
pletFileName [list $::target(comType) $::target(traceLevel) $BOARD::extRamVdd
$BOARD::extRamType $BOARD::extRamDataBusWidth $BOARD::extDDRamModel]} dummy err] }
£
    set continue no
    if {$commandLineMode == 0} {
        set continue [tk messageBox -title "External RAM init" -message "External
RAM initialization failed. \nExternal RAM access is required to run applets. \nCon-
tinue anyway ?" -icon warning -type yesno]
    } else {
        puts "-E- Error during external RAM initialization."
        puts "-E- External RAM access is required to run applets."
        puts "-E- Connection abort"
    ł
    # Close link
    if {$continue == no} {
        TCL Close $target(handle)
        exit
    }
} else {
        puts "-I- External RAM initialized"
```

 SERIALFLASH; DATAFLASH; EEPROM; One-Wire EEPROM; NANDFLASH; SDMMC; NORFLASH; OTP; these parts are all composed of the same fields used to determine the graphical menu in the SAM-BA GUI for each memory. Example given for the NANDFLASH:

| 300 | ## N  | NANDFLASH    |                     |               |                                                       |
|-----|-------|--------------|---------------------|---------------|-------------------------------------------------------|
| 301 | ****  | **********   | ****************    | ***********   | *******                                               |
| 302 | arra  | ay set sama5 | d3x_nandflash {     |               |                                                       |
| 303 |       | dftDisplay   | 1                   |               |                                                       |
| 304 |       | dftDefault   | 0                   |               |                                                       |
| 305 |       | dftAddress   | 0x0                 |               |                                                       |
| 306 |       | dftSize      | "\$GENERIC::memoryS | Size"         | Generic Scripts                                       |
| 307 |       | dftSend      | "GENERIC::SendFile  | e"            |                                                       |
| 308 |       | dftReceive   | "GENERIC::ReceiveE  | 'ile"         |                                                       |
| 309 |       | dftScripts   | "::sama5d3x_nandf1  | ash_scripts"  |                                                       |
| 310 | }     |              |                     |               |                                                       |
| 311 | L     |              |                     |               |                                                       |
| 312 | Farra | ay set sama5 | d3x_nandflash_scrip | ots {         |                                                       |
| 313 |       | "Enable Nan  | dFlash"             | "NANDFLASH:   | :Init"                                                |
| 314 |       | "Pmecc conf  | iguration"          | "NANDFLASH:   | :NandHeaderValue"                                     |
| 315 |       | "Enable OS   | PMECC parameters"   | "NANDFLASH:   | NandHeaderValue HEADER 0xc0902405"                    |
| 316 |       | "Send Boot   | File"               | "NANDFLASH:   | :SendBootFilePmecc"                                   |
| 317 |       | "Erase All"  |                     | "NANDFLASH:   | :EraseAll"                                            |
| 318 |       | "Scrub Nand  | Flash"              | "NANDFLASH:   | :EraseAll \$NANDFLASH::scrubErase"                    |
| 319 |       | "List Bad B  | locks"              | "NANDFLASH:   | :BadBlockList"                                        |
| 320 | L}    |              |                     |               | Dedicated Memory Scripts                              |
| 321 |       |              |                     |               |                                                       |
| 322 | set   | NANDFLASH::  | appletAddr          | 0x20000000    | Memory address and Applet location                    |
| 323 | set   | NANDFLASH::  | appletMailboxAddr   | 0x20000004    | merrer, addreed and applet location                   |
| 324 | set   | NANDFLASH::  | appletFileName      | "\$libPath(e: | xtLib)/\$target(board)/applet-nandflash-sama5d3x.bin" |

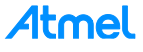

#### 2.6.2 LowLevel.tcl Description

This file is used to call the low-level initialization applet.

In SAM-BA, there is a new feature, **Customize lowlevel**, which allows users to configure the Master Clock (MCK) of the target device in an easier way.

In each board specific folder, there is a tcl/tk script named *lowlevel.tcl*. The *<board>.tcl* will call a function, LOWLEVEL::Init, which is defined in *lowlevel.tcl*.

In *lowlevel.tcl*, the list *mainOsc(crystalList)* contains all available crystal frequencies of the device. Users can add a user-defined frequency to the list.

A dedicated applet, lowlevelinit applet, implements the low level initialization. Like other applets, the address, the mailbox address, and the applet name of this lowlevel applet are defined.

There are three key parameters transferred to the applet by SAM-BA.

```
set mainOsc(crystalList) [list \
    "12000000" ]
set mainOsc(initOsc) 0
set mainOsc(initXal) 12000000
namespace eval LOWLEVEL {
    variable appletAddr
    variable appletMailboxAddr
    variable appletFileName
elinit-sama5d3x.bin"
}
```

Mode specifies the mode of low level initialization.

- If mode is EK\_MODE, the applet will call EK\_LowLevelInit() to configure the target device just the same as EK does.
- If **mode** is USER\_DEFINED\_CRYSTAL, the applet will call <u>user\_defined\_LowlevelInit()</u> to configure the target device, which should be implemented by users. A selected frequency will be passed to this function as a parameter, named **crystalFreq**.
- If mode is BYPASS\_MODE, the target device should be configured to be clocked by an external clock. Function bypass\_LowLevelInit() should be implemented by users to complete the configuration. A specified frequency will be passed to this function as a parameter, named extClk.

**CrystalFreq** is the selected frequency of the crystal oscillator. The value of the frequency is one of those in the list *mainOsc(crystalList)*, which is defined in *lowlevel.tcl*. **CrystalFreq** is used by *user\_defined\_LowlevelInit()* when **mode** is USER\_DEFINED\_CRYSTAL.

**Extclk** is the specified frequency of the external clock of the target device. The value of the frequency is specified by users in SAM-BA GUI. **Extclk** is used by *bypass\_LowlevelInit()* when **mode** is BYPASS\_MODE.

```
proc LOWLEVEL::Init {} {
   global mainOsc
   global commandLineMode
   global target
   switch $mainOsc(mode) {
        bypassMode {
           set mode 2
        }
```

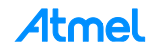

```
boardCrystalMode {
    set mode 1
}
default {
    set mode 0
}
```

If the user's board is mounted with a crystal of a frequency different from that on the EK board or the target device is clocked by an external clock, the function *user\_defined\_LowlevelInit()* or *bypass\_LowLevelInit()* should be implemented in advance and the low-level applet needs to be re-compiled and replace the one in the board specific folder. For information on how to implement the low level initialization, refer to *EK\_LowLevelInit()*, or refer to Section 7.2 Low Level Customization to Implement the Oscillator Bypass Mode.

Once the parameters set, the mailbox is ready to be sent to the applet containing all the parameters:

```
if {[catch {GENERIC::Init $LOWLEVEL::appletAddr $LOWLEVEL::appletMailboxAddr
$LOWLEVEL::appletFileName [list $::target(comType) $::target(traceLevel) $mode
$mainOsc(osc) $mainOsc(xal)]} dummy err] } {
        set continue no
        if {$commandLineMode == 0} {
            set continue [tk messageBox -title "Low level init" -message "Low
level initialization failed. \nLow level initialization is required to run ap-
plets. \nContinue anyway ?" -icon warning -type yesno]
        } else {
            puts "-E- Error during Low level initialization."
            puts "-E- Low level initialization is required to run applets."
            puts "-E- Connection abort!"
        3
        # Close link
        if {$continue == no} {
            TCL Close $target(handle)
            exit
        }
    } else {
            puts "-I- Low level initialized"
    }
```

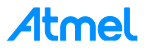

### 3 Software Prerequisites

This chapter describes how to install all the required software tools to compile the new applets, which must be done before starting a customization case.

#### 3.1 Sourcery CodeBench Lite 2013.05-23 for ARM EABI

#### 3.1.1 Introduction

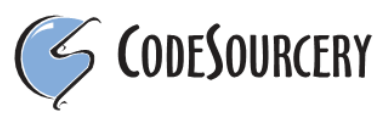

Sourcery G++ Lite for ARM EABI is intended for developers working on embedded applications or firmware for boards without an operating system, or that run an RTOS or boot loader. This Sourcery CodeBench<sup>TM</sup> configuration is not intended for Linux or  $\mu$ Clinux<sup>TM</sup> kernel, or application development.

#### Download link:

http://www.mentor.com/embedded-software/sourcery-tools/sourcery-codebench/editions/lite-edition/

#### 3.1.2 Installation

- Execute the arm-2013.05-23-arm-none-eabi.exe file and follow the instructions:
  - Choose "Typical" option in step 3

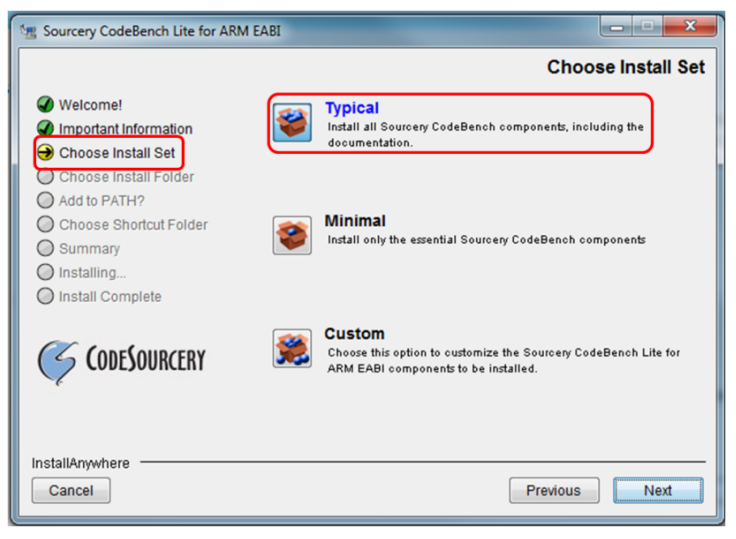

- Choose "Modify PATH for all users" option in step 5

| Sourcery CodeBench Lite for ARM EABI                                                                                                    |                                                                                                    |  |  |  |
|----------------------------------------------------------------------------------------------------|----------------------------------------------------------------------------------------------------|--|--|--|
|                                                                                                    | Add product to the PATH?                                                                                                    |  |  |  |
| <ul> <li>Welcome!</li> <li>Important Information</li> <li>Choose Install Set</li> <li>Choose Install Folder</li> <li>Add to PATH?</li> </ul> | The Wizard can add Sourcery CodeBench Lite for ARM EABI to the<br>PATH environment variable. This will make it easier to use Sourcery<br>CodeBench Lite for ARM EABI and will mean less configuration for<br>other tools.<br>WARNING: Without this change some tools may not function<br>correctly. |  |  |  |
| <ul> <li>Choose Shortcut Folder</li> <li>Summary</li> <li>Installing</li> <li>Install Complete</li> </ul>                                    | Do not modify PATH. Modify PATH for current user. Modify PATH for all users.                                                                                                    |  |  |  |
| G CODESOURCERY                                                                                                    |                                                                                                    |  |  |  |
| InstallAnywhere<br>Cancel                                                                                                    | Previous Next                                                                                                    |  |  |  |

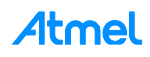

- Follow next instructions till the install process starts

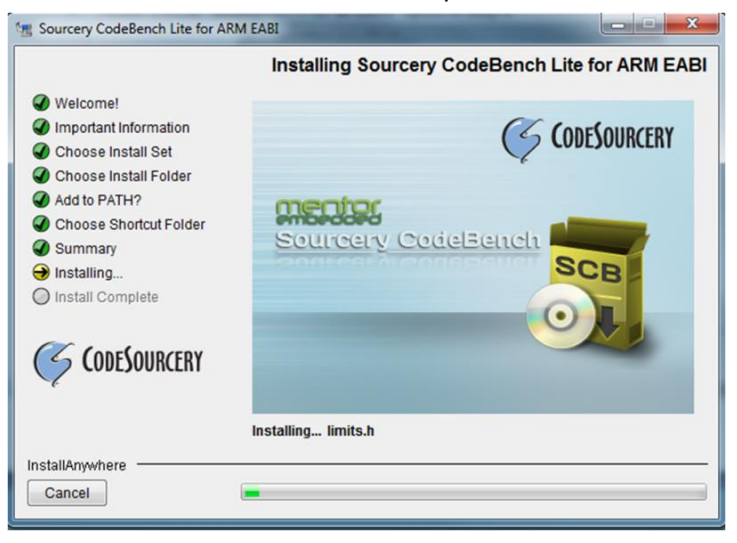

- Press "Done" at the end of the install process
- Once the installation process is finished, verify whether ARM EABI's PATH environment variable has been correctly added in system:
  - Open a "Command Prompt" in Windows (Start -> Accessories -> Command Prompt)
  - Type "arm-none-eabi-gcc -v" in command line to check the version number
  - The following results should be displayed:

| C=5.     | C\Windows\system32\cmd.exe                                                                                                    |
|----------|----------------------------------------------------------------------------------------------------|
| C=       | \Zapm-none-eabi-gcc -v                                                                                                    |
| US       | ing built-in specs.                                                                                                    |
| CO       | Liefcr_GCC=arm=none=eahi-gcc                                                                                                    |
| CO       | LLECT_LTO_UMRPTER=:/yrogram.files\(x86)/codesourcery/sourcery_codebench_lite_for_arm_eabi/hir/./libexec/gcc/arm=none=abi/.7.3/lto=urapper.exe                                                                                                    |
| Ta       | rget: arm=none=eabi                                                                                                    |
| Col      | hfigured uith: /scratch/jbroun/2013,05-arm-eabi-release/src/gcc4.7-2013,05/configurebuild=1686-pc_linux_gnuhost=1686-mingu32target=arm-none-                                                                                                    |
| -s       | gxxlite-multilibsuith-gnu-asuith-gnu-tduith-spece=*/Kasue-tenps: -fuerbose-asm)- <u>D_CS_S000ReEBVGX_MIN2013 -D_CS_S000ReEBVGX_MIN_</u>                                                                                                    |
| 02       | No:;;;X(ffno-renove-local-statics: -frenove-local-statics)>>'enable-languäges≈c.c+' -disable=sharedenable-ltouith-neulbuith-pigueyrsion='                                                                                                    |
| b1       | e nlsprefix='pix-topix-touth-build=sysesuith=systowt=xoptx-desourcery/ann-none-shiuith-build=systowt=xca                                                                                                    |
| ar<br>in | h eabi-release/obj/pkg-2013. 45-23-arm-none-eabi/arm-2013.45-233-arm-none-eabi/extraz/no27-1105-1056-hing/dz/2013uith-gmp-/scratch/jmroum/2013.45-arm-none-eabi/arm-2013.45-233-arm-none-eabi/arm-2013.45-233-arm-2013-25-233-253-253-253-253-253-253-253-253 |
| st       | 9.95-23-arm-none-abl.extras/nost-libg-lbbb-ningu3/ugr — ulth ppl=/scratch/jmoun/2013.95-arm-addr-teleats/otj/pdg/2013.95-23-arm-none-abl/arm-2013.<br>Relie, lstdevs, Bdynanic, ler — ulth-cloge-zcratch/jbrown/2013.95-21-arm-none-abl/arm-2013.95-23-arm-none-abl/arm-2013.                                                                                                    |
| 9        | z32mm-none-cabi-1866-nigu32xm-none-cabi.extras/hdst-llns-lobe-nigu32xustdlsau/e-llgggmpclsau/e-llntmehau/e-poison-system-curectories                                                                                                    |
| 05       | z32mm-none-cabi-1866-nigu32xum-none-cabi.extras/hdst-llns-lobe-nigu32xust-//jbroun/2013.95-amm-cabi-releas/obj/tools-1666-pc-llnux-gnu-2013.95-                                                                                                    |
|          | epan bonnel: Slovie<br>c version 4.7.3 (Sourcery CodeBench Lite 2013.05-23)                                                                                                    |

If you cannot see this information, the install process did not correctly set the PATH variable during Code CodeBench Lite 2012.05-23 for ARM EABI installation.

- In this case, add the PATH variable manually as described:
  - Right click on (My)"Computer -> Properties -> Advanced Systems Settings->Advanced -> Environment Variables -> User variables -> PATH"
  - Select the "PATH" user variables and click "Edit"
    - For Windows 32-bit OS users: add "C:\Program Files\CodeSourcery\Sourcery\_CodeBench\_Lite\_for\_ARM\_EABI\bin" at the beginning of Variable value box.
    - For Windows 64-bit OS users: add "C:\Program Files (x86)\CodeSourcery\Sourcery\_CodeBench\_Lite\_for\_ARM\_EABI\bin" at the beginning of Variable value box.

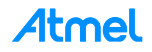

| ser variables for jer                                                         | remy.plantier                                                                                                    | Edit User Variable | 2                                    |
|-------------------------------------------------------------------------------|----------------------------------------------------------------------------------------------------|--------------------|--------------------------------------|
| Variable                                                                      | Value                                                                                                    | Variable name:     | Path                                 |
| PATH                                                                          | C:\Program Files (x86)\Atmel\sam-ba_2                                                                                                    | variable ridille.  | Faul                                 |
| TEMP                                                                          | %USERPROFILE%\AppData\Local\Temp                                                                                                    | Variable value:    | :\Program Files (x86)\CodeSourcery\S |
| TMP                                                                           | %USERPROFILE%\AppData\Local\Temp                                                                                                    |                    |                                      |
|                                                                               |                                                                                                    |                    | OK Cancel                            |
|                                                                               |                                                                                                    |                    |                                      |
|                                                                               |                                                                                                    |                    |                                      |
|                                                                               | New Edit Delete                                                                                                    | <u>(</u>           |                                      |
|                                                                               | New Edit Delete                                                                                                    | 2                  |                                      |
| ystem variables                                                               | New Edit Color                                                                                                    |                    |                                      |
| ystem variables<br>Variable                                                   | Value                                                                                                    |                    |                                      |
| ystem variables<br>Variable<br>Path                                           | Value C:\Program Files (x86)\CodeSourcery\S                                                                                                    | 2                  |                                      |
| ystem variables<br>Variable<br>Path<br>PATHEXT                                | Value<br>C:\Program Files (x86)\CodeSourcery\S<br>.COM; EXE;.BAT;.CMD;.VBS;.VBE;.JS;                                                                                                    | 2                  |                                      |
| ystem variables<br>Variable<br>Path<br>PATHEXT<br>PROCESSOR_A                 | Value<br>C:\\$rogram Files (x86)\CodeSourcery\S<br>.COM;.EXE;.BAT;.CMD;.VBS;.VBE;.JS;<br>AMD64                                                                                                    | 2                  |                                      |
| variables<br>Variable<br>Path<br>PATHEXT<br>PROCESSOR_A<br>PROCESSOR_ID       | Value<br>C: \Program Files (x86) \CodeSourcery \S<br>.COM;.EXE;.BAT;.CMD;.VBS;.VBE;.JS;<br>AMD64<br>Intel64 Family 6 Model 42 Stepping 7, G                                                                | 2                  |                                      |
| vstem variables<br>Variable<br>Path<br>PATHEXT<br>PROCESSOR_A<br>PROCESSOR_ID | New     Edit     Delete       Value     C: \Program Files (x86)\CodeSourcery\S       .COM;.EXE;.BAT;.CMD;.VBS;.VBE;.JS;       AMD64       Intel64 Family 6 Model 42 Stepping 7, G                          | 2                  |                                      |
| vstem variables<br>Variable<br>Path<br>PATHEXT<br>PROCESSOR_A<br>PROCESSOR_ID | New     Edit     Delete       Value     C: \Program Files (x86)\CodeSourcery\S     COM;.EXE;.BAT;.CMD;.VBS;.VBE;.JS;       AMD64     Intel64 Family 6 Model 42 Stepping 7, G       New     Edit     Delete | 2                  |                                      |

- Click "OK" to complete the setting
- Then click "OK" to close the Environment Variable Window and System properties window
- Open a new command prompt and enter "arm-none-eabi-gcc -v" to test again

Now Sourcery CodeBench Lite 2012.09-63 for ARM EABI should be correctly installed.

#### 3.2 GNU Make 3.81

#### 3.2.1 Introduction

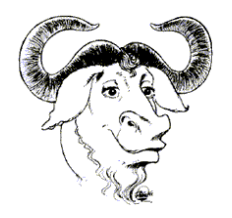

Make is a tool which controls the generation of executables and other non-source files of a program from the program's source files.

Make gets its knowledge of how to build your program from a file called the *makefile*, which lists each of the non-source files and how to compute it from other files. When you write a program, you should write a makefile for it, so that it is possible to use Make to build and install the program.

#### Download link:

http://gnuwin32.sourceforge.net/packages/make.htm

#### 3.2.2 Installation

- Execute the *make-3.81.exe* file and follow the instructions:
  - Be sure that the "Full installation" options have been chosen during the installation process:

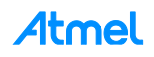

| elect Components                                                           |                                                                     |
|----------------------------------------------------------------------------|---------------------------------------------------------------------|
| vvnich components should be install                                        | ed /                                                                |
| Select the components you want to<br>install. Click Next when you are read | install; clear the components you do not want to<br>ly to continue. |
| Full installation                                                          | -                                                                   |
| Binaries                                                                   | 2.2 MB                                                              |
| Cocumentation                                                              | 3.9 MB                                                              |
| Current selection requires at least 6.                                     | 6 MB of disk space.                                                 |

- Click on the "next" button till "Finish" to complete the installation
- Add cross compile environment path to windows:
  - Right click on (My) "Computer -> Properties -> Advanced Systems Settings->Advanced -> Environment Variables -> User variables -> PATH"
  - Select the "PATH" user variables and click "Edit":
    - For Windows 32-bit OS users: add "C:\Program Files\GnuWin32\bin" at the beginning of Variable value box.
    - For Windows 64-bit OS users: add "C:\Program Files (x86)\GnuWin32\bin" at the beginning of Variable value box.
  - Click "OK" to complete setting
  - Check if "GNU make" PATH environment variable has been added:
    - Open a <u>new</u> "Command Prompt" in Windows (Start -> Accessories -> Command Prompt)
    - Input "make -v" in command line to check the version number
    - The following results should be displayed:

```
C:\Vmindows\system32\cmd.exe
C:\Vmake -v
GNU Make 3.81
Copyright (C) 2006 Free Software Foundation, Inc.
This is free software; see the source for copying conditions.
There is NO warranty; not even for MERCHANTABILITY or FITNESS FOR A
PARTICULAR PURPOSE.
This program built for i386-pc-mingw32
C:\>
```

Atmel

#### 3.3 GNU Core Utils 5.3

#### 3.3.1 Introduction

The GNU Core Utilities are the basic file, shell and text manipulation utilities of the GNU operating system. These are the core utilities which are expected to exist on every operating system. This tool package contains Linux tools like mkdir, rm, sh, touch, and more. It will be used by Makefile, which is used to compile the SAM-BA applets.

Download link:

http://gnuwin32.sourceforge.net/packages/coreutils.htm

#### 3.3.2 Installation

- Execute the *coreutils-5.3.0.exe* and follow the instructions:
  - Make sure you have selected "Full installation" options during installation

| r the components you do not want to<br>ue. |
|--------------------------------------------|
|                                            |
| 13.5 ME                                    |
| 7.2 M                                      |
|                                            |
|                                            |
|                                            |

- Click on the "next" button till "Finish" to complete the installation

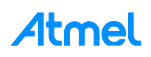

## 4 Customization Step 1: Duplicate an Existing Solution as a Base for the Customization

#### 4.1 Duplicate the TCL Folder Organization from an Existing One

The best way to successfully implement a custom board is to keep the same folder organization, by copying one of the *AT91SAMxx-ek* and renaming it according to a new board name.

For instance, create a copy of the *at91sama5d3x* folder from *sam-ba\_X.xx/tcl\_lib directory* in the same folder and rename it into "*customized\_board\_example*" as described below:

| <br>alarauu/2015-ek    | 7/29/2014 5:50 PIVI | FILE | I IIII PI                 |   |                          |                     |             |
|------------------------|---------------------|------|---------------------------|---|--------------------------|---------------------|-------------|
| at91sam7se32-ek        | 7/29/2014 3:30 PM   |      | Open                      |   |                          |                     |             |
| at91sam7se256-ek       | 7/29/2014 3:30 PM   |      | Open in new window        |   |                          |                     |             |
| at91sam7se512-ek       | 7/29/2014 3:30 PM   |      | 7-Zip                     | • |                          |                     |             |
| at91sam7x128-ek        | 7/29/2014 3:30 PM   |      | Share with                |   |                          |                     |             |
| at91sam7x256-ek        | 7/29/2014 3:30 PM   |      |                           |   |                          |                     |             |
| at91sam7x512-ek        | 7/29/2014 3:30 PM   |      | SVN Checkout              |   |                          |                     |             |
| at91sam9g10-ek         | 7/29/2014 3:30 PM   | -    | TortoiseSVN               | • |                          |                     |             |
| at91sam9g15-ek         | 7/29/2014 3:30 PM   |      | Restore previous versions |   |                          |                     |             |
| at91sam9g20-ek         | 7/29/2014 3:30 PM   |      | 0 0 10                    |   |                          |                     |             |
| at91sam9m10-ek         | 7/29/2014 3:30 PM   |      | Scan for Viruses          |   |                          |                     |             |
| at91sam9n12-ek         | 7/29/2014 3:30 PM   |      | Include in library        | • |                          |                     |             |
| at91sam9rl64-ek        | 7/29/2014 3:30 PM   |      | Send to                   |   |                          |                     |             |
| at91sam9xe128-ek       | 7/29/2014 3:30 PM   |      | Cut                       |   | at01 and 0260 als        | 7/20/2014 2:20 DM   | Cile felder |
| at91sam9xe256-ek       | 7/29/2014 3:30 PM   |      | Con                       |   | at01cam0261_ak           | 7/29/2014 3:30 PIVI | File folder |
| at91sam9xe512-ek       | 7/29/2014 3:30 PM   |      | сору                      | _ | at01                     | 7/29/2014 5:50 PIVI | File folder |
| at91sam9260-ek         | 7/29/2014 3:30 PM   |      | Create shortcut           |   | atorsamozos-ek           | 7/29/2014 5:50 PIVI | File folder |
| at91sam9261-ek         | 7/29/2014 3:30 PM   |      | Delete                    |   | at91sama3d3x-ek          | 7/29/2014 3:30 PIVI | File folder |
| at91sam9263-ek         | 7/29/2014 3:30 PM   |      | Rename                    |   | aterisamaod4x-ek         | 7/29/2014 3:50 PIVI | File folder |
| at91sama5d3x-ek        | 7/29/2014 3:30 PM   |      | Descetion                 |   | common                   | 7/29/2014 3:30 PM   | File folder |
| at91sama5d3x-ek - Copy | 7/29/2014 3:48 PM   | _    | Properties                |   | customized_board_example | 7/29/2014 3:35 PM   | File folder |
| at91sama5d4x-ek        | 7/29/2014 3:30 PM   | INF  |                           |   | devices                  | 7/29/2014 3:30 PM   | File folder |
| common                 | 7/29/2014 3:30 PM   |      |                           |   |                          |                     |             |
|                        |                     |      |                           |   |                          |                     |             |
|                        |                     |      |                           |   |                          |                     |             |

## Then go into the new "customized\_board\_example" directory to rename the "at91sama5d3x.tcl" file into "customized\_board\_example.tcl":

| Name                             | Date modified     | Туре     | Size  |
|----------------------------------|-------------------|----------|-------|
| applet-dataflash-sama5d3x.bin    | 7/14/2014 8:45 AM | BIN File | 36 KB |
| applet-eeprom-sama5d3x.bin       | 7/14/2014 8:45 AM | BIN File | 31 KB |
| applet-extram-sama5d3x.bin       | 7/14/2014 8:45 AM | BIN File | 5 KB  |
| applet-lowlevelinit-sama5d3x.bin | 7/14/2014 8:45 AM | BIN File | 3 KB  |
| applet-nandflash-sama5d3x.bin    | 7/14/2014 8:45 AM | BIN File | 68 KB |
| applet-norflash-sama5d3x.bin     | 7/14/2014 8:45 AM | BIN File | 39 KB |
| applet-otp-sama5d3x.bin          | 7/14/2014 8:45 AM | BIN File | 25 KB |
| applet-oweeprom-sama5d3x.bin     | 7/14/2014 8:45 AM | BIN File | 31 KB |
| applet-sdmmc-sama5d3x.bin        | 7/14/2014 8:45 AM | BIN File | 60 KB |
| applet-serialflash-sama5d3x.bin  | 7/14/2014 8:45 AM | BIN File | 40 KB |
| customized_board_example.tcl     | 5/26/2014 5:13 AM | TCL File | 16 KB |
| lowlevelinit.tcl                 | 6/27/2012 4:54 AM | TCL File | 4 KB  |

As a result the "*customized\_board\_example*" board should appear from the SAM-BA GUI connection window as shown by the following picture:

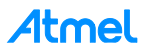

#### 4.2 Duplicate the Applet Folder Organization from an Existing One

Go in to the following directory: \sam-ba\_2.14\applets and create a copy of the sama5d3x folder and rename it into "customized\_board\_example" as described:

| C 3 M3 - | 22   | 212  | 200 | lete | • |
|----------|------|------|-----|------|---|
| 20111-1  | Ja . | 2.10 | app | recs | • |

| Name         Date modified         Type         Size           I legacy         14/11/2014 09:34         File folder         Image: Sam3n         14/11/2014 09:34         File folder           Is sam3s         14/11/2014 09:34         File folder         Image: Sam3s         Image: Sam3s         Image: Sam3s           Is sam3s         14/11/2014 09:34         File folder         Image: Sam3s         Image: Sam3s         Image: Sam4s         Image: Sam4cn         Image: Sam4cn         Image: Sam4c | y ▼ Share with ▼ Burn      | New folder       |             |             |      |
|----------------------------------------------------------------------------------------------------|----------------------------|------------------|-------------|-------------|------|
| legacy14/11/2014 09:34File foldersam3n14/11/2014 09:34File foldersam3s14/11/2014 09:34File foldersam3s814/11/2014 09:34File foldersam3x14/11/2014 09:34File foldersam4c14/11/2014 09:34File foldersam4cp14/11/2014 09:34File foldersam4e14/11/2014 09:34File foldersam4e14/11/2014 09:34File foldersam4n14/11/2014 09:34File foldersam4s14/11/2014 09:34File foldersam4s14/11/2014 09:34File foldersam9n1214/11/2014 09:34File foldersam9x514/11/2014 09:34File foldersam5d3x14/11/2014 09:34File folder                                                                                                    | Name                       | Date mo          | dified      | Туре        | Size |
| Image: Sam3n       14/11/2014 09:34       File folder         Image: Sam3s       14/11/2014 09:34       File folder         Image: Sam3x       14/11/2014 09:34       File folder         Image: Sam3x       14/11/2014 09:34       File folder         Image: Sam3x       14/11/2014 09:34       File folder         Image: Sam4c       14/11/2014 09:34       File folder         Image: Sam4cm       14/11/2014 09:34       File folder         Image: Sam4cp       14/11/2014 09:34       File folder         Image: Sam4e       14/11/2014 09:34       File folder         Image: Sam4n       14/11/2014 09:34       File folder         Image: Sam4s       14/11/2014 09:34       File folder         Image: Sam4n       14/11/2014 09:34       File folder         Image: Sam4s       14/11/2014 09:34       File folder         Image: Sam4s       14/11/2014 09:34       File folder         Image: Sam9n12       14/11/2014 09:34       File folder         Image: Sam5d3x       14/11/2014 09:34       File folder         Image: Sam5d3x       14/11/2014 09:34       File folder                                                                                                    | 🔰 legacy                   | 14/11/20         | 014 09:34   | File folder |      |
| is sam3s       14/11/2014 09:34       File folder         is sam3s8       14/11/2014 09:34       File folder         is sam3x       14/11/2014 09:34       File folder         is sam4c       14/11/2014 09:34       File folder         is sam4cm       14/11/2014 09:34       File folder         is sam4cp       14/11/2014 09:34       File folder         is sam4e       14/11/2014 09:34       File folder         is sam4l       14/11/2014 09:34       File folder         is sam4n       14/11/2014 09:34       File folder         is sam4s       14/11/2014 09:34       File folder         is sam4s       14/11/2014 09:34       File folder         is sam4s       14/11/2014 09:34       File folder         is sam4s       14/11/2014 09:34       File folder         is sam4s       14/11/2014 09:34       File folder         is sam9n12       14/11/2014 09:34       File folder         is sam5d3x       14/11/2014 09:34       File folder                                                                                                    | 鷆 sam3n                    | 14/11/20         | 014 09:34   | File folder |      |
| is sam3s8       14/11/2014 09:34       File folder         is sam3x       14/11/2014 09:34       File folder         is sam4c       14/11/2014 09:34       File folder         is sam4cm       14/11/2014 09:34       File folder         is sam4cp       14/11/2014 09:34       File folder         is sam4e       14/11/2014 09:34       File folder         is sam4a       14/11/2014 09:34       File folder         is sam4a       14/11/2014 09:34       File folder         is sam4a       14/11/2014 09:34       File folder         is sam4a       14/11/2014 09:34       File folder         is sam4a       14/11/2014 09:34       File folder         is sam4a       14/11/2014 09:34       File folder         is sam4a       14/11/2014 09:34       File folder         is sam4a       14/11/2014 09:34       File folder         is sam9n12       14/11/2014 09:34       File folder         is sam5d3x       14/11/2014 09:34       File folder                                                                                                    | 퉬 sam3s                    | 14/11/20         | 014 09:34   | File folder |      |
| is sam3x       14/11/2014 09:34       File folder         is sam4c       14/11/2014 09:34       File folder         is sam4cm       14/11/2014 09:34       File folder         is sam4cp       14/11/2014 09:34       File folder         is sam4e       14/11/2014 09:34       File folder         is sam4e       14/11/2014 09:34       File folder         is sam4n       14/11/2014 09:34       File folder         is sam4s       14/11/2014 09:34       File folder         is sam9n12       14/11/2014 09:34       File folder         is sam5d3x       14/11/2014 09:34       File folder                                                                                                    | 🍌 sam3s8                   | 14/11/20         | 014 09:34   | File folder |      |
| is sam4c       14/11/2014 09:34       File folder         is sam4cm       14/11/2014 09:34       File folder         is sam4cp       14/11/2014 09:34       File folder         is sam4e       14/11/2014 09:34       File folder         is sam4e       14/11/2014 09:34       File folder         is sam4n       14/11/2014 09:34       File folder         is sam4s       14/11/2014 09:34       File folder         is sam9n12       14/11/2014 09:34       File folder         is sam5d3x       14/11/2014 09:34       File folder                                                                                                    | 🔰 sam3x                    | 14/11/20         | 14 09:34    | File folder |      |
| is sam4cm       14/11/2014 09:34       File folder         is sam4cp       14/11/2014 09:34       File folder         is sam4e       14/11/2014 09:34       File folder         is sam4i       14/11/2014 09:34       File folder         is sam4n       14/11/2014 09:34       File folder         is sam4s       14/11/2014 09:34       File folder         is sam9n12       14/11/2014 09:34       File folder         is sam5d3x       14/11/2014 09:34       File folder                                                                                                    | 🔰 sam4c                    | 14/11/20         | 14 09:34    | File folder |      |
| is sam4cp       14/11/2014 09:34       File folder         is sam4e       14/11/2014 09:34       File folder         is sam4l       14/11/2014 09:34       File folder         is sam4n       14/11/2014 09:34       File folder         is sam4s       14/11/2014 09:34       File folder         is sam9n12       14/11/2014 09:34       File folder         is sam5d3x       14/11/2014 09:34       File folder                                                                                                    | 🌗 sam4cm                   | 14/11/20         | 14 09:34    | File folder |      |
| is sam4e       14/11/2014 09:34       File folder         is sam4l       14/11/2014 09:34       File folder         is sam4n       14/11/2014 09:34       File folder         is sam4s       14/11/2014 09:34       File folder         is sam9n12       14/11/2014 09:34       File folder         is sam5d3x       14/11/2014 09:34       File folder                                                                                                    | 📕 sam4cp                   | 14/11/20         | 14 09:34    | File folder |      |
| is sam4l       14/11/2014 09:34       File folder         is sam4n       14/11/2014 09:34       File folder         is sam4s       14/11/2014 09:34       File folder         is sam9n12       14/11/2014 09:34       File folder         is sam9x5       14/11/2014 09:34       File folder         is sam5d3x       14/11/2014 09:34       File folder                                                                                                    | 🔰 sam4e                    | 14/11/20         | 014 09:34   | File folder |      |
| is sam4n       14/11/2014 09:34       File folder         is sam4s       14/11/2014 09:34       File folder         is sam9n12       14/11/2014 09:34       File folder         is sam9x5       14/11/2014 09:34       File folder         is sam5d3x       14/11/2014 09:34       File folder                                                                                                    | 🗼 sam4l                    | 14/11/20         | 014 09:34   | File folder |      |
| is sam4s       14/11/2014 09:34       File folder         is sam9n12       14/11/2014 09:34       File folder         is sam9x5       14/11/2014 09:34       File folder         is sam5d3x       14/11/2014 09:34       File folder                                                                                                    | 📕 sam4n                    | 14/11/20         | 014 09:34   | File folder |      |
| isam9n12       14/11/2014 09:34       File folder         isam9x5       14/11/2014 09:34       File folder         isama5d3x       14/11/2014 09:34       File folder                                                                                                    | sam4s                      | 14/11/20         | )14 09:34   | File folder |      |
| isam9x5       14/11/2014 09:34       File folder         isama5d3x       14/11/2014 09:34       File folder                                                                                                    | sam9n12                    | 14/11/20         | 014 09:34   | File folder |      |
| Jama5d3x 14/11/2014 09:34 File folder                                                                                                    | sam9x5                     | 14/11/20         | 014 09:34   | File folder |      |
|                                                                                                    | 📕 sama5d3x                 | 14/11/20         | 14 09:34    | File folder |      |
| samabd3x - Copy                                                                                                    | sama5d3x - Copy            | 17/11/20         | 014 15:54   | File folder |      |
|                                                                                                    | ▶ sam-ba_2.13 ▶ applets ▶  |                  |             |             |      |
| sam-ba_2.13 > applets >                                                                                                    | rary 🕶 Share with 🕶 Burn I | New folder       |             |             |      |
| ary ▼ Share with ▼ Burn New folder                                                                                                    | Name                       | ▼ Date odified   | Туре        | Size        |      |
| ary ▼ Share with ▼ Burn New folder<br>Name ▼ Data odified Type Size                                                                                                    | 🎉 customized_board_example | 17/11/2014 15:54 | File folder |             |      |
| sam-ba_2.13 → applets → ary ▼ Share with ▼ Burn New folder Name                                                                                                    | legacy                     | 14/11/2014 09:34 | File folder |             |      |
| sam-ba_2.13 → applets → ary ▼ Share with ▼ Burn New folder Name ▼ Data odified Type Size      ustomized_board_example 17/11/2014 15:54 File folder      legacy 14/11/2014 09:34 File folder                                                                                                    | 📕 sam3n                    | 14/11/2014 09:34 | File folder |             |      |
| <ul> <li>sam-ba_2.13 → applets →</li> <li>ary ▼ Share with ▼ Burn New foldes</li> <li>Name ▼ Data odified Type Size</li> <li>is customized_board_example 17/11/2014 15:54 File folder</li> <li>legacy 14/11/2014 09:34 File folder</li> <li>is sam3n 14/11/2014 09:34 File folder</li> </ul>                                                                                                    | 🍌 sam3s                    | 14/11/2014 09:34 | File folder |             |      |

Now the "*customized\_board\_example*" can reuse the whole applet source code of the one used for the SAMA5D3x-ek.

## 5 Customization Step 2: Add a New Custom Board to the Existing TCL Database

#### 5.1 Add a New Board Entry

To add support for a new board, a new device entry must be added in the devices array at first. Adding a new board entry allows to add a new board instance in the drop-down menu of the SAM-BA startup screen.

For example, if users have their own boards with SAMA5D3x device; add alias customized\_board\_example in the original line for SAMA5D3x device.

#### 5.1.1 Modify the "boards.tcl" File

The "*boards.tcl*" file is used to make SAM-BA able to load the corresponding applets of the specified board. As a consequence, a new entry must be added in the board array with an associated description file path. Then a dedicated directory must be created (see below).

The figure below shows that for each Atmel evaluation kit, a dedicated path is provided to SAM-BA allowing the dedicated applet to load correctly. The aim in this step is to reproduce this architecture for a custom example.

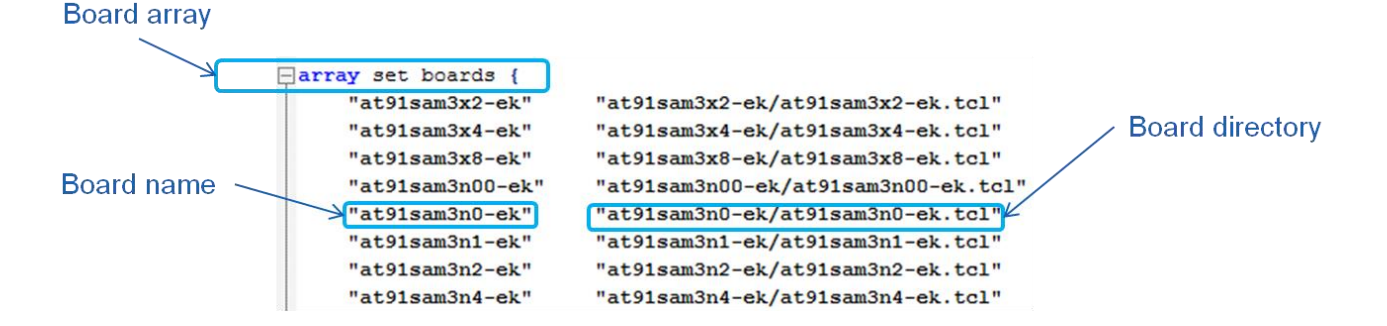

The file is located in the directory C:\Program Files (x86)\Atmel\sam-ba\_X.xx\tcl\_lib:

Open the *boards.tcl* file in a text editor with a syntax recognition (e.g.: Notepad++) and add a new board by adding a new entry in the "set boards" array 'from code line #107) and the corresponding directory, as explained below:

| 115 |     | "at91cap7-dk-mem33" | "at91cap7-dk/at91cap7-dk-mem33.tcl"                              |
|-----|-----|---------------------|------------------------------------------------------------------|
| 116 |     | "at91cap7-stk"      | "at91cap7-stk/at91cap7-stk.tcl"                                  |
| 117 |     | "at91sama5d3x-ek"   | "at91sama5d3x-ek/at91sama5d3x-ek.tcl"                            |
| 118 |     | "customized board_e | example" "customized_board_example/customized_board_example.tcl" |
| 119 |     | "at91sama5d3x-xplai | ined" "at91sama5d3x-ek/at91sama5d3x-ek.tcl"                      |
| 120 |     | "at91sama5d4x-ek"   | "at91sama5d4x-ek/at91sama5d4x-ek.tcl"                            |
| 121 |     | "no_board"          | "no_board/no_board.tcl"                                          |
| 122 | L } |                     |                                                                  |
| 123 |     |                     |                                                                  |

The directory must have the same name as the board. Take care that the text editor used is executed as administrator, otherwise saving files will fail.

To apply the previous modifications, SAM-BA GUI must be restarted if required.

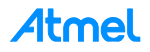

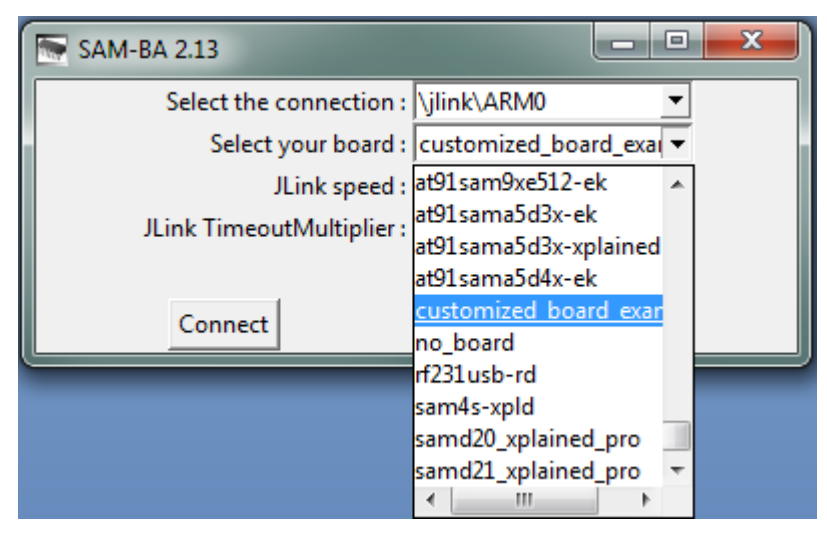

4

Once the board is registered in the database, its functionality remains to be implemented through the applet customization. The previous implementation simply allows SAM-BA to be able to load the applets binaries file when a dedicated command is sent to SAM-BA GUI.

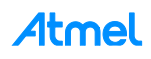

### 6 Customization Step 3: Customize the SAM-BA Graphical User Interface

In this chapter, how to add / or to modify the SAM-GA GUI features is explained. The following two examples are targeted to be the most common part the users/customers are supposed to meet.

The first example is about how to customize TCL/TK script to add a new crystal value from the "*customize low level*" option of the SAM-BA GUI's connection window.

The second example is about how to modify or to add a new memory tab to the SAM-BA GUI's main window.

#### 6.1 Add a New Crystal Value in SAM-BA GUI's

From SAM-BA 2.11 and 2.12, a new option is available: "*Customize low level*" which allows users to configure the Master Clock (MCK) of the target device in an easier way, as for example for the *SAMA5D3x-ek* below:

| SAM-BA 2.13                       |                        |  |  |  |  |
|-----------------------------------|------------------------|--|--|--|--|
| Select the connection :           | jlink∖ARM0             |  |  |  |  |
| Select your board :               | :ustomized_board_exar  |  |  |  |  |
| JLink speed : d                   | lefault 💌              |  |  |  |  |
| JLink TimeoutMultiplier : 0       |                        |  |  |  |  |
|                                   | 🔽 Customize lowlevel < |  |  |  |  |
| Connect                           | Exit                   |  |  |  |  |
| Customize customized_boa          | rd_examp               |  |  |  |  |
| Select on board crystal: 12000000 |                        |  |  |  |  |
| Bypass mode                       |                        |  |  |  |  |
| 🗖 Bypass Ma                       | Bypass Main Oscillator |  |  |  |  |
| External Clock (in Hz)            | D                      |  |  |  |  |
| Set                               | Use Default            |  |  |  |  |

In each board specific folder, there is a tcl/tk script named *lowlevel.tcl*. The *<board>.tcl* will call a command through SAM-BA, *LOWLEVEL::Init*, which is used in lowlevel.tcl.

In this step we will make the assumption that a different onboard crystal is used. As a consequence the main oscillator *low\_level\_init* function has to be modified to fit with the new hardware modifications. Therefore, the corresponding applet will be modified accordingly and recompiled.

Now, go to the directory C:\Program Files (x86)\Atmel\sam-ba\_2.12\tcl\_lib\ customized\_board\_example and open the *lowlevelinit.tcl* file in a text editor. In this file the list *mainOsc(crystalList)* contains all available crystal frequencies of the device. Users can add a user-defined frequency to the list.

| 28 |                                 |             |
|----|---------------------------------|-------------|
| 29 | set mainOsc(crystalLi           | st) [list \ |
| 30 | "12000000" ]                    |             |
| 31 |                                 |             |
| 32 | <pre>set mainOsc(initOsc)</pre> | 0           |
| 33 | <pre>set mainOsc(initXal)</pre> | 12000000    |

For instance, from the SAMA5D3x product family datasheet available in the Resources\Datasheet folder, in the Electrical chapter, we can read that the main oscillator operating frequency is in the range 8MHz to 16MHz.

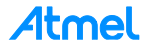

The list *mainOsc(crystalList)* must be modified in the *lowlevel.tcl* file located in the *C:\Program Files* (x86)\Atmel\sam-ba\_2.12\tcl\_lib\customized\_board\_example directory as in this example:

```
28

29 set mainOsc(crystalList) [list \

30 "8000000" "12000000" "16000000" ]

31
```

A dedicated applet, *lowlevelinit* applet, implements the low level initialization. Like other applets, the address, the mailbox address, and the applet name of this *lowlevel* applet are defined as described in the *lowlevel.tcl:* 

Now, restart SAM-BA and click on the "customize low level" check box to see the modifications.

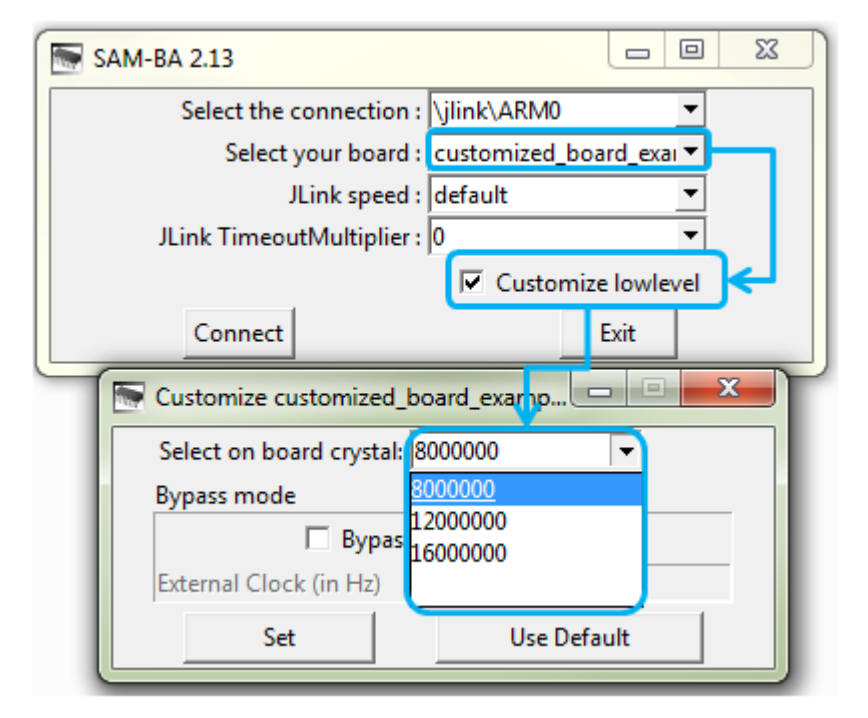

#### 6.2 Add a New Memory Tab in the SAM-BA GUI Main Window

To add a new memory window tab in the SAM-BA GUI main window, the file "*customized\_board\_example*" has to be modified.

The customized\_board\_example.tcl file is located in the directory \samba\_2.14\tcl\_lib\customized\_board\_example, and can be opened the in a text editor.

In *customized\_board\_example.tcl*, the "*set memoryAlgo*" array contains all available window tabs corresponding to each memory on board. Users can add a new one by adding an instance to the "*set memoryAlgo*" array as described below.

To add a new tab, modify the "set memoryAlgo" array in the customized\_board\_example.tcl file located in \sam-ba\_2.14\tcl\_lib\ customized\_board\_example directory as explained below:

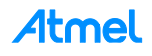

| 72 | array set memoryAlgo {  |                             |
|----|-------------------------|-----------------------------|
| 73 | "SRAM"                  | "::sama5d3x_sram"           |
| 74 | "DDRAM"                 | "::sama5d3x_ddram"          |
| 75 | "DataFlash AT45DB/DCB"  | "::sama5d3x_dataflash"      |
| 76 |                         |                             |
| 77 | "my new memory tab"     | "::sama5d3x_dataflash"      |
| 78 |                         |                             |
| 79 | "SerialFlash AT25/AT26" | "::sama5d3x_serialflash"    |
| 80 | "EEPROM AT24"           | "::sama5d3x_eeprom"         |
| 81 | "NandFlash"             | "::sama5d3x_nandflash"      |
| 82 | "NorFlash"              | "::sama5d3x_norflash"       |
| 83 | "OTP"                   | "::sama5d3x_otp"            |
| 84 | "One-wire EEPROM"       | "::sama5d3x_ow"             |
| 85 | "DDR2 / SDRAM Map"      | "::sama5d3x_ddr2_sdram_map" |
| 86 | "Peripheral"            | "::sama5d3x_peripheral"     |
| 87 | "ROM"                   | "::sama5d3x_rom"            |
| 88 | "REMAP"                 | "::sama5d3x_remap"          |
| 89 | L                       |                             |

To see your modification, restart SAM-BA GUI and select the "*customized\_board\_example.tcl*" from the "*Select your board*" dropdown menu:

| 🔚 SAM-BA 2.13             |                          |   |
|---------------------------|--------------------------|---|
| Select the connection :   | COM1                     | • |
| Select your board :       | customized_board_example | - |
| JLink TimeoutMultiplier : | at91sam9rl64-ek          | ^ |
|                           | at91sam9x25-ek           |   |
|                           | at91sam9x35-ek           |   |
|                           | at91sam9xe128-ek         |   |
| Connect                   | at91sam9xe256-ek         |   |
|                           | at91sam9xe512-ek         |   |
|                           | at91sama5d3x-ek          |   |
|                           | at91sama5d3x-xplained    |   |
|                           | at91sama5d4x-ek          |   |
|                           | customized board example |   |
|                           | rt231usb-rd              | * |

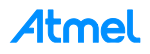

The SAM-BA GUI main window should appear as follow:

| File Script File Help                                                                                                    |                                                                                                    |
|----------------------------------------------------------------------------------------------------|----------------------------------------------------------------------------------------------------|
| at91sama5d3x Memory Display         Start Address : 0x300000       Refresh       Display format         Size in byte(s) : 0x100       C ascii       8-bit       16-bit         0x00300000       0x00000004       0x01002124       0xE5EABB2C         0x00300010       0xB81E8311       0xB494BC01       0xF849117D         0x00300020       0x1A890338       0x02043110       0x151D49F6         0x00300030       0x30A3488E       0x604C5269       0x09E80D04         0x00300040       0x214C2123       0x126E0283       0xE7B1EF13         #EEPROM AT24       NandFlash       NorFlash       OTP       One-wire EEPROM       SRAM | Applet traces on DBGU<br>infos Apply<br>0x37DC950D<br>0xBACBDBB5<br>0xEAF3E0C9<br>0x0B7551C9<br>0x0B7551C9<br>0x0B7551C9<br>0x0BF25DD<br>F<br>SerialFlash AT25/AT26 my new memory tab |
| Download / Upload File<br>Send File Name :<br>Receive File Name :                                                                                                    | Send File  Receive File                                                                                                    |
| Address : 0x0 Size (For Receive File) : 0x1000 byte(s                                                                                                    | ) Compare sent file with memory                                                                                                    |
| Scripts<br>Enable Dataflash (SPI0 CS0)                                                                                                    |                                                                                                    |
| oading history file 1 events added<br>SAM-BA console display active (Tcl8.5.9 / Tk8.5.9)<br>sam-ba_2.12) 2 %<br>sam-ba_2.12) 2 %                                                                                                    | \USBserial\COM18 Board : my_training_board                                                                                                    |

As a result, the new memory tab appears.

## 7 Customization Step 5: Modify SAM-BA Applets to fit with a Custom Hardware

#### 7.1 Customize Low-Level Initialization Applet

#### 7.1.1 Simple Example

In this example, the *lowlevelinit.tcl* file is opened in a text editor; Go to the directory \sam-ba\_2.14\tcl\_lib\ customized\_board\_example and reopen the *lowlevelinit.tcl* file in a text editor.

In the LOWLEVEL::Init procedure, from the code line #43, Mode specifies the mode of low level initialization.

- If mode is EK\_MODE, the applet will call EK\_LowLevelInit() to configure the target device just the same as EK does
- If **mode** is USER\_DEFINED\_CRYSTAL, the applet will call user\_defined\_LowlevelInit() to configure the target device, which should be implemented by the users. A selected frequency will be passed on to this function as a parameter, named crystalFreq.
- If mode is BYPASS\_MODE, the target device should be configured to be clocked by an external clock. Function bypass\_LowLevelInit() should be implemented by the users to complete the configuration. A specified frequency will be passed on to this function as a parameter, named extClk.

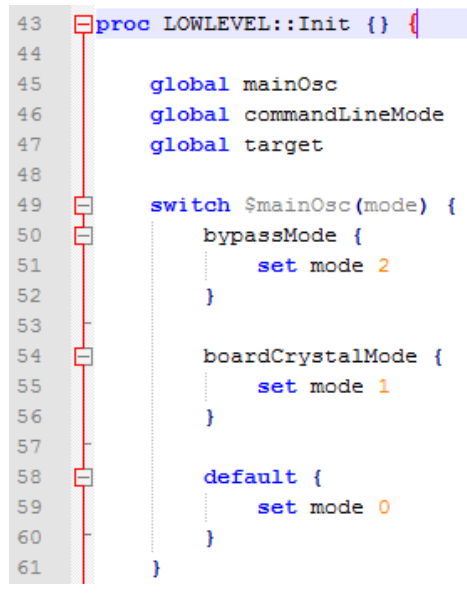

We can see there that the tcl/tk script call a different function which directly depends on the selected mode from the SAM-BA GUI first window.

The parameters are sent to the applet by using this command line from the *lowlevelinit.tcl* tcl/tk script:

| 63 | 🛱 if | {[catch | {GENERIC::Init                                                                                                    |
|----|------|---------|----------------------------------------------------------------------------------------------------|
| 64 |      |         | \$LOWLEVEL::appletAddr                                                                                                    |
| 65 |      |         | \$LOWLEVEL::appletMailboxAddr                                                                                                    |
| 66 | -    |         | <pre>\$LOWLEVEL::appletFileName [list \$::target(comType) \$::target(traceLevel) \$mode \$mainOsc(osc) \$mainOsc(xal)]} dummy_err] } {</pre> |

The *lowlevelinit.tcl* tcl/tk script calls another tcl/tk script, *GENERIC::Init* which is used to extract the parameters to be sent to the applet.

This script can be found from the .\sam-ba\_2.14\tcl\_lib\common directory by opening the generic.tcl file.

As a result go to the directory path:

..\sam-ba\_2.14\applets\my\_training\_board\sam-ba\_applets\lowlevelinit and open the main.c file in code line #170 to see the applet implementation, which depends on the selected mode from the *lowlevel.tcl* script:

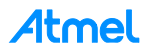

| - | 170 | int main(int argc, char **argv)                                        |    |
|---|-----|------------------------------------------------------------------------|----|
|   | 171 |                                                                        |    |
|   | 172 | <pre>struct _Mailbox *pMailbox = (struct _Mailbox *) argv;</pre>       |    |
|   | 173 | <pre>uint32_t mode, crystalFreq, extClk;</pre>                         |    |
|   | 174 | <pre>uint32_t comType = pMailbox-&gt;argument.inputInit.comType;</pre> |    |
|   | 175 | uint32_t baud_value;                                                   |    |
|   | 176 |                                                                        |    |
|   | 177 | /*                                                                     | */ |
|   | 178 | /* INIT:                                                               | */ |
|   | 179 | /*                                                                     | */ |
|   | 180 | if (pMailbox->command == APPLET_CMD_INIT) {                            |    |
|   | 181 |                                                                        |    |
|   | 182 | <pre>mode = pMailbox-&gt;argument.inputInit.mode;</pre>                |    |
|   | 183 | <pre>crystalFreq = pMailbox-&gt;argument.inputInit.crystalFreq;</pre>  |    |
|   | 184 | <pre>extClk = pMailbox-&gt;argument.inputInit.extClk;</pre>            |    |
|   | 185 |                                                                        |    |
| - | 100 | switch (mode) {                                                        |    |
|   | 187 | case EK_MODE:                                                          |    |
|   | 188 | <pre>EK_LowLevelInit();</pre>                                          |    |
|   | 189 | <pre>pMailbox-&gt;status = APPLET_SUCCESS;</pre>                       |    |
|   | 190 |                                                                        |    |
|   | 191 | break;                                                                 |    |
|   | 192 | case USER_DEFINED_CRYSTAL:                                             |    |
|   | 193 | user_defined_LowlevelInit(crystalFreq);                                |    |
|   | 194 | pMailbox->status = APPLET_SUCCESS;                                     |    |
|   | 195 | break;                                                                 |    |
|   | 196 | case BYASS_MODE:                                                       |    |
|   | 197 | <pre>bypass_LowLevelInit(extClk);</pre>                                |    |
|   | 198 | pMailbox->status = APPLET_SUCCESS;                                     |    |
|   | 199 | break;                                                                 |    |
|   | 200 | default:                                                               |    |
|   | 201 | pMailbox->status = APPLET_DEV_UNKNOWN;                                 |    |
|   | 202 | break;                                                                 |    |
|   | 203 |                                                                        |    |
|   | 204 | } else {                                                               |    |
|   | 205 | pMailbox->status = APPLET_DEV_UNKNOWN;                                 |    |
|   | 206 | }                                                                      |    |
|   | 207 |                                                                        |    |

The cases "*EK\_MODE*", "*USER\_DEFINED\_CRYSTAL*" & "*BYPASS*" are well defined at the code line #43-45 and correspond to the different mode from the tcl/tk script.

**CrystalFreq** is the selected frequency of the crystal oscillator. The value of the frequency is one of those in the list *mainOsc(crystalList)*, which is defined in *lowlevel.tcl. CrystalFreq* used by *user\_defined\_LowlevelInit()* when the **mode** is *USER\_DEFINED\_CRYSTAL*.

**Extclk** is the specified frequency of the external clock of the target device. The value of the frequency is specified by users in SAM-BA GUI. *Extclk* is used by *bypass\_LowlevelInit()* when **mode** is *BYPASS\_MODE*.

If user's board mounts a crystal of a frequency different from the one available on the EK board, or the target device is clocked by an external clock, the function *user\_defined\_LowlevelInit()* or *bypass\_LowLevelInit()* should be implemented in advance and the *lowlevel* applet needs to be recompiled and should replace the one in the *C:\Program Files (x86)\Atmel\sam-ba\_2.12\tcl\_lib\my\_training\_board* folder.

In our case only the *user\_defined\_LowlevelInit()* will be implemented in this hands-on.

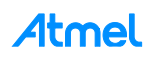

Before starting to implement the *user\_defined\_LowlevelInit()*, go to the *EK\_LowLevelInit()* function (code line #149) declaration which is called in the case of the "*EK\_MODE*", and find some information about how to configure low level init such as main oscillator crystal frequency:

*EK\_LowLevelInit()* function calls the *LowLevelInit()* function which is included in the *board\_lowlevel.c* file located in the *sam-ba\_2.14\applets\my\_training\_board\ibraries\ibboard\_sama5d3x-ek\sources* thanks to the command "#include include/board\_lowlevel.h".

Now that you understood interactions between tcl/tck scripts and applets, let's customize SAM-BA applets to the newly created board.

#### 7.1.2 Adapt Existing Applets to the New Hardware

Now let's try to customize the SAM-BA applets to adapt them to new hardware. In this assignment, only the main oscillator configuration will be customized, but the process stays the same for other parameters such as for example PINOUT customization.

To do that, go to the *sam-ba\_2.14\applets\my\_training\_board\libraries\libboard\_sama5d3x-ek\source* directory and open the *board\_lowlevel.c* file to see how the oscillator is initialized at low level initialization:

As the SAM-BA implementation is typically the same as the at91lib library used in the Atmel software package implementation, the entire libraries required to configure the chip and the board are available under the following path: C:\Program Files (x86)\Atmel\sam-ba\_2.12\applets\my\_training\_board\libraries.

```
70 - 1/**
71
       * \brief Performs the low-level initialization of the chip.
72
       * This includes EFC and master clock configuration.
73
       * It also enable a low level on the pin NRST triggers a user reset.
     L */
74
75
     extern WEAK void LowLevelInit ( void )
76
    EI{
77
          uint32 t i;
78
          /* DDR reset */
79
          MPDDRC->MPDDRC LPR = MPDDRC LPR LPCB DEEP PWD [MPDDRC LPR CLK FR ENABLED;
80
81
82
          /* Disable DDR clock. */
83
          PMC->PMC PCDR1 |= (1 << (ID MPDDRC-32));
84
          PMC->PMC SCDR |= PMC SCER DDRCK;
85
86
          PMC SelectExt12M Osc();
87
          PMC SwitchMck2Main();
88
          PMC SetPllA ( CKGR PLLAR STUCKTO1 |
89
                       CKGR PLLAR PLLACOUNT (0x3F) |
90
                        CKGR PLLAR OUTA (0x0) |
91
                        CKGR PLLAR MULA(65) |
92
                       CKGR PLLAR DIVA(1),
93
                        0);
94
          PMC SetMckPllaDiv(PMC MCKR PLLADIV2 DIV2);
95
          PMC SetMckPrescaler (PMC MCKR PRES CLOCK);
96
          PMC SetMckDivider (PMC MCKR MDIV PCK DIV3);
          PMC SwitchMck2Pll();
97
98
```

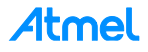
Go to the ...sam-ba\_2.14\applets\my\_training\_board\libraries\libchip\_sama5d3x\source directory, and open the pmc.c file to see the function implementations used to initialize the main oscillator.

Go back into the applet *main.c file in sam-ba\_2.14\applets\my\_training\_board\sam-ba\_applets\lowlevelinit folder*, go to the code line #133 and modify the "*user\_defined\_LowLevelInit()*" function to implement correctly the crystal frequency values:

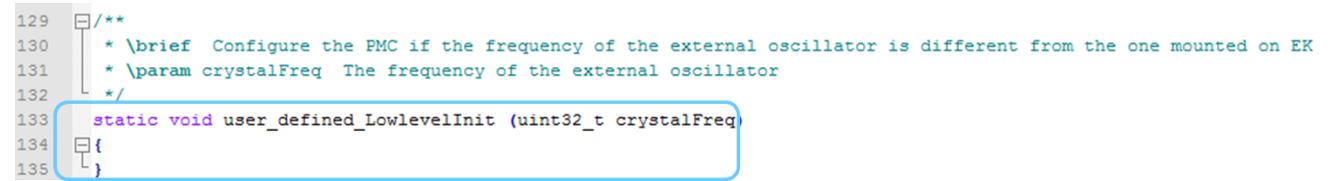

As we use the SAMA5D3x-EK board as example, the onboard XTAL remains the same 12MHz. But the *lowlevelinit()* function must be re implemented from the *user\_defined\_LowlevelInit()* to recompile the applet and to use the customize lowlevel menu from the SAM-BA GUI.

 Add the following code lines (in red) in user\_defined\_LowlevelInit() and the definition (in red too) just above that function:

```
/* Define the User customization led */
#define LED_TEST (1 << 24)
static void user_defined_LowlevelInit (uint32_t crystalFreq)
{
    LowLevelInit();
    PMC_EnablePeripheral(ID_PIOE);
    PIOE->PIO_PER = LED_TEST;
    PIOE->PIO_OER = LED_TEST;
    PIOE->PIO_SODR = LED_TEST;
}
```

The above codes lines have been added to confirm through a LED blinking, that the customization has worked.

Save your modifications

The applet customization is now finished. The applet is ready to be compiled.

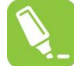

Refer to the last step of customization to have more details on how to compile an applet.

As a result, once compiled and if you are using the SAMA5D3x EK board, you should get the LED lit as described:

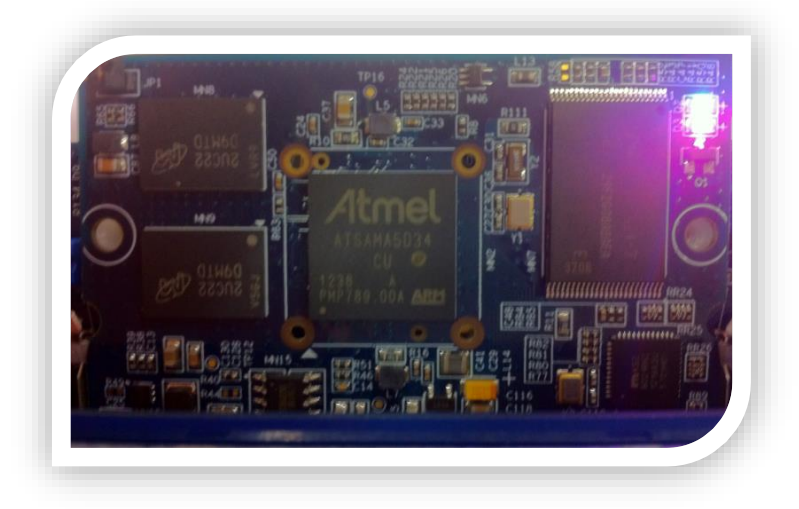

Atmel

### 7.2 Low Level Customization to Implement the Oscillator Bypass Mode

#### 7.2.1 Bypass Mode Overview

As described in the product datasheet and detailed in Figure 7-1, it is possible for the user to directly connect an external clock source on the XIN pin. The only constraint of that is to have clock signal which must comply with the following characteristics:

#### Figure 7-1. Bypass Mode Representation

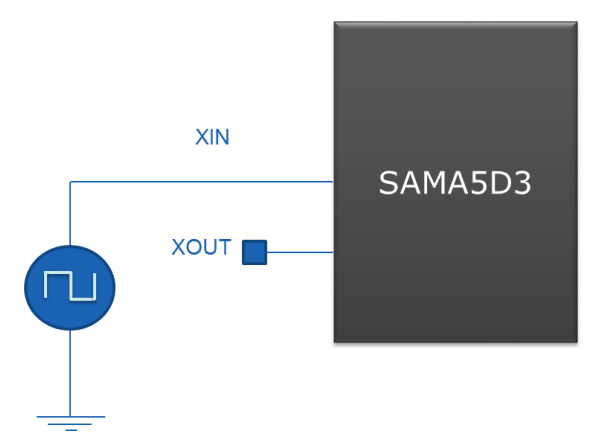

| Symbol                  | Parameter                  | Conditions | Min.         | Max.         | Unit |
|-------------------------|----------------------------|------------|--------------|--------------|------|
| 1/(t <sub>CPXIN</sub> ) | XIN clock frequency        | -          | -            | 50           | MHz  |
| <b>t</b> CPXIN          | XIN clock period           | -          | 20           | -            |      |
| <b>t</b> CHXIN          | XIN clock half half-period | -          | 0.4 x tcpxin | 0.6 x tcpxin | ns   |
| tclxin                  | XIN clock low half-period  | -          | 0.4 x tcpxin | 0.6 x tcpxin |      |
| CIN                     | XIN input capacitance      | (1)        | -            | 25           | pF   |
| RIN                     | XIN pulldown resistor      | (1)        | -            | 500          | kΩ   |
| Vin                     | XIN voltage                | (1)        | VDDOSC       | VDDOSC       | V    |

Note: 1. These characteristics apply only when the main oscillator is in bypass mode (i.e., when MOSCEN = 0 and OSCBYPASS = 1) in the CKGR\_MOR. See "PMC Clock Generator Main Oscillator Register" in the PMC section of the product datasheet.

This mode is called "Bypass mode", because the main crystal oscillator is bypassed letting the external clock source acting as the main clock of the chip.

Once implemented in hardware, users who want to establish a connection with their hardware using SAM-BA, have to customize the *low level init* applet. This will make it possible for the user to enter the frequency of their system, directly through the bypass menu from *SAM-BA GUI* as described below:

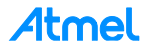

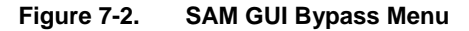

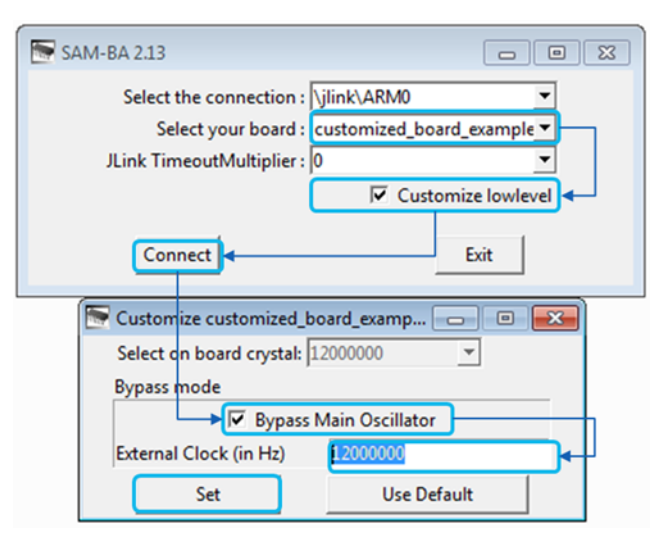

Still from the .\sam-ba\_2.14\applets\my\_training\_board\sam-ba\_applets\lowlevelinit, open the main.c file at the code line #170 to see the applet implementation which depends on the selected mode from the *lowlevel.tcl* script:

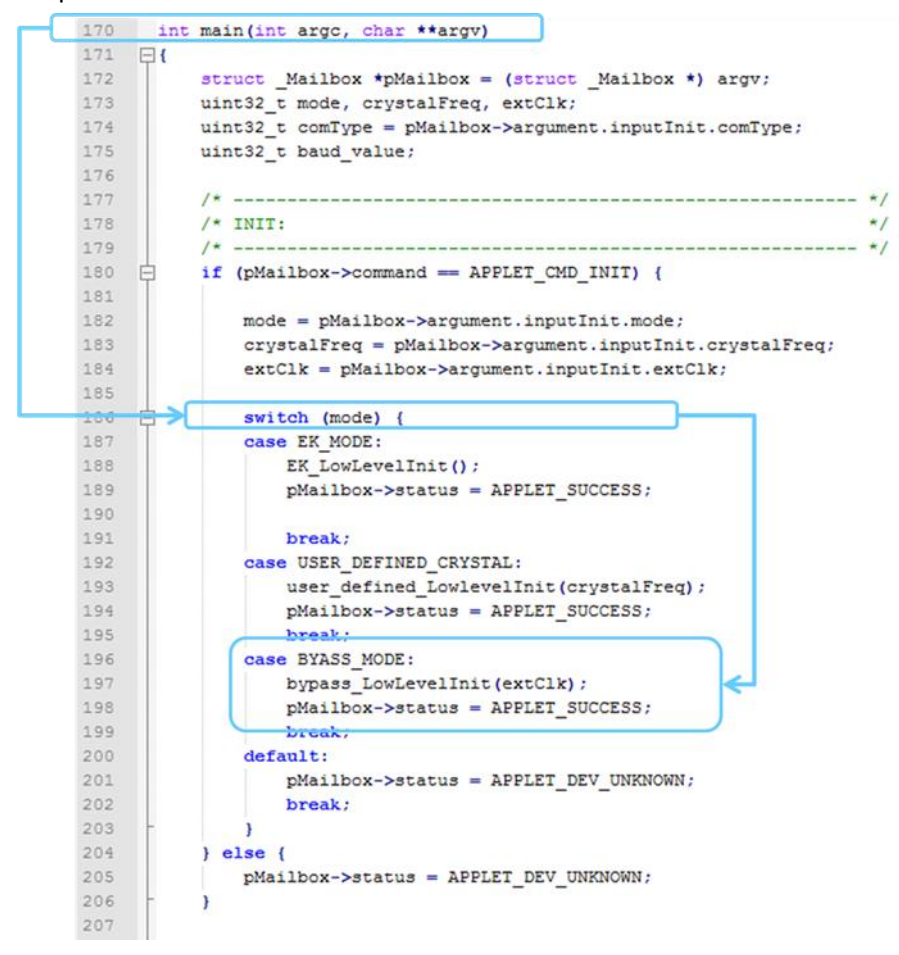

If **mode** is *BYPASS\_MODE*, the target device should be configured to be clocked by an external clock. The function *bypass\_LowLevelInit()* should be implemented by the user to complete the configuration. A specified frequency will be passed to this function as a parameter, named *extClk*.

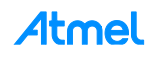

The *bypass\_LowLevelInit()* function is defined in the *main.c* file located in the *sam*-

ba 2.14\applets\customized board example\sam-ba applets\lowlevelinit\ as described:

### 7.2.2 Summary of the Different Steps to Perform

Before starting the code implementation, the user must:

- know exactly what are the initial clock settings applied to the chip during the first level boot loader
- know exactly how to configure another clock source to be switched on the Master clock
- define the Bypass function flow diagram required
- implement the code and recompile the applet

#### 7.2.3 Step 1: Understanding the Initial Clock Setting During the Boot ROM

Before starting to implement the customization, the user has to refer to the product datasheet to understand exactly what are the initial conditions applied to the chip during the first boot level.

Refer to the product datasheet (SAMA5D3 Series), chapter "Standard Boot Strategies", section "Chip Setup", steps 2 and 3.

At boot startup, the processor clock (PCK) and the master clock (MCK) source is the 12MHz fast RC oscillator. Initialization follows the steps described below:

- 1. Stack Setup for ARM supervisor mode.
- 2. Main Oscillator Detection: The Main Clock is switched to the 32kHz RC oscillator to allow external clock frequency to be measured. Then the Main Oscillator is enabled and set in the bypass mode. If the MOSCSELS bit rises, an external clock is connected and the next step is Main Clock Selection (3). If not, the bypass mode is cleared to attempt external quartz detection. This detection is successful when the MOSCXTS and MOSCSELS bits rise, else the internal 12MHz fast RC oscillator is used as the Main Clock.
- 3. Main Clock Selection: The Master Clock source is switched from the Slow Clock to the Main Oscillator without prescaler. The PMC Status Register is polled to wait for MCK Ready. PCK and MCK are now the Main Clock.
- 4. C Variable Initialization: Non zero-initialized data is initialized in the RAM (copy from ROM to RAM). Zero-initialized data is set to 0 in the RAM.
- 5. PLLA Initialization: PLLA is configured to get a PCK at 96MHz and an MCK at 48MHz. If an external clock or crystal frequency running at 12MHz is found, then the PLLA is configured to allow communication on the USB link for the SAM-BA Monitor; else the Main Clock is switched to the internal 12MHz fast RC oscillator, but the USB will not be activated.

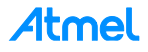

#### 7.2.4 Step 2: Understanding the Clock Switching Mechanism

The other information to understand are the different block diagrams of the Clock Generator and the Power Management Controller:

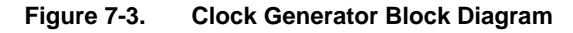

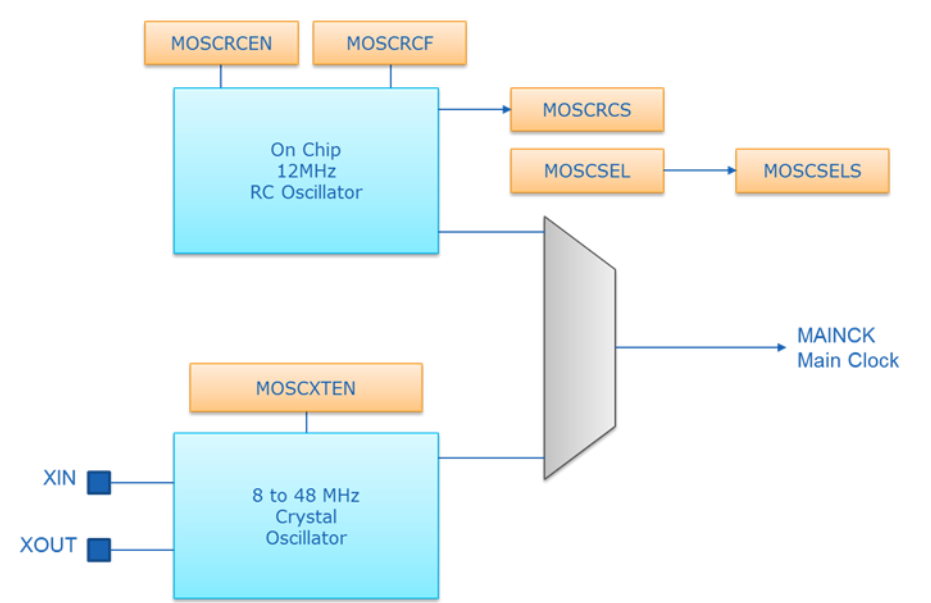

#### Figure 7-4. Master Clock Controller

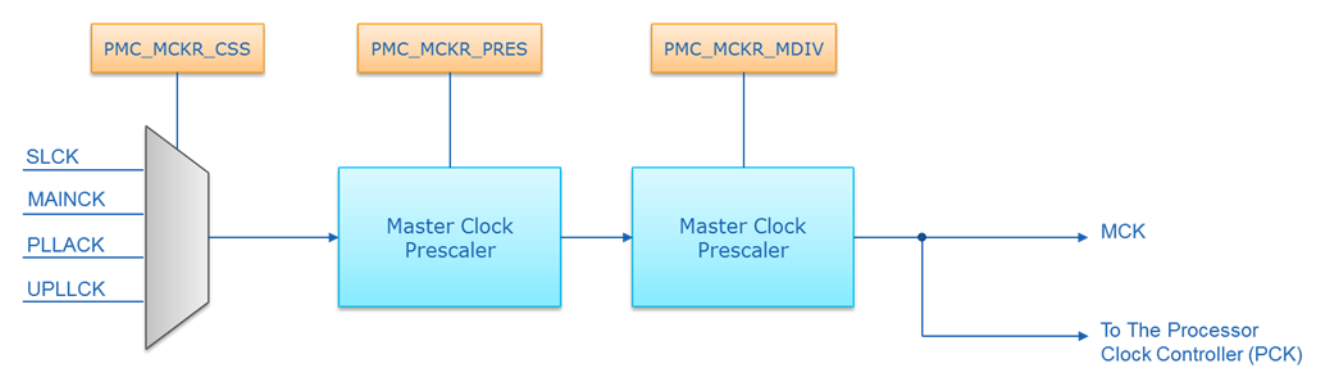

From these block diagrams and taking into account that when the chip boots up from the ROM code and the chip initializes as explained in the product datasheet, the program flow has to be determined before starting the code implementation.

Summary of what the product datasheet says in terms of clock initialization:

"The main Clock is switched to the 32kHz RC oscillator to allow external clock frequency to be measured. Then the Main Oscillator is enabled and set in the bypass mode. If the MOSCSELS bit rises, an external clock is connected, and the next step is Main Clock Selection (3). The Master Clock source is switched from the Slow Clock to the Main Oscillator without prescaler. The PMC Status Register is polled to wait for MCK Ready. PCK and MCK are now the Main Clock.

PLLA is configured to get a PCK at 96MHz and an MCK at 48MHz. If an external clock or crystal frequency running at 12MHz is found, then the PLLA is configured to allow communication on the USB link for the SAM-BA Monitor; else the Main Clock is switched to the internal 12MHz fast RC oscillator, but USB will not be activated."

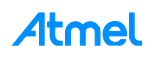

7.2.5 Step 3: Defining the Bypass Mode Program Flow

Figure 7-5. Bypass Mode Program Flow

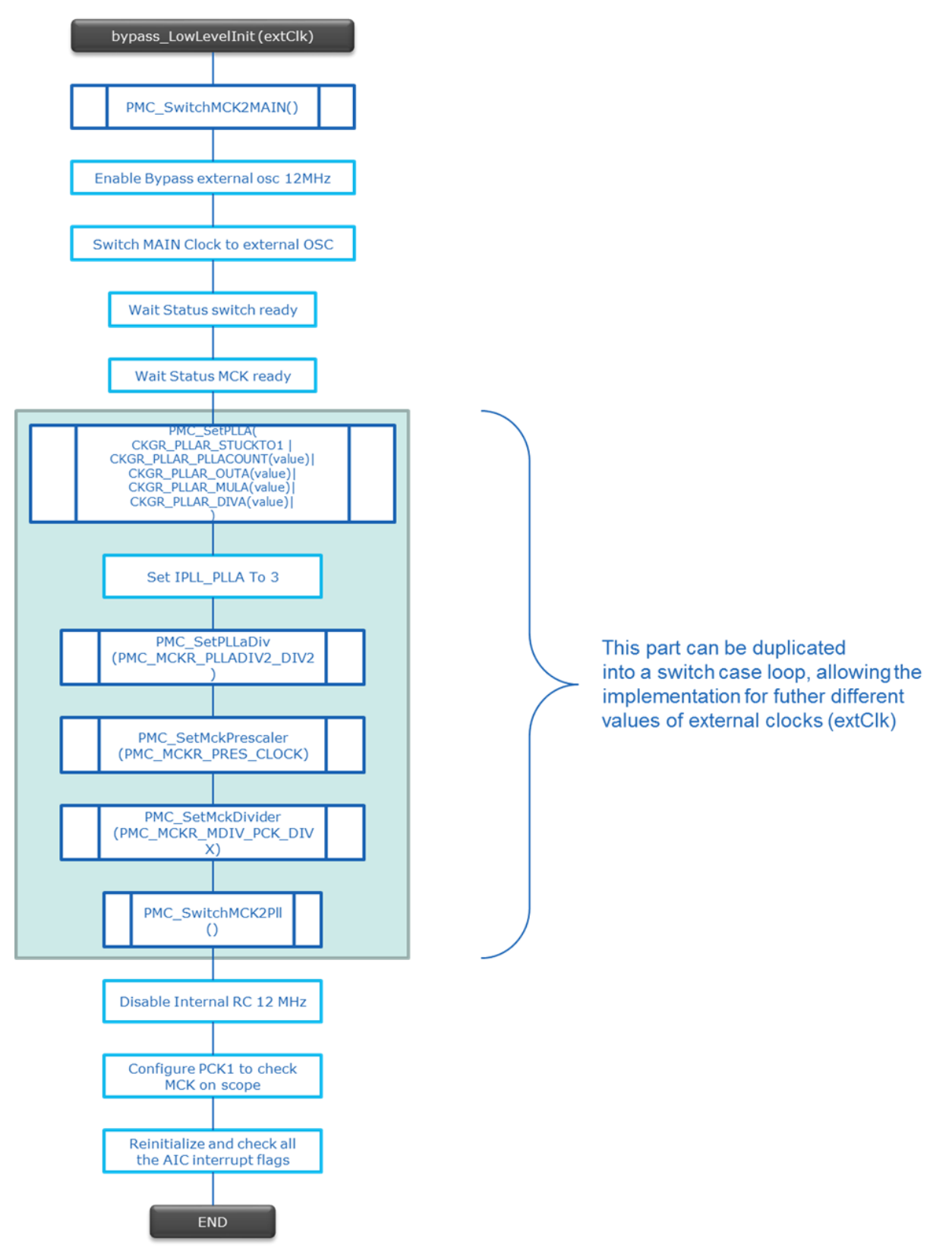

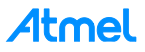

#### 7.2.6 **Step 4: Bypass Mode Code Implementation**

The bypass LowLevelInit() function prototype is defined in the main.c file located in the sam-• ba\_2.14\applets\customized\_board\_example\sam-ba\_applets\lowlevelinit\.The user has to complete this function to easily implement the bypass mode.

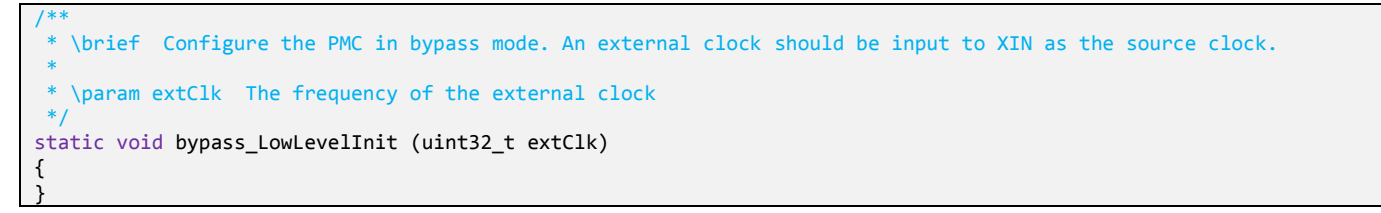

PMC SwitchMCK2MAIN(): This function is already defined in the chip library located to the folder \sam-• ba 2.14\applets\customized board example\libraries\libchip sama5d3x\source\pmc.c.

```
static void bypass LowLevelInit (uint32 t extClk)
        /* First Switch the MCK to the main clock oscillator */
        PMC SwitchMck2Main();
```

Enable Bypass external oscillator 12MHz /\* enable external OSC 12 MHz bypass \*/ PMC->CKGR\_MOR = (PMC->CKGR\_MOR | CKGR\_MOR\_MOSCXTBY) | CKGR\_MOR\_KEY(0x37);

Switch MAIN Clock to external OSC

/\* switch MAIN clock to external OSC \* PMC->CKGR\_MOR |= CKGR\_MOR\_MOSCSEL | CKGR\_MOR\_KEY(0x37);

Wait Status switch ready •

/\* wait MAIN clock status change for external OSC 12 MHz selection\*/ while(!(PMC->PMC\_SR & PMC\_SR\_MOSCSELS));

Wait Status MCK ready 

```
/* in case where MCK is running on MAIN CLK */
while(!(PMC->PMC SR & PMC SR MCKRDY));
```

PMC SetPLLA(): This function is already defined in the chip library located to the folder samba 2.14\applets\customized board example\libraries\libchip sama5d3x\source\pmc.c

```
The PLLA configuration will depend on the extClk value which represents the frequency of the exter-
nal clock signal.
                  In this case we have to configure for any value to have the PLLA well configured.
                  As a reminder of the PLL electrical characteristics:
                  - Fout (the output frequency) must be in a range between 400 MHz and 800MHz (in worst case)
                  - Fin (the input Frequency) must be in a range between 8MHz and 50 MHz - t (start-up time) must be in a range between 25 us and 100 us.
         **/
switch (extClk) {
     When external clock frequency is 12MHz */
         case 12000000:
         * The next lines are used to configure the PLLA:
```

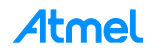

{

|                                                                | CKGR_PLLAR_STUCKTO1  <br>CKGR_PLLAR_PLLACOUNT(0x3E)                                                                                                    |
|----------------------------------------------------------------|----------------------------------------------------------------------------------------------------|
| * CKGR<br>* CKGR<br>freque<br>* CKGR<br>*refer<br>PMC_PL<br>*/ | <pre>_PLLAR_OUTA(value) has To be programmed to 0.<br/>_PLLAR_MULA(value)//0 the PLLA is disabled, 1 up to 127: The PLLA Clock frequency is the PLLA input<br/>ncy multiplied by MULA + 1.In this case: 12*(65+1)= 792 MHz.<br/>_PLLAR_DIVA(value) :PLLA divider: DIVA=1 divider is bypassed<br/>to the function PMC_SetPllA(uint32_t pll, uint32_t cpcr) from the pmc.c file, but this resets the<br/>LICPR register</pre> |
| * CKGR<br>CKGR_P                                               | PLLAR_PLLACOUNT(value)is the number of slow clock cycles before the LOCKA bit is set in PMC_SR afte LLAR is written.                                                                                                    |
|                                                                |                                                                                                    |

• Set IPLL\_PLLA To 3

/\*refer to the 27.14.20 PLL Charge Pump Current Register paragraph of the product datasheet, IPLL\_PLLA: Engineering Configuration PLL ==> Should be written to 3.\*/ PMC->PMC\_PLLICPR = (0x3u << 8);</pre>

PMC\_SetPLLaDiv (): This function is already defined in the chip library located to the folder \samba\_2.14\applets\customized\_board\_example\libraries\libchip\_sama5d3x\source\pmc.c

/\* Bit PLLADIV2 must always be set to 1 when MDIV is set to 3. In this case 792/2 = 396MHz\*/
PMC\_SetMckPllaDiv(PMC\_MCKR\_PLLADIV2\_DIV2);

• *PMC\_SetMckPrescaler ()*: This function is already defined in the chip library located to the folder \samba 2.14\applets\customized board example\libraries\libchip sama5d3x\source\pmc.c

/\* Selected clock without prescaler on the master clock \*/
PMC\_SetMckPrescaler(PMC\_MCKR\_PRES\_CLOCK);

PMC\_SetMckDivider (): This function is already defined in the chip library located to the folder \samba\_2.14\applets\customized\_board\_example\libraries\libchip\_sama5d3x\source\pmc.c

```
/*refer to the 27.14.20 PLL Charge Pump Current Register paragraph of the product datasheet, IPLL_PLLA: Engi-
neering Configuration PLL ==> Should be written to 3.*/
PMC->PMC_PLLICPR = (0x3u << 8);</pre>
```

PMC\_SwitchMCK2PII (): This function is already defined in the chip library located to the folder \samba\_2.14\applets\customized\_board\_example\libraries\libchip\_sama5d3x\source\pmc.c

```
/*refer to the 27.14.20 PLL Charge Pump Current Register paragraph of the product datasheet, IPLL_PLLA: Engi-
neering Configuration PLL ==> Should be written to 3.*/
PMC->PMC_PLLICPR = (0x3u << 8);
break;
default:
break;
} // switch case closed
```

• Disable Internal RC 12MHz

/\*\*

\*The next step is optional but useful if user wants to reduce the overall power consumption

Atmel

```
/* disable internal RC 12 MHz*/
PMC->CKGR_MOR = (PMC->CKGR_MOR & ~CKGR_MOR_MOSCRCEN) | CKGR_MOR_KEY(0x37);
```

Configure PCK1 to check MCK on scope

```
/**
                 *The next step is optional but useful to check on scope if the MCK is correctly configured through
        PCK1 (PD31)
        **/
        /* Configure PCK1 to measure MCK */
        PIOD->PIO_IDR = (1<<31);</pre>
                                                           //Disable Interrupt on PD31
        //abcdsr = PIOD->PIO_ABCDSR[0];
        PIOD->PIO_ABCDSR[0] |= (1<<31);</pre>
                                                   //enable the Peripheral B function which is PCK1
        //abcdsr = PIOD->PIO_ABCDSR[1];
      PIOD->PIO_ABCDSR[1] &= ~(1<<31);</pre>
                                            //enable the Peripheral B function which is PCK1
      PIOD \rightarrow PIO_PDR = (1 << 31);
      Disable programmable clock 1 output */
                                                   //Disable the PCK1 output before using it
    REG_PMC_SCDR = PMC_SCDR_PCK1;
       Enable the DAC master clock
    PMC->PMC_PCK[1] = PMC_PCK_CSS_MCK_CLK | PMC_PCK_PRES_CLOCK; // Select the master clock (MCK) to connect it to the
PCK1 without prescaler.
     * Enable programmable clock 1 output */
    REG_PMC_SCER = PMC_SCER_PCK1;
                                                   //Enable the PCK1 output before using it
    /* Wait for the PCKRDY1 bit to be set in the PMC SR register*/
    while ((REG_PMC_SR & PMC_SR_PCKRDY1) == 0);
```

Reinitialize and check all the AIC interrupt flags

```
*The next step is mandatory to be sure that no interrupt will hit during the communication with
   SAM-BA
**/
/* select FIQ */
AIC->AIC SSR = 0;
AIC->AIC SVR = (unsigned int) defaultFigHandler;
for (i = 1; i < 31; i++)</pre>
£
    AIC->AIC SSR = i;
    AIC->AIC SVR = (unsigned int) defaultIrqHandler;
}
AIC->AIC SPU = (unsigned int) defaultSpuriousHandler;
/* Disable all interrupts */
for (i = 1; i < 31; i++)</pre>
ł
    AIC->AIC SSR = i;
    AIC->AIC_IDCR = 1 ;
}
/* Clear All pending interrupts flags */
for (i = 1; i < 31; i++)</pre>
{
    AIC->AIC SSR = i;
   AIC->AIC ICCR = 1 ;
}
/* Perform 8 IT acknowledge (write any value in EOICR) */
for (i = 0; i < 8 ; i++)</pre>
Ł
    AIC->AIC EOICR = 0;
}
```

A finished and fully full implemented code is provided in Appendix A. This code provides the ability to select several different frequencies as external input clock.

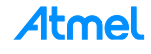

\*\*

### 7.3 Customize an External Memory Applet

The most frequent customization required is when users decide to change the external RAM or the NAND Flash device of their system. This section/subsections explains the main steps to perform to be able to customize the different kinds of memories. As the customization is to modify existing applets only, this method is an introduction for how to identify the main files to be modified and their related locations.

#### 7.3.1 External Memory Customization Process Overview

Because the existing applet already provides the main initialization sequence used to send these parameters to the external memory, the main goal is to modify this existing applet, making it compliant with the new external RAM characteristics. Whatever the external RAM memory is, the main functions/parameters to take care are summarized in Table 7-1.

| Parameter's name/function                                           | Filename                           | Directory                                                                                | Functionality                                                                              |  |  |  |  |
|---------------------------------------------------------------------|------------------------------------|------------------------------------------------------------------------------------------|--------------------------------------------------------------------------------------------|--|--|--|--|
| TCL scripts                                                         |                                    |                                                                                          |                                                                                            |  |  |  |  |
| variable extRamVdd                                                  | customized_board_example.tcl       | sam-ba_2.14\tcl_lib\customized_board_example\                                            | External Ram Memory Power Supply<br>Voltage (1.8V or 3.3V)                                 |  |  |  |  |
| variable extRamType                                                 | customized_board_example.tcl       | sam-ba_2.14\tcl_lib\customized_board_example\                                            | External Ram Memory Type (SDRAM, DDR, DDR2, LPDDR, LPDDR2)                                 |  |  |  |  |
| variable extRamDataBusWidth                                         | customized_board_example.tcl       | sam-ba_2.14\tcl_lib\customized_board_example\                                            | External Ram Memory Data Bus Width<br>(16-bit or 32-bit)                                   |  |  |  |  |
| variable extDDRamModel                                              | customized_board_example.tcl       | sam-ba_2.14\tcl_lib\customized_board_example\                                            | External Ram Memory Model (usually refers to devices used with Atmel eval-<br>uation kits) |  |  |  |  |
|                                                                     | SDR/DDR initialization Applet file |                                                                                          |                                                                                            |  |  |  |  |
| Definition<br>#define BOARD_SDRAM_SIZE                              | main.c                             | sam-ba_2.14\applets\customized_board_exam-<br>ple\sam-ba_applets\extram\                 | Board DDRAM size                                                                           |  |  |  |  |
| Definition<br>#define SDRAM 0<br>#define DDRAM 1<br>#define LPDDR 2 | main.c                             | sam-ba_2.14\applets\customized_board_exam-<br>ple\sam-ba_applets\extram\                 | DDRAM type                                                                                 |  |  |  |  |
|                                                                     | Function Implement                 | ntation Library file SDR/DDR initialization                                              |                                                                                            |  |  |  |  |
| Function<br>void BOARD_ConfigureDdram<br>(uint8_t device)           | board_memories.c                   | sam-ba_2.14\applets\customized_board_exam-<br>ple\libraries\libboard_sama5d3x-ek\source\ | Configures DDR                                                                             |  |  |  |  |
| Function<br>void BOARD_Config-<br>ureLpDdram (void)                 | board_memories.c                   | sam-ba_2.14\applets\customized_board_exam-<br>ple\libraries\libboard_sama5d3x-ek\source\ | Configures LPDDR                                                                           |  |  |  |  |
| void BOARD_ConfigureSdram<br>(void)                                 | board_memories.c                   | sam-ba_2.14\applets\customized_board_exam-<br>ple\libraries\libboard_sama5d3x-ek\source\ | Configures SDR                                                                             |  |  |  |  |
|                                                                     | Function Implementa                | ation Library file NAND FLASH initialization                                             |                                                                                            |  |  |  |  |
| void BOARD_Config-<br>ureNandFlash (uint8_t bus-<br>Width)          | board_memories.c                   | sam-ba_2.14\applets\customized_board_exam-<br>ple\libraries\libboard_sama5d3x-ek\source\ | Configures the EBI for NandFlash access                                                    |  |  |  |  |

#### Table 7-1.Customization Table

In the following sections the process for the customization of the different memory types is introduced in a stepby-step guide. Table 7-1 is used as a reference to initialize the external memory.

#### 7.3.2 Customization Files Overview

#### 7.3.2.1 TCL Scripts

These files have already been introduced in Section 2.6.1 Customized\_board\_example.tcl Description.

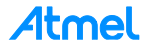

#### 7.3.2.2 SDR/DDR Initialization Applet File

This file is the *main.c* file located in the following directory:

#### sam-ba\_2.14\applets\customized\_board\_example\sam-ba\_applets\extram\.

This file is composed of several parts which will be briefly described in this section:

- Headers: This part implement the libraries headers of the functions used in the main.c file
- **Definitions**: These are the main constants used in the main.c file
- Local structures: This part is where the applet mailbox is implemented. Structure for storing parameters for each command that can be performed by the applet. All the parameters of this structure are used to store the same parameters sent by the tcl scripts.
- Global variables: This part is where the global variables are declared.
- Local Functions
  - static unsigned char ExtRAM\_TestOk(void)
    - Go/No-Go test of the first 10KB of external RAM access
  - int main(int argc, char \*\*argv)
    - Applet main entry. This function decodes the received command and executes it.

During the customization process, several parts can be modified such as the definitions and the main function.

#### 7.3.2.3 SDR/DDR Initialization Library File

#### This is the *board\_memories.c* located into the *sam-*

ba\_2.14\applets\customized\_board\_example\libraries\libboard\_sama5d3x-ek\source\directory.

This file is where all the functions related to the memories initializations are implemented.

This file is composed of the same kind of parts as the previous file but contains the following functions:

- void BOARD\_ConfigureDdram (uint8\_t device)
- void BOARD\_ConfigureLpDdram (void)
- void BOARD\_ConfigureSdram (void)
- void BOARD\_ConfigureNandFlash (uint8\_t busWidth)
- void BOARD\_ConfigureNorFlash (uint8\_t busWidth)

In case of a customization, the main parameters to change to fit with the new memory AC characteristics are in these functions.

#### 7.3.3 SDR/DDR Customization Example

The following example is a SAM-BA customization for a DDR2 external memory.

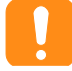

Find the related datasheet of the device (external\_DDR2\_device.pdf) in the folder named "Datasheet". **The** device part number is XXXXXKB25I and the speed grade (5-5-5 or 6-6-6).

The process introduced in this example can be reproduced for all the memory applets already available in SAM-BA.

#### 7.3.3.1 Step 1: Customize the customized\_board\_example.tcl

- Open the customized\_board\_example.tcl file located in the samba\_2.14\tcl\_lib\customized\_board\_example\ directory.
- Modify the BOARD Specific Parameters according to the datasheet of the device: extRamVdd, extRamType, extRamDataBusWidth, extDDRamModel (introduced in Section 2.6.1 Customized\_board\_example.tcl Description).

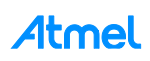

From the device datasheet we learn that the external memory is a 1Gb DDR2 memory organized in 8.388.608 words x 8 Banks x 16 bits. Its power supply is 1.8V.

The Board specific parameters have to be modified as follow:

- 7.3.3.2 Step 2: Customize the SDR/DDR Initialization Applet File: main.c
  - Open the main.c file located in the sam-ba\_2.14\applets\customized\_board\_example\samba\_applets\extram\ directory
  - In the definition part, the new memory and the new BOARD\_DDRAM\_CUSTO\_SIZE have to be defined as shown (line 46 up to 61):

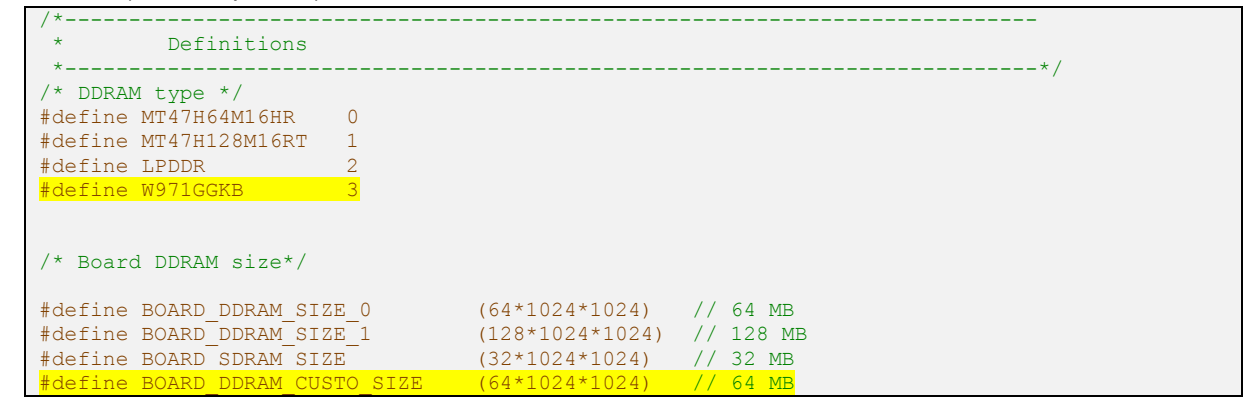

No other customization is required in this file as all the functions required are called as described:

```
/*_____
 *
    Local functions
 *___
    -----*/
/**
* \brief Applet main entry. This function decodes received command and executes it.
* \param argc always 1
* \param argv Address of the argument area..
*/
int main(int argc, char **argv)
{
   struct Mailbox *pMailbox = (struct Mailbox *) argv;
   uint32 t comType = pMailbox->argument.inputInit.comType;
   /* INIT: */
   if (pMailbox->command == APPLET CMD INIT)
   £
       /* Save communication link type */
      WDT->WDT MR = WDT MR WDDIS;
#if (DYN TRACES == 1)
      //dwTraceLevel = 0;
#endif
#if (TRACE LEVEL==0) && (DYN TRACES==1)
      if (comType == DBGU COM TYPE)
```

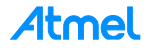

```
£
            /* Function TRACE CONFIGURE ISP will be bypass due to the 0 TRACE LEVEL. We
shall reconfigure the baud rate. *
             DBGU->DBGU MR = DBGU MR CHMODE NORM | DBGU MR PAR NONE;
            /* Reset and disable receiver & transmitter */
            DBGU->DBGU CR = DBGU CR RSTRX | DBGU CR RSTTX;
            DBGU->DBGU IDR = 0xFFFF
            DBGU->DBGU CR = DBGU CR RSTRX | DBGU CR RSTTX | DBGU CR RXDIS | DBGU CR TXDIS;
            /* Configure baudrate */
            DBGU->DBGU BRGR = (BOARD MCK / 115200) / 16;
            /* Enable receiver and transmitter */
            DBGU->DBGU CR = DBGU CR RXEN | DBGU CR TXEN;
        Ъ
#endif
        //TRACE INFO("-- EXTRAM Applet %s --\n\r", SAM BA APPLETS VERSION);
        //TRACE INFO("-- %s\n\r", BOARD_NAME);
        //TRACE INFO("-- Compiled: %s %s --\n\r", DATE , TIME );
        //TRACE INFO("INIT command:\n\r");
        //TRACE INFO("\tCommunication link type : %lu\n\r", pMailbox->argument.in-
putInit.comType);
        //TRACE INFO("\tInit EBI Vdd : %s\n\r", (pMailbox->argument.inputInit.VddMem-
Sel)?"3.3V":"1.8V");
        //BOARD ConfigureVddMemSel(pMailbox->argument.inputInit.VddMemSel);
        /* Configure DDRAM controller */
        if ( pMailbox->argument.inputInit.ramType == 0)
        Ł
            //TRACE INFO("\tExternal RAM type : %s\n\r", "SDRAM");
            BOARD ConfigureSdram();
            pMailbox->argument.outputInit.memorySize = BOARD SDRAM SIZE;
        ł
        else if ( pMailbox->argument.inputInit.ramType == 2)
        £
                 /* Disable DDR clock. */
                PMC->PMC PCDR1 |= (1 << (ID MPDDRC-32));
                PMC->PMC SCDR |= PMC SCER DDRCK;
                BOARD ConfigureLpDdram();
                pMailbox->argument.outputInit.memorySize = BOARD DDRAM SIZE 0;
        3
        else {
            /* DDR reset */
            MPDDRC->MPDDRC LPR = MPDDRC LPR LPCB DEEP PWD |MPDDRC LPR CLK FR ENABLED;
            /* Disable DDR clock. */
            PMC->PMC_PCDR1 |= (1 << (ID_MPDDRC-32));
PMC->PMC_SCDR |= PMC_SCER_DDRCK;
            //TRACE_INFO("\tExternal RAM type : %s\n\r", "DDRAM");
            BOARD_ConfigureDdram(pMailbox->argument.inputInit.ddrModel);
            if (pMailbox->argument.inputInit.ddrModel == MT47H64M16HR)
            ł
                 pMailbox->argument.outputInit.memorySize = BOARD DDRAM SIZE 0;
            4
            if (pMailbox->argument.inputInit.ddrModel == MT47H128M16RT)
            Ł
                pMailbox->argument.outputInit.memorySize = BOARD DDRAM SIZE 1;
            ł
       ł
        /* Test external RAM access */
        if (ExtRAM TestOk())
        ł
            pMailbox->status = APPLET SUCCESS;
        }
        else {
            pMailbox->status = APPLET FAIL;
        ł
        pMailbox->argument.outputInit.bufferAddress = ((uint32 t) & end);
```

**Atmel** 

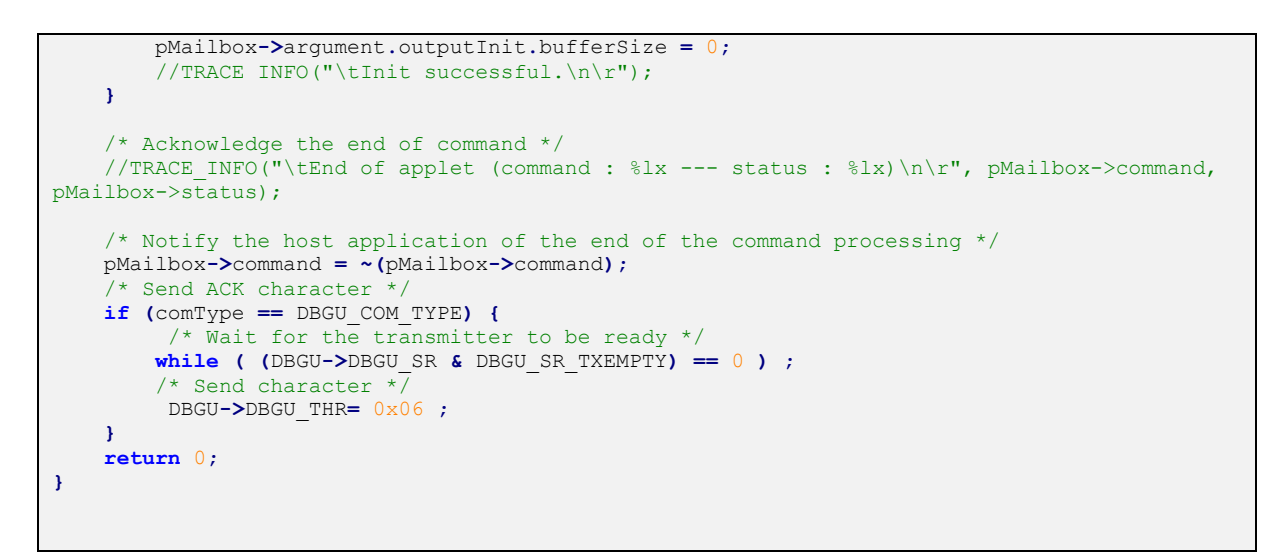

The next step is to customize the function itself.

#### 7.3.3.3 Step 3: Customize the Library File SDR/DDR Initialization: board\_memories.c

In this file the whole process allowing to initialize the memories is described in the commented notes at the beginning of the file:

```
/** \addtogroup ddrd_module
  The DDR/SDR SDRAM Controller (DDRSDRC) is a multiport memory controller. It comprises
* four slave AHB interfaces. All simultaneous accesses (four independent AHB ports) are in-
terleaved
 * to maximize memory bandwidth and minimize transaction latency due to SDRAM protocol.
 * \section ddr2 Configures DDR2
* The DDR2-SDRAM devices are initialized by the following sequence:
* <11]>
\star  EBI Chip Select 1 is assigned to the DDR2SDR Controller, Enable DDR2 clock x2 in
PMC.
  Step 1: Program the memory device type
 *  Step 2:
   -# Program the features of DDR2-SDRAM device into the Configuration Register.
   -# Program the features of DDR2-SDRAM device into the Timing Register HDDRSDRC2 TOPR.
   -# Program the features of DDR2-SDRAM device into the Timing Register HDDRSDRC2 T1PR.
* -# Program the features of DDR2-SDRAM device into the Timing Register HDDRSDRC2 T2PR.
 Step 3: An NOP command is issued to the DDR2-SDRAM to enable clock. 
 * > Step 4: An NOP command is issued to the DDR2-SDRAM 
* Step 5: An all banks precharge command is issued to the DDR2-SDRAM. 
* Step 6: An Extended Mode Register set (EMRS2) cycle is issued to choose between com-
mercial or high temperature operations.
* Step 7: An Extended Mode Register set (EMRS3) cycle is issued to set all registers to
0. 
*  Step 8: An Extended Mode Register set (EMRS1) cycle is issued to enable DLL.
*  Step 9: Program DLL field into the Configuration Register.

* > Step 10: A Mode Register set (MRS) cycle is issued to reset DLL.
* > Step 11: An all banks precharge command is issued to the DDR2-SDRAM.
* Step 12: Two auto-refresh (CBR) cycles are provided. Program the auto refresh command
(CBR) into the Mode Register.
 * Step 13: Program DLL field into the Configuration Register to low(Disable DLL re-
set).
 ^{\star} Step 14: A Mode Register set (MRS) cycle is issued to program the parameters of the
DDR2-SDRAM devices.
* > Step 15: Program OCD field into the Configuration Register to high (OCD calibration
default). 
*  Step 16: An Extended Mode Register set (EMRS1) cycle is issued to OCD default
value.
 * > Step 17: Program OCD field into the Configuration Register to low (OCD calibration
mode exit).
```

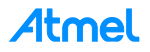

```
* Step 18: An Extended Mode Register set (EMRS1) cycle is issued to enable OCD
exit.
* Step 19,20: A mode Normal command is provided. Program the Normal mode into Mode Reg-
ister.
* Step 21: Write the refresh rate into the count field in the Refresh Timer register.
The DDR2-SDRAM device requires a refresh every 15.625 or 7.81. 
* 
* /
/*@{*/
/*@}*/
/** \addtogroup sdram module
* \section sdram Configures SDRAM
* The SDR-SDRAM devices are initialized by the following sequence:
  *  EBI Chip Select 1 is assigned to the DDR2SDR Controller, Enable DDR2 clock x2 in
PMC.
* Step 1. Program the memory device type into the Memory Device Register
* Step 2. Program the features of the SDR-SDRAM device into the Timing Register and into
the Configuration Register.
* Step 3. For low-power SDRAM, temperature-compensated self refresh (TCSR), drive
strength (DS) and partial array self refresh (PASR) must be set in the Low-power Regis-
ter.
* Step 4. A NOP command is issued to the SDR-SDRAM. Program NOP command into Mode Regis-
ter, the application must
  set Mode to 1 in the Mode Register. Perform a write access to any SDR-SDRAM address to
acknowledge this command.
* Now the clock which drives SDR-SDRAM device is enabled.
* Step 5. An all banks precharge command is issued to the SDR-SDRAM. Program all banks
precharge command into Mode Register, the application must set Mode to 2 in the
* Mode Register . Perform a write access to any SDRSDRAM address to acknowledge this com-
mand.
 * > Step 6. Eight auto-refresh (CBR) cycles are provided. Program the auto refresh command
(CBR) into Mode Register, the application must set Mode to 4 in the Mode Register.
 * Once in the idle state, two AUTO REFRESH cycles must be performed.
\star  Step 7. A Mode Register set (MRS) cycle is issued to program the parameters of the
SDRSDRAM
* devices, in particular CAS latency and burst length. 
* Step 8. For low-power SDR-SDRAM initialization, an Extended Mode Register set (EMRS)
cycle is issued to program the SDR-SDRAM parameters (TCSR, PASR, DS). The write
 ^{\prime} address must be chosen so that BA[1] is set to 1 and BA[0] is set to 0 
* > Step 9. The application must go into Normal Mode, setting Mode to 0 in the Mode Regis-
ter and perform a write access at any location in the SDRAM to acknowledge this command.
* Step 10. Write the refresh rate into the count field in the DDRSDRC Refresh Timer reg-
ister 
* 
* /
/*@{*/
/*@}*/
```

This is exactly what is implemented into the functions themselves, as described in the following example (only the first 10 steps introduced...):

```
void BOARD_ConfigureDdram( uint8_t device )
{
    volatile uint8_t *pDdr = (uint8_t *) DDR_CS_ADDR;
    volatile uint32_t i;
    volatile uint32_t cr = 0;
    volatile uint32_t dummy_value;
#if 1
    dummy_value = 0x00000000;
    /* Enable DDR2 clock x2 in PMC */
    PMC->PMC_PCER1 = (1 << (ID_MPDDRC-32));
    PMC->PMC_PCER1 = (1 << (ID_MPDDRC-32));
    PMC->PMC_DER1 = 0;
    *(uint32_t *)0xFFFFEA24 |= (1 << 5); // DDRSDRC High Speed Register (MPDDRC_HS) : hidden
    option -> calibration during autorefresh
```

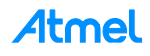

```
*(uint32 t *)0xF0038004 |= (0x3 << 16); // SFR DDRCFG DDR Configuration Force DDR DQ
and DDR DQS input buffer always on
    MPDDRC->MPDDRC DLL SOR = MPDDRC DLL SOR S0 OFF(0x1) | MPDDRC DLL SOR S1 OFF(0x0) |
MPDDRC DLL SOR S2 OFF(0x1) | MPDDRC DLL SOR S3 OFF(0x1);
MPDDRC->MPDDRC DLL MOR = (0xC5000000) | MPDDRC DLL MOR MOFF(7) |
MPDDRC DLL MOR CLK900FF(0x1F) | MPDDRC DLL MOR SELOFF; // Key = 0xc5000000
    dummy value = MPDDRC->MPDDRC IO CALIBR;
    dummy value &= ~MPDDRC IO CALIBR RDIV Msk;
    dummy_value &= ~MPDDRC_IO_CALIBR_TZQIO Msk;
dummy_value |= MPDDRC_IO_CALIBR_RDIV_RZQ_48;
dummy_value |= MPDDRC_IO_CALIBR_TZQIO(3);
    MPDDRC->MPDDRC IO CALIBR = dummy value;
   *(uint32 t *) 0xF0038004 = (0x3 << 16); // SFR DDRCFG DDR Configuration Force DDR DQ and
DDR DQS input buffer always on
#endif
/* Step 1: Program the memory device type */
     /* DBW = 0 (32 bits bus wide); Memory Device = 6 = DDR2-SDRAM = 0x00000006*/
    MPDDRC->MPDDRC MD = MPDDRC MD MD DDR2 SDRAM;
/* Step 2: Program the features of DDR2-SDRAM device into the Timing Register.*/
    if (device == MT47H128M16RT)
     £
         MPDDRC->MPDDRC CR = MPDDRC CR NR(3)
                                MPDDRC CR NC (1)
                                MPDDRC_CR_CAS(4) |
                                MPDDRC_CR_NB_8 |
MPDDRC_CR_DLL_RESET_DISABLED |
                                MPDDRC CR DQMS NOT SHARED |
                                MPDDRC_CR_ENRDM_OFF |
MPDDRC_CR_UNAL_SUPPORTED |
                                MPDDRC CR NDOS DISABLED
                                MPDDRC CR OCD (0x0);
    if (device == MT47H64M16HR)
         MPDDRC->MPDDRC_CR = MPDDRC_CR_NR(2) |
MPDDRC_CR_NC(1) |
                                MPDDRC CR CAS(3)
                                MPDDRC CR NB 8
                                MPDDRC_CR_DLL_RESET_DISABLED |
MPDDRC_CR_DQMS_NOT_SHARED |
                                MPDDRC CR ENRDM OFF
                                MPDDRC_CR_UNAL_SUPPORTED |
                                MPDDRC CR NDQS DISABLED |
                                MPDDRC CR OCD (0x0);
     }
                                                        // 6 * 7.5 = 45 ns
    MPDDRC->MPDDRC_TPR0 = MPDDRC TPR0 TRAS(6)
                                                       // 2 * 7.5 = 15 ns
                            | MPDDRC TPR0 TRCD (2)
                            MPDDRC_TPR0_TWR(2)
MPDDRC_TPR0_TRC(8)
MPDDRC_TPR0_TRP(2)
                                                       // 3 * 7.5 = 22.5 ns
// 8 * 7.5 = 60 ns
                                                        // 2 * 7.5 = 15 ns
                                                        // 2 * 7.5 = 15 ns
                            | MPDDRC TPR0 TRRD (1)
                            MPDDRC_TPR0_TWTR(2)
MPDDRC_TPR0_TMRD(2);
                                                        // 2 clock cycle
// 2 clock cycles
    MPDDRC->MPDDRC TPR1 = MPDDRC TPR1 TRFC(14)
                                                        // 18 * 7.5 = 135 ns (min 127.5 ns for 1Gb
DDR)
                            | MPDDRC TPR1 TXSNR(16) // 20 * 7.5 > 142.5ns TXSNR: Exit self re-
fresh delay to non read command
                           | MPDDRC TPR1 TXSRD(208) // min 200 clock cycles, TXSRD: Exit self re-
fresh delay to Read command
                            | MPDDRC TPR1 TXP(2);
                                                        // 2 * 7.5 = 15 ns
    MPDDRC->MPDDRC TPR2 = MPDDRC TPR2 TXARD(7)
                                                       // min 2 clock cycles
                              | MPDDRC_TPR2_TXARDS(7)// min 7 clock cycles
                              | MPDDRC_TPR2_TRPA(2) // min 18ns
                              MPDDRC_TPR2_TRTP(2) // 2 * 7.5 = 15 ns (min 7.5ns)
MPDDRC_TPR2_TFAW(10);
     /* DDRSDRC Low-power Register */
```

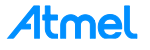

```
for (i = 0; i < 13300; i++) {</pre>
        asm("nop");
    }
    MPDDRC->MPDDRC LPR = MPDDRC LPR LPCB DISABLED | MPDDRC LPR CLK FR DISABLED |
MPDDRC LPR TIMEOUT 0 | MPDDRC LPR APDE FAST;
/* Step 3: An NOP command is issued to the DDR2-SDRAM. Program the NOP command into
    the Mode Register, the application must set MODE to 1 in the Mode Register. */
    MPDDRC->MPDDRC MR = MPDDRC MR MODE NOP CMD;
    /* Perform a write access to any DDR2-SDRAM address to acknowledge this command */
    *pDdr = 0; /* Now clocks which drive DDR2-SDRAM device are enabled.*/
    /* A minimum pause of 200 \_ is provided to precede any signal toggle. (6 core cycles per
iteration, core is at 396MHz: min 13200 loops) */
    for (i = 0; i < 13300; i++)  {
        asm("nop");
/* Step 4: An NOP command is issued to the DDR2-SDRAM */
    MPDDRC->MPDDRC MR = MPDDRC MR MODE NOP CMD;
     /* Perform a write access to any DDR2-SDRAM address to acknowledge this command.*/
    *pDdr = 0; /* Now CKE is driven high.*/
    /* wait 400 ns min */
    for (i = 0; i < 100; i++) {</pre>
        asm("nop");
/* Step 5: An all banks precharge command is issued to the DDR2-SDRAM. */
   MPDDRC->MPDDRC MR = MPDDRC MR MODE PRCGALL CMD;
    /* Perform a write access to any DDR2-SDRAM address to acknowledge this command.*/
    *pDdr = 0:
    /* wait 400 ns min */
    for (i = 0; i < 100; i++) {</pre>
        asm("nop");
/* Step 6: An Extended Mode Register set (EMRS2) cycle is issued to choose between commercial
or high temperature operations
    MPDDRC->MPDDRC MR = MPDDRC MR MODE EXT LMR CMD;
    *((uint8 t *)(pDdr + DDR2 BA1(device))) = 0; /* The write address must be chosen so that
BA[1] is set to 1 and BA[0] is set to 0. */
     * wait 2 cycles min */
    for (i = 0; i < 100; i++) {</pre>
        asm("nop");
    ł
/* Step 7: An Extended Mode Register set (EMRS3) cycle is issued to set all registers to 0. ^{*/}
    MPDDRC->MPDDRC MR = MPDDRC MR MODE EXT LMR CMD;
    *((uint8_t *)(pDdr + DDR2_BA1(device) + DDR2_BA0(device))) = 0; /* The write address must
be chosen so that BA[1] is set to 1 and BA[0] is set to 1.*/
    /* wait 2 cycles min */
    for (i = 0; i < 100; i++) {</pre>
        asm("nop");
 /* Step 8: An Extended Mode Register set (EMRS1) cycle is issued to enable DLL. */
MPDDRC->MPDDRC_MR = MPDDRC_MR_MODE_EXT_LMR_CMD;
    *((uint8 t *)(pDdr + DDR2 BA0(device))) = 0; /* The write address must be chosen so that
BA[1] is set to 0 and BA[0] is set to 1. */
     \star An additional 200 cycles of clock are required for locking DLL \star/
    for (i = 0; i < 10000; i++) {</pre>
        asm("nop");
/* Step 9: Program DLL field into the Configuration Register.*/
    cr = MPDDRC->MPDDRC CR;
    MPDDRC->MPDDRC CR = cr | MPDDRC CR DLL RESET ENABLED;
/* Step 10: A Mode Register set (MRS) cycle is issued to reset DLL. */
    MPDDRC->MPDDRC MR = MPDDRC MR MODE LMR CMD;
    *(pDdr) = 0; /* The write address must be chosen so that BA[1:0] bits are set to 0. */
    /* wait 2 cycles min */
    for (i = 0; i < 100; i++) {</pre>
```

```
Atmel
```

```
asm("nop");
}
.....
```

Regarding the customization purpose, the main modifications, which have to be considered, are the external memory timing and architecture parameters, introduced in step 2. In the board\_memories.c file, the existing implementation is related to the Atmel Evaluation Kits. These code lines can be copied or/and modified to just fit to the external memory.

| /* Step 2: Program the features of DDR2-SDRAM device into the Timing Register.*/      |
|---------------------------------------------------------------------------------------|
| MPDDRC->MPDDRC_CR = MPDDRC_CR_NR(2)                                                   |
| MPDDRC_CR_NC(1)                                                                       |
| MPDDRC CR CAS (3)                                                                     |
| MPDDRC CR NB 8                                                                        |
| MPDDRC CR DLL RESET DISABLED                                                          |
| MPDDRC CR DQMS NOT SHARED                                                             |
| MPDDRC CR ENRDM OFF                                                                   |
| MPDDRC CR UNAL SUPPORTED                                                              |
| MPDDRC CR NDQS DISABLED                                                               |
| MPDDRC CR OCD (0x0);                                                                  |
| MPDDRC->MPDDRC TPR0 = MPDDRC TPR0 TRAS(6) // 6 * 7.5 = 45 ns                          |
| MPDDRC TPR0 TRCD(2) // 2 * 7.5 = 15 ns                                                |
| MPDDRC TPR0 TWR(2) // 3 * 7.5 = 22.5 ns                                               |
| MPDDRC TPR0 TRC(8) // 8 * 7.5 = 60 ns                                                 |
| MPDDRC TPR0 TRP(2) // 2 * 7.5 = 15 ns                                                 |
| MPDDRC TPR0 TRRD(1) // 2 * 7.5 = 15 ns                                                |
| MPDDRC TPR0 TWTR(2) // 2 clock cycle                                                  |
| MPDDRC_TPR0_TMRD(2); // 2 clock cycles                                                |
|                                                                                       |
| MPDDRC->MPDDRC_TPR1 = MPDDRC_TPR1_TRFC(14) // 18 * 7.5 = 135 ns (min 127.5 ns for 1Gb |
| DDR)                                                                                  |
| MPDDRC_TPR1_TXSNR(16) // 20 * 7.5 > 142.5ns TXSNR: Exit self re-                      |
| fresh delay to non read command                                                       |
| MPDDRC_TPR1_TXSRD(208) // min 200 clock cycles, TXSRD: Exit self                      |
| refresh delay to Read command                                                         |
| MPDDRC_TPR1_TXP(2); // 2 * 7.5 = 15 ns                                                |
|                                                                                       |
| MPDDRC->MPDDRC_TPR2 = MPDDRC_TPR2_TXARD(7) // min 2 clock cycles                      |
| MPDDRC_TPR2_TXARDS(7)// min 7 clock cycles                                            |
| MPDDRC_TPR2_TRPA(2) // min 18ns                                                       |
| MPDDRC_TPR2_TRTP(2) // 2 * 7.5 = 15 ns (min 7.5ns)                                    |
| MPDDRC TPR2 TFAW(10) :                                                                |

The main difficulty here is to identify and make this implementation matching with the parameters introduced from the external memory datasheet.

Let's have a look at this process with the previous example (external\_DDR2\_device.pdf).

The customization principle will be to fill the matching values (between the parentheses) according to the value required by the external memory identified into its own datasheet.

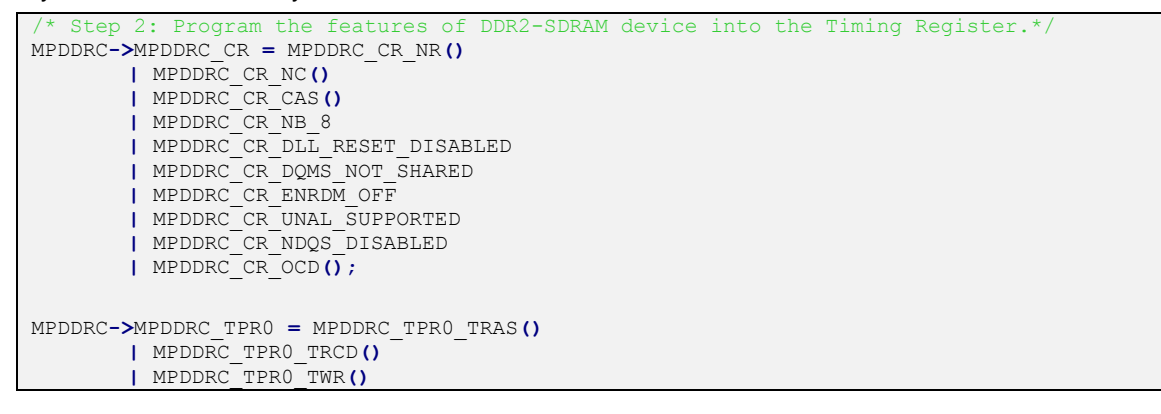

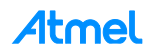

```
I MPDDRC_TPR0_TRC()
I MPDDRC_TPR0_TRP()
I MPDDRC_TPR0_TRD()
I MPDDRC_TPR0_TWTR()
I MPDDRC_TPR0_TWTR()
I MPDDRC_TPR1 = MPDDRC_TPR1_TRFC()
I MPDDRC_TPR1_TXSNR()
I MPDDRC_TPR1_TXSNR()
I MPDDRC_TPR1_TXP();
MPDDRC_TPR2_TXARDS()
I MPDDRC_TPR2_TXARDS()
I MPDDRC_TPR2_TRPA()
I MPDDRC_TPR2_TRTP()
I MPDDRC_TPR2_TRTP()
I MPDDRC_TPR2_TFAW();
```

Mainly two different parameter families are to be customized:

- The "Memory Configuration" parameters:
  - CAS Latency
  - Number of Rows
  - Number of Columns
- the timings parameters

All these parameters are related to only a few registers of the SAMA5 (or other Atmel MPU):

- The "memory architecture" parameters have to be set into the MPDDRC\_CR register (MPDDRC Configuration Register)
- The timings parameters have to be set into the MPDDRC Timing Parameter 0, 1, 2 Registers (MPDDRC\_TPR0, MPDDRC\_TPR1, MPDDRC\_TPR2)

From the memory datasheet, all the parameters are described and introduced across the datasheet. Normally the timings are summarized into the table "AC Characteristics" and the CAS latency the number of row and column, directly from the "General Description".

Find the related datasheet of the device (external\_DDR2\_device.pdf) in the folder named "Datasheet". **The** device part number is XXXXXKB25I and the speed grade (5-5-5 or 6-6-6).

Regarding the "memory architecture" parameters, let's have a look at the different field of the register MPDDRC\_CR:

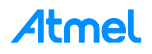

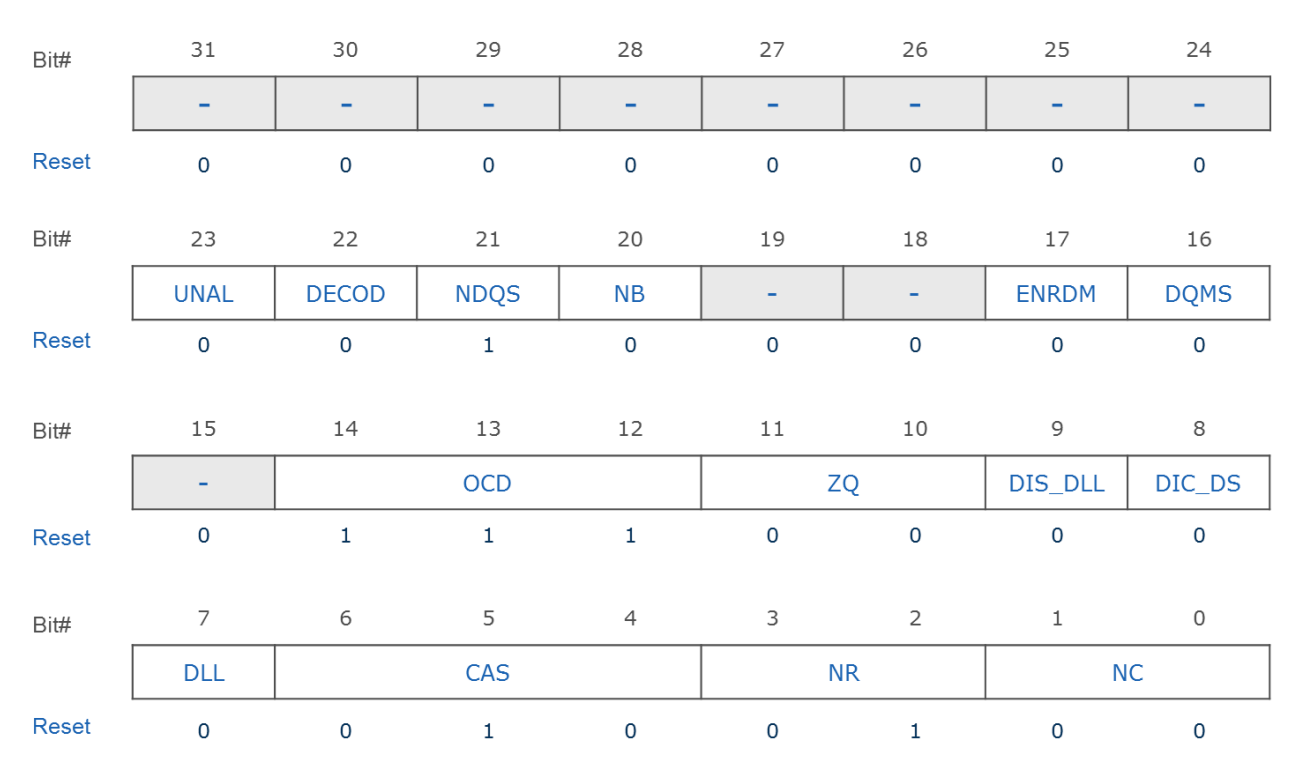

## MPDDRC\_CR (RW), Reset Value: 0x00207024

#### MPDDRC\_CR Register view

Using the datasheet for the Atmel device and the datasheet for the external memory, the configuration parameters have to be identified. The table below summarizes what are the functions of the different bit fields of the MPDDRC\_CR register and where the appropriate values can be found in the external memory datasheet.

| MPDDRC_CR bit-<br>field | Function                                                                                                    | Where is it in the external<br>memory datasheet                                 | Value to be set                   |
|-------------------------|----------------------------------------------------------------------------------------------------|---------------------------------------------------------------------------------|-----------------------------------|
| NC → Bits 0-1           | Number of Column Bits in the ad-<br>dress bus                                                                 | Ball Description: column address:<br>A0 – A9                                    | 10                                |
| NR → Bits 2-3           | Number of Column Bits in the ad-<br>dress bus                                                                 | Ball Description: row address: A0 – A12                                         | 13                                |
| CAS → Bits 4-5-6        | CAS latency                                                                                                   | General Description:<br>CAS Latency 3, 4, 5, 6, 7                               | 3 (min)                           |
| DLL → Bit 7             | This bit defines the value of Reset<br>DLL. This bit is found only in the<br>DDR2-SDRAM devices               | Digital Locked Loop, This is found only in the DDR2-SDRAM devices               | 1 (Enable DLL<br>reset)           |
| DIC_DS → Bit 8          | Output Driver Impedance Control<br>(Drive Strength).<br>This bit is found only in the DDR2-<br>SDRAM devices. | This bit name is described as<br>"DS" in some memory datasheets.<br>No DS found | 0 (DDR2_NOR-<br>MAL-<br>STRENGTH) |

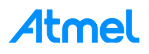

| MPDDRC_CR bit-<br>field          | Function                                                                                                    | Where is it in the external memory datasheet                                                                                                    | Value to be set                                                                           |
|----------------------------------|----------------------------------------------------------------------------------------------------|----------------------------------------------------------------------------------------------------|-------------------------------------------------------------------------------------------|
| DIS_DLL ➔ Bit 9                  | DISABLE DLL<br>This value is used during the<br>power-up sequence. It is only<br>found in the DDR2-SDRAM de-<br>vices. | Digital Locked Loop, This is found only in the DDR2-SDRAM de-vices.                                                                                                    | 0<br>Enable the DLL<br>(let the reset<br>value)                                           |
| ZQ ➔ Bit 10 – 11                 | ZQ Calibration: This parameter is<br>used to calibrate DRAM On re-<br>sistance (Ron) values over PVT                   | This field is found only in the low-<br>power DDR2-SDRAM devices.                                                                                                    | N.A. (let at the reset value)                                                             |
| OCD <b>→</b> Bit 12 – 13<br>- 14 | Off Chip Driver<br>This field is found only in the<br>DDR2-SDRAM devices.                                              | SDRAM Controller supports only<br>two values for OCD (default cali-<br>bration and exit from calibration).<br>These values MUST always be<br>programmed during the initializa-<br>tion sequence. The default cali-<br>bration must be programmed first.<br>After which the exit calibration<br>and maintain settings must be<br>programmed. See step 12 Of the<br>Functional Description | 7<br>DDR2_DE-<br>FAULT_CALIB<br>and 0<br>DDR2_EXIT-<br>CALIB after the<br>initialization. |
| DQMS → Bit 16                    | Mask Data is Shared                                                                                                    | DQM is not shared with another<br>controller                                                                                                    | 0<br>NOT_SHARED                                                                           |
| ENRDM → Bit 17                   | Enable Read Measure                                                                                                    | Not necessary                                                                                                    | 0<br>OFF                                                                                  |
| NB → Bit 20                      | Number of Banks                                                                                                    | General description                                                                                                    | 1<br>8-banks                                                                              |
| NDQS → Bit 21                    | This bit is found only in the DDR2-<br>SDRAM devices.                                                                  | Extend Mode Register Set Com-<br>mands (EMRS)                                                                                                    | 0<br>Disabled                                                                             |
| DECOD → Bit 22                   | Type of Decoding                                                                                                    | Sequential is mandatory                                                                                                    | 0<br>SEQUENTIAL<br>(let the reset<br>value)                                               |
| UNAL -> Bit 23                   | Support Unaligned Access                                                                                               | General Description / Feature<br>Edge-aligned with Read data and<br>center-aligned with the Write data                                                                                                    | 0<br>Not supported                                                                        |

Therefore the step 2 can be completed as below:

/\* Step 2: Program the features of DDR2-SDRAM device into the Timing Register.\*/
MPDDRC\_CR = MPDDRC\_CR\_NR(13)
 MPDDRC\_CR\_NC(10)
 MPDDRC\_CR\_CAS(3)
 MPDDRC\_CR\_NB\_8
 MPDDRC\_CR\_DLL\_RESET\_ENABLED
 MPDDRC\_CR\_DQMS\_NOT\_SHARED
 MPDDRC\_CR\_ENRDM\_OFF
 MPDDRC\_CR\_UNAL\_UNSUPPORTED
 MPDDRC\_CR\_NDQS\_DISABLED
 MPDDRC\_CR\_OCD(0x7);

Regarding the Timings, this time three different registers are used to store all the timings required to access the external memory:

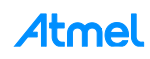

| Bit# | 31    | 30     | 29   | 28 | 27       | 26            | 25 | 24 |
|------|-------|--------|------|----|----------|---------------|----|----|
|      | TMRD  |        |      |    | RDC_WRRD | RDC_WRRD TWTR |    |    |
|      |       |        |      |    |          |               |    |    |
| Bit# | 23    | 22     | 21   | 20 | 19       | 18            | 17 | 16 |
|      |       | TR     | RD   |    |          | т             | RP |    |
|      |       |        |      |    | 1        |               |    | ]  |
|      |       |        |      |    |          |               |    |    |
| Bit# | 15    | 14     | 13   | 12 | 11       | 10            | 9  | 8  |
|      |       | TI     | RC   |    |          | T۱            | WR |    |
|      |       |        |      |    |          |               |    |    |
| Bit# | 7     | 6      | 5    | 4  | 3        | 2             | 1  | 0  |
|      |       | TR     | CD   |    | TRAS     |               |    |    |
|      |       |        |      |    |          |               |    |    |
|      | MPDDR | C_TPR1 | (RW) |    |          |               |    |    |
| Bit# | 31    | 30     | 29   | 28 | 27       | 26            | 25 | 24 |
|      | -     | -      | -    | -  | ТХР      |               |    |    |
|      |       |        |      |    |          |               |    |    |
| 5    |       |        |      |    |          |               |    |    |
| Bit# | 23    | 22     | 21   |    |          | 18            | 1/ | 16 |
|      |       |        |      |    | SKD      |               |    |    |
|      |       |        |      |    |          |               |    |    |
| Bit# | 15    | 14     | 13   | 12 | 11       | 10            | 9  | 8  |
|      |       |        |      | TX | SNR      |               |    |    |
|      |       |        |      |    |          |               |    |    |
|      | -     | -      |      |    | -        |               |    |    |
| Bit# | 7     | 6      | 5    | 4  | 3        | 2             | 1  | 0  |
|      | -     | -      | -    |    |          | IRFC          |    |    |

# MPDDRC\_TPR0 (RW)

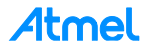

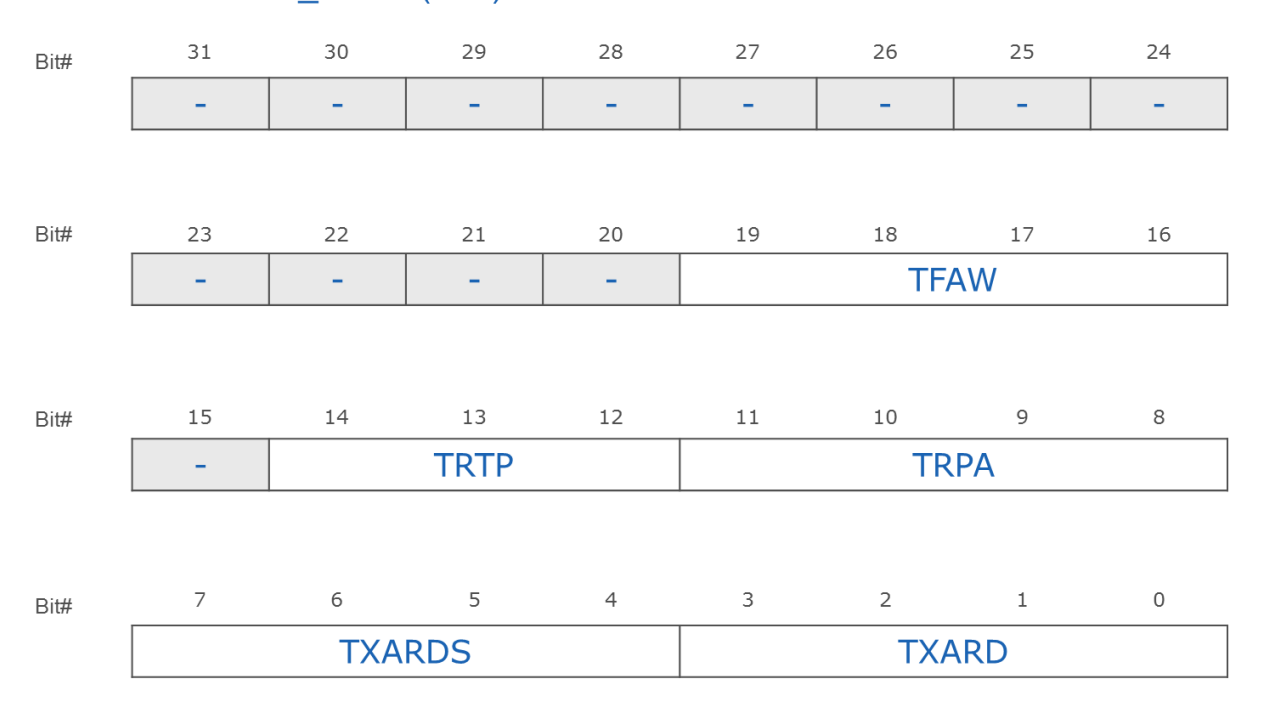

## MPDDRC\_TPR2 (RW)

The timings configuration is obviously related to the bus clock frequency. In this case the DDR bus frequency provided by MCK is considered to be <u>133MHz</u>, which gives a <u>7.52ns</u> time period.

| MPDDRC_TPx bitfield | Function                                                                                                    | Where is it in the external memory datasheet                                                         | Value to be set |
|---------------------|----------------------------------------------------------------------------------------------------|----------------------------------------------------------------------------------------------------|-----------------|
| MPDDRC_TPR0_TRAS    | Active To pre-charge Delay: delay<br>between an Activate command and<br>a pre-charge command in number<br>of SDCK clock cycles | AC Characteristics and Operating<br>Condition:<br>TRAS: Active to Pre-charge Com-<br>mand Period     | 45ns min.       |
| MPDDRC_TPR0_TRCD    | Row to Column Delay: delay be-<br>tween an Activate command and a<br>Read/Write command in number of<br>SDCK clock cycles.     | AC Characteristics and Operating<br>Condition:<br>TRCD: Active to Read/Write Com-<br>mand Delay time | 12.5ns<br>min.  |
| MPDDRC_TPR0_TWR     | Write Recovery Delay: Write Recovery Time in number of SDCK clock cycles.                                                      | AC Characteristics and Operating<br>Condition:<br>TWR: Write recovery Time                           | 15ns            |
| MPDDRC_TPR0_TRC     | Row Cycle Delay: delay between an<br>Activate command and Refresh<br>command in number of SDCK clock<br>cycles                 | AC Characteristics and Operating<br>Condition:<br>TRC: Active to Refresh/Active com-<br>mand Period  | 57.5ns<br>min.  |
| MPDDRC_TPR0_TRP     | Row Pre-charge Delay: delay be-<br>tween a pre-charge command and<br>another command in number of<br>SDCK clock cycles         | AC Characteristics and Operating<br>Condition:<br>TRP: Pre-charge to active command<br>period        | 12.5 ns<br>min  |

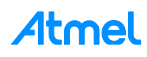

| MPDDRC_TPx bitfield      | Function                                                                                                    | Where is it in the external memory datasheet                                                                                                    | Value to be set              |
|--------------------------|----------------------------------------------------------------------------------------------------|----------------------------------------------------------------------------------------------------|------------------------------|
| MPDDRC_TPR0_TRRD         | Active Bank A to Active Bank B: de-<br>lay between an Activate command<br>in Bank A and an Activate com-<br>mand in Bank B in number of SDCK<br>clock cycles                                                                                                    | AC Characteristics and Operating<br>Condition:<br>TRRD: Active to active command pe-<br>riod for 2KB page size                                         | 10ns                         |
| MPDDRC_TPR0_TWTR         | Internal Write to Read Delay: inter-<br>nal Write to Read command time in<br>number of SDCK clock cycles                                                                                                    | AC Characteristics and Operating<br>Condition:<br>TWTR: Internal write to read com-<br>mand delay                                                      | 7.5ns                        |
| MPDDRC_TPR0_RDC_<br>WRRD | Reduce Write to Read Delay: delay<br>between write to read access for the<br>low-power DDR-SDRAM devices<br>with a latency equal to 2. To use<br>this feature, the TWTR field must be<br>equal to 0. Note that some devices<br>do not support this feature.                                                                            | AC Characteristics and Operating<br>Condition:<br>Not Supported                                                                                        | N-A                          |
| MPDDRC_TPR0_TMRD         | Load Mode Register Command to<br>Activate or Refresh Command: de-<br>lay between a Load mode register<br>command and an Activate or Re-<br>fresh command in number of SDCK<br>clock cycles.                                                                                                    | AC Characteristics and Operating<br>Condition:<br>TMRD: Mode Register set command<br>cycle time                                                        | 2 clock<br>cycles            |
| MPDDRC_TPR1_TXP          | Exit Power-down Delay to First<br>Command: delay between CKE set<br>high and a Valid command in num-<br>ber of SDCK clock cycles                                                                                                    | AC Characteristics and Operating<br>Condition:<br>TXP: Exit pre-charge power down to<br>any command                                                    | 2 clock<br>cycles            |
| MPDDRC_TPR1_TXSRD        | Exit Self-refresh Delay to Read<br>Command: delay between CKE set<br>high and a Read command in num-<br>ber of SDCK clock cycles                                                                                                    | AC Characteristics and Operating<br>Condition:<br>TXSRD: Self refresh to read com-<br>mand                                                             | 200 clock<br>cycles          |
| MPDDRC_TPR1_TXSNR        | Exit Self-refresh Delay to Non Read<br>Command: delay between CKE set<br>high and a Non Read command in<br>number of SDCK clock cycles                                                                                                    | AC Characteristics and Operating<br>Condition:<br>TXSNR: Exit Self Refresh to a non-<br>Read command.                                                  | tRFC+10<br>= 137.5ns<br>min. |
| MPDDRC_TPR1_TRFC         | Row Cycle Delay: Delay between a<br>Refresh command or a Refresh and<br>Activate command in number of<br>SDCK clock cycles.                                                                                                    | IDD Measurement Test Parameter<br>and AC Characteristics and Operat-<br>ing Condition:<br>TRFC: Auto Refresh To Active/ Auto<br>Refresh command period | 127.5ns                      |
| MPDDRC_TPR2_TFAW         | Four Active Windows: DDR2 de-<br>vices with eight banks (1Gb or<br>larger) have an additional require-<br>ment concerning tFAW timing. This<br>requires that no more than four Acti-<br>vate commands may be issued in<br>any given tFAW (MIN) period. This<br>field is found only in the DDR2-<br>SDRAM and LPDDR2-SDRAM de-<br>vices | IDD Measurement Test Parameter<br>and AC Characteristics and Operat-<br>ing Condition:<br>Four Activate Window for 2KB page<br>size.                   | 45ns                         |

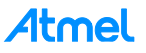

| MPDDRC_TPx bitfield    | Function                                                                                                    | Where is it in the external memory<br>datasheet                                                       | Value to be set            |
|------------------------|----------------------------------------------------------------------------------------------------|----------------------------------------------------------------------------------------------------|----------------------------|
| MPDDRC_TPR2_TRTP       | Read to Pre-charge: This field de-<br>fines the delay between Read com-<br>mand and a Pre-charge command<br>in number of SDCK clock cycles                                                                              | AC Characteristics and Operating<br>Condition:<br>TRTP: Internal Read to Pre-charge<br>command Delay. | 7.5ns                      |
| MPDDRC_TPR2_TRPA       | Row Pre-charge All Delay: This field<br>defines the delay between a Pre-<br>charge All Banks command and an-<br>other command in number of SDCK<br>clock cycles.                                                        | Burst read with Auto-Pre-charge:<br>TRP All                                                           | TRPALL=<br>TRP+1 x<br>TCK) |
| MPDDRC_TPR2_TXARD<br>S | Exit Active Power Down Delay to<br>Read Command in Mode "Slow<br>Exit": delay between CKE set high<br>and a Read command in number of<br>SDCK clock cycles. This field is<br>found only in the DDR2-SDRAM de-<br>vices. | AC Characteristics and Operating<br>Condition:<br>TXARDS: Exit Active power own to<br>read command    | 10 clock<br>cycles         |
| MPDDRC_TPR2_TXARD      | Exit Active Power Down Delay to<br>Read Command in Mode "Fast<br>Exit": delay between CKE set high<br>and a Read command in number of<br>SDCK clock cycles. This field is<br>found only in the DDR2-SDRAM de-<br>vices. | AC Characteristics and Operating<br>Condition:<br>Exit on Active power down to Read<br>command        | 3 clock<br>cycles          |

#### Step 2 can be completed as follow:

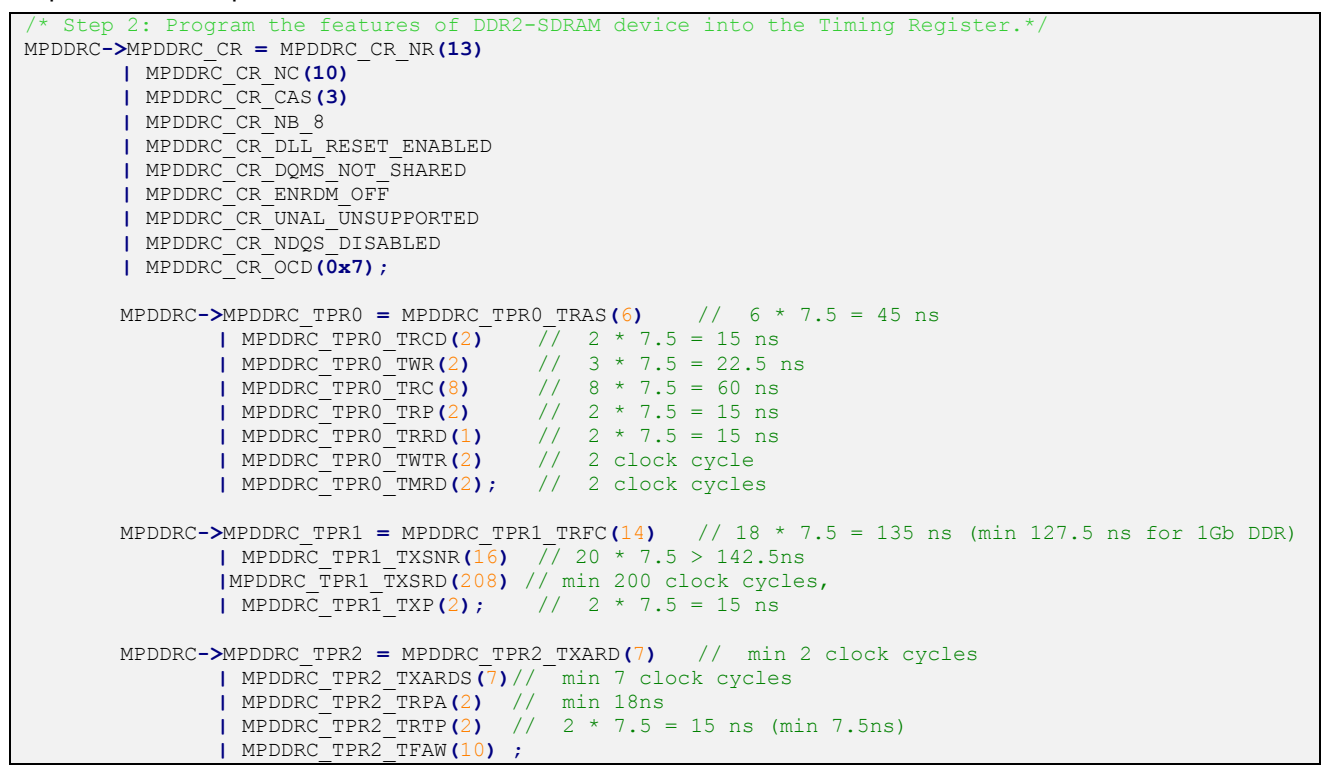

### 8 Compile the SAM-BA Applets and Test Your Modifications

At this moment, the applets are customized, and the tools required to compile them are already installed. Let's start with the applet compilation by using:

- Sourcery CodeBench Lite 2012.09-63 for ARM EABI
- GNU make 3.81
- GNU Core utils 5.3

Before compiling the modified applets, the make file has to be updated accordingly to the new board (my\_training\_board) entry name and directory in order to update the existing binary file in the \Atmel\samba\_2.14\tcl\_lib\my\_training\_board directory.

Go to the modified applet path: Atmel\sam-ba\_2.14\applets\my\_training\_board\sam-ba\_applets\lowlevelinit and open the make file in a text editor:

• Replace the code line #34 "BOARD = at91sama5d3x-ek" by "BOARD = my\_customized\_board"

Replace the code line #40 "*BOARD\_DIR= at91sama5d3x-ek*" by "*BOARD\_DIR = my\_customized\_board*" as described below: (my\_training\_board or my\_customized\_board)

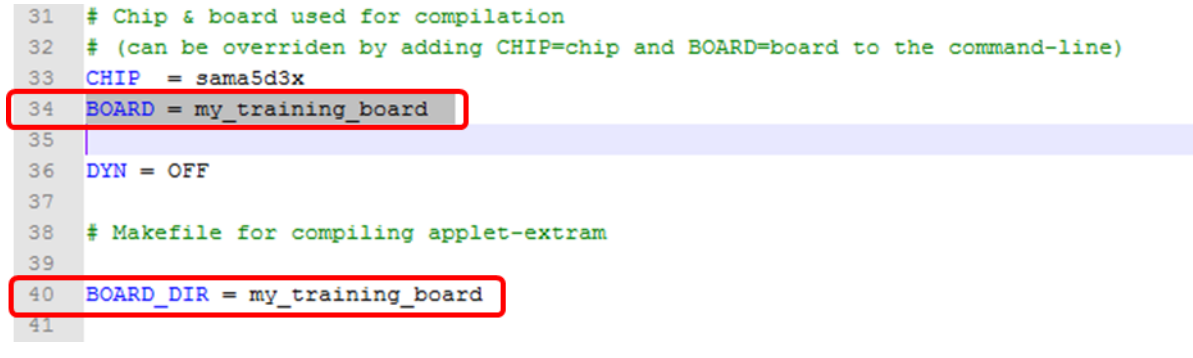

#### Save your modifications

The make file will update the applet binary file in the C:\Program Files (x86)\Atmel\samba\_2.14\tcl\_lib\my\_training\_board directory.

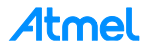

Compile SAM-BA applets with the modified *board\_lowlevel.c.* 

- Run a Windows command prompt as administrator by using Start->run->
  - Type "cmd "in the "search programs and files" field.
  - Now, <u>instead of hitting the Enter key, use Ctrl+Shift + Enter</u>, you will be prompted with the User Account Control dialog. Then a command prompt in Administrator mode will open.

| Programs (1)                                             |                                                                                  |
|----------------------------------------------------------|----------------------------------------------------------------------------------|
| cmd.exe                                                  |                                                                                  |
| Documents (86)                                           |                                                                                  |
| C flashcalw.c                                            |                                                                                  |
| h sam4l.h                                                |                                                                                  |
| h sam4l_patch_asf.h                                      |                                                                                  |
| Microsoft Office Outlook (94)                            |                                                                                  |
| Microsoft Onice Outdook (34)                             |                                                                                  |
| DRY RUN: SAM4 1st PART (SAM4L Modules ONLY)              |                                                                                  |
| DRY RUN: SAMA5D3 2nd Part (UI Customization + uboot dtb) |                                                                                  |
| DRY RUN: SAMA5D3 1st Part (NAND Boot + SAM-BA Customiz   |                                                                                  |
| Files (49)                                               | 😵 User Account Control                                                           |
| h sdmmc_cmd.h                                            | Do you want to allow the following program to make                               |
| pl2303.c                                                 | changes to this computer?                                                        |
| @ pl2303.c                                               |                                                                                  |
| -> Ctrl+shift+Enter                                      | Program name: Windows Command Processor<br>Verified publisher: Microsoft Windows |
| ♀ Search Everywhere                                      |                                                                                  |
| cmd ×                                                    | Show details Yes No                                                              |
| 5)                                                       |                                                                                  |
| 🚱 🔯 🧿 条 🚞 🖬 🚺                                            | Change when these notifications appear                                           |

• The command prompt window appears

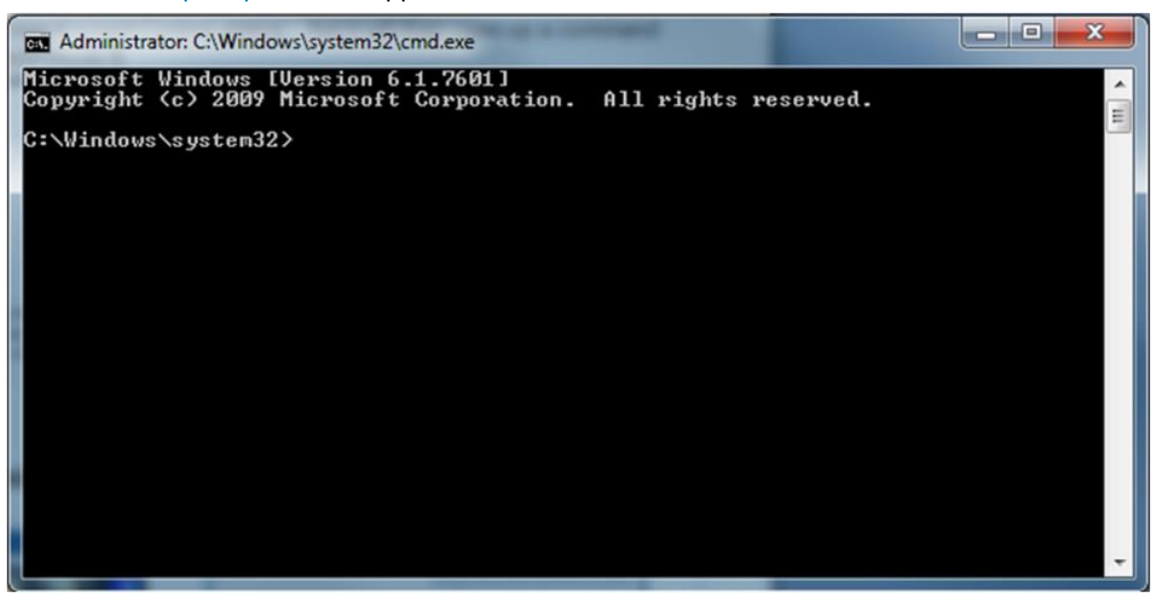

- Go to the "C:\Program Files (x86)\Atmel\sam-ba\_2.12\applets\my\_training\_board\samba\_applets\lowlevelinit" by using the command:
  - cd "C:\Program Files (x86)\Atmel\sam-ba\_2.12\applets\my\_training\_board\sam-ba\_applets\lowlevelinit"

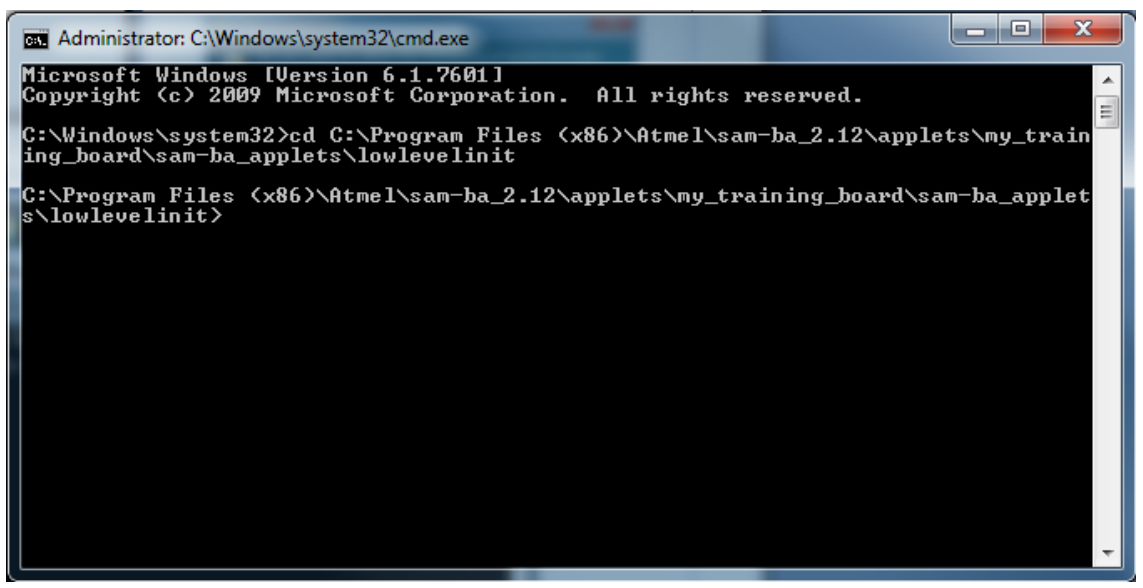

• Type the command *make* and press *enter*:

| Administrator: C:\W                                                                                                    | indows\system                                                                                                    | 32\cmd.exe                                                                           | •                                                                                         | -                                                                                                    |                                                                                                    | - • ×                                                                                                    |
|----------------------------------------------------------------------------------------------------|----------------------------------------------------------------------------------------------------|--------------------------------------------------------------------------------------|-------------------------------------------------------------------------------------------|----------------------------------------------------------------------------------------------------|----------------------------------------------------------------------------------------------------|----------------------------------------------------------------------------------------------------|
| odebench_lite_fo<br>o>'<br>c:/program files<br>lib/gcc/arm-none<br>d section '.text<br>h_lite_for_arm_e<br>c:/program files<br>lib/gcc/arm-none<br>d section '.ARM.                                           | r_arm_eabi<br>(x86)/cod<br>-eabi/4.7.<br>in file<br>abi/bin/<br>(x86)/cod<br>-eabi/4.7.<br>attributes                              | /bin/<br>esource<br>2//<br>'c:/pro<br>/lib/gc<br>esource<br>2//<br>' in fi           | /lib/gc<br>ry/sour<br>gram fi<br>c/arm-n<br>ry/sour<br>///<br>le 'c:/                     | c/arm-none-eabi/<br>arm-none-eabi/bi<br>les {x86>/codesc<br>one-eabi/4.7.2\]<br>cery_codebench_]<br>arm-none-eabi/bi<br>program files {>                                                             | /4.7.2\libgcc.<br>lite_for_arm_e<br>in/ld.exe: Rem<br>ourcery/source<br>libgcc.a<_clzs<br>lite_for_arm_e<br>in/ld.exe: Rem<br>&60/codesourc                               | a(_udivdi3<br>abi/bin//<br>oving unuse<br>ry_codebenc<br>i2.o)'<br>abi/bin//<br>oving unuse<br>ery/sourcer     |
| y_codebench_lite<br>2.o)'<br>c:/program files<br>lib/gcc/arm-none<br>d section '.eh_f<br>bench_lite_for_a<br>c:/program files<br>lib/gcc/arm-none<br>d section '.jcr'<br>_lite_for_arm_ea<br>c:/program files | _for_arm_e<br>(x86)/cod<br>-eabi/4.7.<br>rame' in f<br>rm_eabi/bi<br>(x86)/cod<br>-eabi/4.7.<br>in file ;<br>bi/bin//<br>(x86)/cod | abi/bin<br>esource<br>2//.ile 'c:<br>n//li<br>esource<br>2//.o<br>lib/gcc<br>esource | //lib<br>ry/sour<br>/progra<br>b/gcc/a<br>ry/sour<br>//.<br>ram fil<br>/arm-no<br>ry/sour | /gcc/arm-none-ea<br>cery_codebench_]<br>arm-none-eabi/bj<br>m files (x86)/cc<br>rm-none-eabi/4.7<br>cery_codebench_]<br>arm-none-eabi/bj<br>es (x86)/codesou<br>ne-eabi/4.7.2/cu<br>cery_codebench_] | abi/4.7.2\libg<br>lite_for_arm_e<br>in/ld.exe: Rem<br>odesourcery/so<br>7.2/crtend.o'<br>lite_for_arm_e<br>in/ld.exe: Rem<br>urcery/sourcer<br>rtend.o'<br>lite_for_arm_e | cc.a<_clzsi<br>abi/bin//<br>oving unuse<br>urcery_code<br>abi/bin//<br>oving unuse<br>y_codebench<br>abi/bin// |
| lib/gcc/arm-none<br>link: 0.021000<br>arm-none-eabi-nm<br>ama5d3x.elf.txt<br>arm-none-eabi-ob                                                                                                    | -eabi/4.7.<br>bin/apple<br>jcopy -0 b                                                                                              | 2//<br>t-lowle<br>inary b                                                            | ///<br>velinit<br>in/appl                                                                 | arm-none-eabi/bi<br>-sama5d3x.elf >}<br>et-lowlevelinit-                                                                                                    | in/ld.exe: tot<br>bin/applet-low<br>-sama5d3x.elf                                                                                                    | al time in<br>levelinit-s<br>bin∕applet-                                                                       |
| lowlevelinit-sam<br>arm-none-eabi-si<br>/sram_board_memo<br>x.elf                                                                                                    | a5d3x.bin<br>ze obj⁄sra<br>ries.o obj                                                                                              | m_apple<br>/sram_b                                                                   | t_cstar<br>oard_lo                                                                        | tup.o obj/sram_r<br>wlevel.o bin/app<br>filename                                                                                                    | nain.o obj∕sra<br>plet-lowleveli                                                                                                    | m_pmc.o obj<br>nit-sama5d3                                                                                     |
| 2036<br>27736<br>27736<br>2016<br>27736<br>0<br>0<br>0<br>0<br>0<br>0<br>0<br>0<br>0<br>0<br>0<br>0<br>0<br>0<br>0<br>0<br>0<br>0<br>0                                                                        | 28                                                                                                    | 660<br>2472<br>2036<br>536<br>2764                                                   | 7£4<br>218<br>218<br>218                                                                  | obj/sram_applet_<br>obj/sram_main.o<br>obj/sram_pmc.o<br>obj/sram_board_r<br>obj/sram_board_l<br>bin/applet- <u>lowle</u>                                                                            | _cstartup.o<br>nemories.o<br>lowlevel.o<br>evelinit-sama5                                                                                                    | d3×.elf ≣                                                                                                    |
| C:\Program Files<br>s\lowlevelinit>                                                                                                    | (x86)\Atm                                                                                                    | el\sam-                                                                              | ba_2.12                                                                                   | \applets\my_trai                                                                                                    | ining_board\sa                                                                                                    | m-ba_applet                                                                                                    |

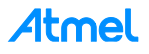

The applet is now compiled. This you can check by:

- going into the C:\Program Files (x86)\Atmel\sam-ba\_2.14\tcl\_lib\my\_training\_board directory and
- using the window explorer "Details" view and
- sorting the directory contents in a descending order of the "Date modified". You can see that your lowlevel applet is the only applet which has been updated

| anize  Include in library  Share with | <ul> <li>Burn</li> </ul> | New folder                         |                   |                     | JE    | Međium    |
|---------------------------------------|--------------------------|------------------------------------|-------------------|---------------------|-------|-----------|
| 🍶 at91sam9260-ek                      | *                        | Name                               | Date modified     | <b>€</b> pe         | Size  | Small Ico |
| ↓ at91sam9261-ek<br>↓ at91sam9263-ek  |                          | A applet-lowlevelinit-sama5d3r.hin | 4/3/2013 10:30 AM | VLC media file (.b  | 3 KB  | BB Lin    |
|                                       |                          | my_training_board.tcl              | 4/3/2013 10:08 AM | TCL File            | 16 10 | Details   |
| 🍰 at91sama5d3x-ek                     |                          | 🛓 applet-extram-sama5d3x.bin       | 4/3/2013 8:35 AM  | VLC media file (.bi | 3 KB  | SF Tiles  |
| devices                               |                          | lowlevelinit.tcl                   | 4/2/2013 2:17 PM  | TCL File            | 4 KB  | er mes    |
| my training heard                     |                          | 📥 applet-dataflash-sama5d3x.bin    | 4/2/2013 2:07 PM  | VLC media file (.bi | 36 KB | Content   |
| no board                              |                          | 🛓 applet-eeprom-sama5d3x.bin       | 4/2/2013 2:07 PM  | VLC media file (.bi | 31 KB |           |
| f231usb-rd                            |                          | applet-nandflash-sama5d3x.bin      | 4/2/2013 2:07 PM  | VLC media file (.bi | 67 KB |           |
| lust                                  | E                        | applet-norflash-sama5d3x.bin       | 4/2/2013 2:07 PM  | VLC media file (.bi | 39 KB |           |
| Beyond Compare 3                      |                          | applet-oweeprom-sama5d3x.bin       | 4/2/2013 2:07 PM  | VLC media file (.bi | 31 KB |           |
| Cisco Systems                         |                          | applet-sdmmc-sama5d3x.bin          | 4/2/2013 2:07 PM  | VLC media file (.bi | 60 KB |           |
| CodeSourcery                          |                          | applet-serialflash-sama5d3x.bin    | 4/2/2013 2:07 PM  | VLC media file (.bi | 40 KB |           |
| Common Files                          |                          | 📥 applet-otp-sama5d3x.bin          | 6/27/2012 7:40 AM | VLC media file (.bi | 25 KB |           |
| Bolobio Euturer                       | -                        |                                    |                   |                     |       |           |

Restart SAM-BA GUI and click on the customized low level check box:

- Choose any value in the "Select on board crystal" drop down menu
- And click on "Set"

| SAM-BA 2.12                                                       |                    | - Ο Σ | 3 |
|-------------------------------------------------------------------|--------------------|-------|---|
| Select the connection                                             | : \USBserial\COM18 | -     |   |
| Select your board                                                 | my_training_board  |       |   |
| JLink speed                                                       | default            | -     |   |
| JLink TimeoutMultiplier                                           | : 0                | *     |   |
| Connect                                                           | Exi                | t     |   |
|                                                                   | <u> </u>           |       |   |
| Customize my_training                                             | board oscilla      | - ×   |   |
| Select on board crystal:                                          | board oscilla      | □ ×   |   |
| Select on board crystal:<br>Bypass mode                           | board oscilla      | - x   |   |
| Select on board crystal:<br>Bypass mode<br>External Clock (in Hz) | board oscilla      | - X   |   |

The SAM-BA GUI main window should appear and the red LED should be switched on by the CPU module.

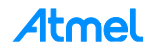

| SAM-BA 2.12 - my_                                                                       | raining_board                                 |            |                                                            | x      |
|-----------------------------------------------------------------------------------------|-----------------------------------------------|------------|------------------------------------------------------------|--------|
| File Script File H                                                                      | lp                                            |            |                                                            |        |
| at91sama5d3x Memo                                                                       | y Display                                     |            |                                                            |        |
| Start Address : 0x3000<br>Size in byte(s) : 0x100                                       | 00 Refresh Display format                     | `16-bit    | Applet traces on DBG<br>infos <u>Apple</u>                 | iu     |
| 0x00300000                                                                              | 0x00000004 0xEA000005 0xEA0                   | 00005 0xEA | 4000005                                                    | -      |
| 0x00300010                                                                              | 0xEA000005 0x000020A4 0xEA0                   | 00005 0xEA | 4000005                                                    |        |
| 0x00300020                                                                              | OxEAFFFFFE OxEAFFFFFE OxEAF                   | FFFFE OxEA | AFFFFFE                                                    |        |
| 0x00300030                                                                              | OxEAFFFFFE OxEAFFFFFE OxEAF                   | FFFFE OxE3 | 3A0D831                                                    |        |
| 4                                                                                       | 0                                             |            |                                                            | •      |
| Send File Name :<br>Receive File Name :<br>Address :                                    | 0x0 Size (For Receive File) : 0x1000          | byte(s)    | Send File<br>Receive File<br>Compare sent file with memory |        |
| Scripts                                                                                 |                                               |            |                                                            |        |
| Enable Serialflash (S                                                                   | 10 CS0)                                       | Execute    |                                                            |        |
| loading history file<br>SAM-BA console displa<br>(sam-ba_2.12) 2 %<br>(sam-ba_2.12) 2 % | events added<br>y active (Tcl8.5.9 / Tk8.5.9) |            | \USBserial\COM6 Board : my_training_br                     | oard 🗸 |

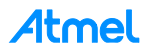

### 9

### References

| Document                      | Comments                                                                                                    |
|-------------------------------|----------------------------------------------------------------------------------------------------|
| sam-ba user guide.pdf         | User guide provided in the doc directory inside the SAM-BA installation directory                                |
| SAMA5D3x Product Datasheet    | Available on the Atmel website: http://www.atmel.com/products/microcontrol-<br>lers/arm/sama5.aspx?tab=documents |
| SAM-BA Customization Hands-on | This training is shared on request. It is also included inside this application note final package.              |

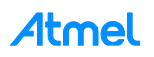

### Appendix A Full Implementation of the Bypass Mode

```
* \brief Configure the PMC in bypass mode. An external clock should be input to XIN as the source clock.
 * \param extClk The frequency of the external clock
 * /
static void bypass LowLevelInit (uint32 t extClk)
ł
    /* First Switch the MCK to the main clock oscillator */
    PMC SwitchMck2Main();
    /* enable external OSC 12 MHz bypass */
    PMC->CKGR MOR = (PMC->CKGR MOR | CKGR MOR MOSCXTBY) | CKGR MOR KEY(0x37);
    /* switch MAIN clock to external OSC */
    PMC->CKGR_MOR |= CKGR_MOR_MOSCSEL | CKGR_MOR_KEY(0x37);
    /* wait MAIN clock status change for external OSC 12 MHz selection*/
    while(!(PMC->PMC SR & PMC SR MOSCSELS));
    /* in case where MCK is running on MAIN CLK */
    while(!(PMC->PMC SR & PMC SR MCKRDY));
    /*
    * The PLLA configuration will depend on the extClk value which represents the frequency of the external
clock signal.
        In this case we have to configure for any value to have the PLLA well configured.
       As a reminder of the PLL electrical characteristics:
       - Fout (the output frequency) must be in a range between 400 MHz and 800MHz (in worst case)
       - Fin (the input Frequency) must be in a range between 8MHz and 50 MHz
       - t (start-up time) must be in a range between 25 us and 100 us.
    **/
    switch (extClk) {
    /* When external clock frequency is 12MHz */
    case 12000000:
       PMC SetPllA ( CKGR PLLAR STUCKTO1 |
                                                   //this bit must be set to 1 (Bit 29 must always be set to
1 when programming the CKGR PLLAR.)
                     CKGR PLLAR PLLACOUNT (0x3F) | //this bit-field is the number of slow clock cycles before the
LOCKA bit is set in PMC SR after CKGR PLLAR is written.
                     CKGR PLLAR OUTA (0x0)
                                                   //To be programmed to 0.
                     CKGR_PLLAR_MULA(65)
                                                    //0 the PLLA is disabled, 1 up to 127: The PLLA Clock fre-
quency is the PLLA input frequency multiplied by MULA + 1.
                                                    //In this case: 12*(65+1) = 792 MHz
                                                    //PLLA divider: DIVA=1 divider is bypassed
                     CKGR PLLAR DIVA(1),
                                                    // refer to the function PMC SetPllA(uint32 t pll, uint32 t
                     0);
cpcr) from the pmc.c file, but this resets the PMC_PLLICPR register
       PMC->PMC PLLICPR = (0x3u \ll 8);
                                                    //refer to the 27.14.20 PLL Charge Pump Current Register para-
graph of the product datasheet, IPLL PLLA: Engineering Configuration PLL ==> Should be written to 3.
       PMC_SetMckPllaDiv(PMC_MCKR_PLLADIV2_DIV2); //Bit PLLADIV2 must always be set to 1 when MDIV is set to 3.
                                                    //In this case 792/2 = 396MHz
        PMC SetMckPrescaler (PMC MCKR PRES CLOCK);
                                                    //Selected clock without prescaler on the master clock
        PMC SetMckDivider (PMC MCKR MDIV PCK DIV3); //Master Clock is Prescaler Output Clock divided by 3.
                                                     //Finally we get 396/3= 132MHz as final frequency
        PMC SwitchMck2Pll();
                                                    //MCK is now switched on the PLLA. MCK =132MHz.
       break;
    /* When external clock frequency is 16MHz */
    case 16000000:
       PMC_SetPllA( CKGR_PLLAR_STUCKTO1 |
                                                   //this bit must be set to 1 (Bit 29 must always be set to 1
when programming the CKGR PLLAR.)
                     CKGR PLLAR PLLACOUNT (0x3F) / //this bitfield is the number of slow clock cycles before the
LOCKA bit is set in PMC SR after CKGR PLLAR is written.
                                                    //To be programmed to 0.
                     CKGR PLLAR OUTA (0x0)
                     CKGR PLLAR MULA (49)
                                                    //0 the PLLA is disabled, 1 up to 127: The PLLA Clock fre-
quency is the PLLA input frequency multiplied by MULA + 1.
                                                    //In this case: 16*(49+1) = 800 MHz
                     CKGR_PLLAR_DIVA(1),
                                                    //PLLA divider: DIVA=1 divider is bypassed
                                                    //refer to the function PMC_SetPllA(uint32_t pll, uint32_t
                     0);
cpcr) in the pmc.c file, but this resets the \ensuremath{\texttt{PMC\_PLLICPR}} register
       PMC->PMC PLLICPR = (0 \times 3 u \iff 8);
                                                    //refer to the 27.14.20 PLL Charge Pump Current Register para-
graph of the product datasheet, IPLL_PLLA: Engineering Configuration PLL ==> Should be written to 3.
        PMC SetMckPllaDiv(PMC MCKR PLLADIV2 DIV2); //Bit PLLADIV2 must always be set to 1 when MDIV is set to 3.
```

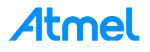

//In this case 800/2 = 400MHz PMC SetMckPrescaler (PMC MCKR PRES CLOCK); //Selected clock without prescaler on the master clock PMC SetMckDivider (PMC MCKR MDIV PCK DIV3); //Master Clock is Prescaler Output Clock divided by 3. //Finally we get 400/3= 133.33333MHz as final frequency PMC SwitchMck2Pll(); //MCK is now switched on the PLLA. MCK =133.33333MHz. break; /\* When external clock frequency is 19MHz \*/ case 19000000: PMC SetPllA ( CKGR PLLAR STUCKTO1 | //this bit must be set to 1 (Bit 29 must always be set to 1 when programming the CKGR PLLAR.) CKGR\_PLLAR\_PLLACOUNT (0x3F) | //this bitfield is the number of slow clock cycles before the LOCKA bit is set in PMC SR after CKGR PLLAR is written. CKGR PLLAR OUTA (0x0) //To be programmed to 0. CKGR PLLAR MULA (40) //O the PLLA is disabled, 1 up to 127: The PLLA Clock frequency is the PLLA input frequency multiplied by MULA + 1. //In this case: 19\*(40+1) = 779 MHz CKGR PLLAR DIVA(1), //PLLA divider: DIVA=1 divider is bypassed //refer to the function PMC SetPllA(uint32 t pll, uint32 t 0); //refer to the 27.14.20 PLL Charge Pump Current Register paragraph of the product datasheet, IPLL\_PLLA: Engineering Configuration PLL ==> Should be written to 3. PMC SetMckPllaDiv(PMC MCKR PLLADIV2 DIV2); //Bit PLLADIV2 must always be set to 1 when MDIV is set to 3. //In this case 779/2 = 389.5MHz PMC\_SetMckPrescaler(PMC\_MCKR\_PRES CLOCK); //Selected clock without prescaler on the master clock PMC SetMckDivider (PMC MCKR MDIV PCK DIV3); //Master Clock is Prescaler Output Clock divided by 3. //Finally we get 389.5/3= 133MHz as final frequency //MCK is now switched on the PLLA. MCK =129.8333MHz. PMC\_SwitchMck2Pll(): break; /\* When external clock frequency is 19MHz \*/ **case** 19200000: PMC\_SetPlla( CKGR\_PLLAR\_STUCKTO1 | //this bit must be set to 1 (Bit 29 must always be set to 1 when programming the CKGR PLLAR.) CKGR PLLAR PLLACOUNT (0x3F) //this bitfield is the number of slow clock cycles before the LOCKA bit is set in PMC SR after CKGR PLLAR is written. CKGR\_PLLAR\_OUTA(0x0) //To be programmed to 0. CKGR PLLAR MULA (40) //O the PLLA is disabled, 1 up to 127: The PLLA Clock frequency is the PLLA input frequency multiplied by MULA + 1. //In this case: 19.2\*(38+1) = 768 MHz CKGR PLLAR DIVA(1), //PLLA divider: DIVA=1 divider is bypassed 0); //refer to the function PMC\_SetPllA(uint32\_t pll, uint32\_t cpcr) in the pmc.c file, but this resets the PMC\_PLLICPR register PMC->PMC PLLICPR = (0x3u << 8); //refer to the 27.14.20 PLL Charge Pump Current Register paragraph of the product datasheet, IPLL PLLA: Engineering Configuration PLL ==> Should be written to 3. PMC SetMckPllaDiv (PMC MCKR PLLADIV2 DIV2); //Bit PLLADIV2 must always be set to 1 when MDIV is set to 3. //In this case 768/2 = 384MHz PMC SetMckPrescaler (PMC MCKR PRES CLOCK); //Selected clock without prescaler on the master clock PMC SetMckDivider (PMC MCKR MDIV PCK DIV3); //Master Clock is Prescaler Output Clock divided by 3. //Finally we get 384/3= 128MHz as final frequency PMC SwitchMck2Pll(); //MCK is now switched on the PLLA. MCK =128MHz. break; /\* When external clock frequency is 24MHz \*/ **case** 24000000: PMC SetPllA ( CKGR PLLAR STUCKTO1 | //this bit must be set to 1 (Bit 29 must always be set to 1 when programming the CKGR PLLAR.) CKGR\_PLLAR\_PLLACOUNT (0x3F) //this bitfield is the number of slow clock cycles before the LOCKA bit is set in PMC\_SR after CKGR\_PLLAR is written. CKGR PLLAR OUTA (0x0) //To be programmed to 0. CKGR PLLAR MULA (32) //O the PLLA is disabled, 1 up to 127: The PLLA Clock frequency is the PLLA input frequency multiplied by MULA + 1. //In this case: 24\*(32+1) = 792 MHz CKGR\_PLLAR\_DIVA(1), //PLLA divider: DIVA=1 divider is bypassed //refer to the function PMC SetPllA(uint32 t pll, uint32 t 0); cpcr) in the pmc.c file, but this resets the PMC\_PLLICPR register //refer to the 27.14.20 PLL Charge Pump Current Register para-PMC->PMC PLLICPR = (0x3u << 8);</pre> graph of the product datasheet, IPLL\_PLLA: Engineering Configuration PLL ==> Should be written to 3. PMC SetMckPllaDiv(PMC MCKR PLLADIV2 DIV2); //Bit PLLADIV2 must always be set to 1 when MDIV is set to 3. //In this case 792/2 = 396MHz //Selected clock without prescaler on the master clock PMC SetMckPrescaler (PMC MCKR PRES CLOCK); PMC SetMckDivider (PMC MCKR MDIV PCK DIV3); //Master Clock is Prescaler Output Clock divided by 3. //Finally we get 399/3= 133MHz as final frequency PMC SwitchMck2Pll(); //MCK is now switched on the PLLA. MCK =132MHz.

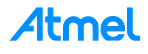

#### break; default: break; ł /\*\* The next step is optional but useful if user wants to reduce the overall power consumption \*\*/ /\* disable internal RC 12 MHz\*/ PMC->CKGR MOR = (PMC->CKGR MOR & ~CKGR MOR MOSCRCEN) | CKGR MOR KEY(0x37); \* The next step is optional but useful to check on scope if the MCK is correctly configured through PCK1 (PD31) \*\*/ /\* Configure PCK1 to measure MCK \*/ PIOD->PIO IDR = (1<<31); //Disable Interrupt on PD31 //abcdsr = PIOD->PIO ABCDSR[0]; PIOD->PIO ABCDSR[0] |= (1<<31);</pre> //enable the Peripheral B function which is PCK1 //abcdsr = PIOD->PIO ABCDSR[1]; PIOD->PIO ABCDSR[1] &= ~(1<<31);</pre> //enable the Peripheral B function which is PCK1 PIOD->PIO\_PDR = (1<<31); /\* Disable programmable clock 1 output \*/ REG PMC SCDR = PMC SCDR PCK1; //Disable the PCK1 output before using it /\* Enable the DAC master clock \*/ PMC->PMC PCK[1] = PMC PCK CSS MCK CLK | PMC PCK PRES CLOCK; // Select the master clock (MCK) to connect it to the PCK1 without prescaler. /\* Enable programmable clock 1 output \*/ //Enable the PCK1 output before using REG\_PMC\_SCER = PMC\_SCER\_PCK1; it /\* Wait for the PCKRDY1 bit to be set in the PMC SR register\*/ while ((REG\_PMC\_SR & PMC\_SR\_PCKRDY1) == 0); \* The next step is mandatory to be sure that no interrupt will hit during the communication with SAM-BA \*\*/ /\* select FIQ \*/ AIC->AIC\_SSR = 0; AIC->AIC SVR = (unsigned int) defaultFiqHandler; for (i = 1; i < 31; i++)</pre> £ AIC->AIC SSR = i; AIC->AIC\_SVR = (unsigned int) defaultIrqHandler; ł AIC->AIC SPU = (unsigned int) defaultSpuriousHandler; /\* Disable all interrupts \*/ for (i = 1; i < 31; i++)</pre> £ AIC->AIC SSR = i; AIC->AIC\_IDCR = 1 ; ł /\* Clear All pending interrupts flags \*/ for (i = 1; i < 31; i++)</pre> { AIC->AIC\_SSR = i; AIC->AIC\_ICCR = 1 ; }

/\* Perform 8 IT acknowledge (write any value in EOICR) \*/

for (i = 0; i < 8 ; i++)</pre>

AIC->AIC\_EOICR = 0;

£

}

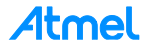

# Appendix B Revision History

| Doc Rev. | Date    | Comments                  |
|----------|---------|---------------------------|
| 42438A   | 06/2015 | Initial document release. |

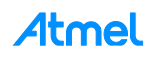

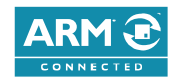

www.atmel.com

#### Atmel Enabling Unlimited Possibilities<sup>®</sup>

Atmel Corporation

1600 Technology Drive, San Jose, CA 95110 USA

F: (+1)(408) 436.4200

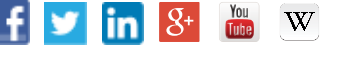

Т

### T: (+1)(408) 441.0311

© 2015 Atmel Corporation. / Rev.: Atmel-42438A-SAM-BA-Overview-and-Customization-Process\_ApplicationNote\_AT09423\_062015.

Atmel®, Atmel logo and combinations thereof, Enabling Unlimited Possibilities®, SAM-BA®, and others are registered trademarks or trademarks of Atmel Corporation in U.S. and other countries. ARM®, ARM Connected® logo, and others are the registered trademarks or trademarks of ARM Ltd. Windows® is a registered trademark of Microsoft Corporation in U.S. and or other countries. Other terms and product names may be trademarks of others.

DISCLAIMER: The information in this document is provided in connection with Atmel products. No license, express or implied, by estoppel or otherwise, to any intellectual property right is granted by this document or in connection with the sale of Atmel products. EXCEPT AS SET FORTH IN THE ATMEL TERMS AND CONDITIONS OF SALES LOCATED ON THE ATMEL WEBSITE, ATMEL ASSUMES NO LIABILITY WHATSOEVER AND DISCLAIMS ANY EXPRESS, IMPLIED OR STATUTORY WARRANTY RELATING TO ITS PRODUCTS INCLUDING, BUT NOT LIMITED TO, THE IMPLIED WARRANTY OF MERCHANTABILITY, FITNESS FOR A PARTICULAR PURPOSE, OR NON-INFRINGEMENT. IN NO EVENT SHALL ATMEL BE LIABLE FOR ANY DIRECT, INDIRECT, CONSEQUENTIAL, PUNITIVE, SPECIAL OR INCIDENTAL DAMAGES (INCLUDING, WITHOUT LIMITATION, DAMAGES) FOR LOSS AND PROFITS, BUSINESS INTERRUPTION, OR LOSS OF INFORMATION) ARISING OUT OF THE USE OR INABILITY TO USE THIS DOCUMENT, EVEN IF ATMEL HAS BEEN ADVISED OF THE POSSIBILITY OF SUCH DAMAGES. Atmel makes no representations or warranties with respect to the accuracy or completeness of the contents of this document and reserves the right to make changes to specifications and products descriptions at any time without notice. Atmel does not make any commitment to update the information contained herein. Unless specifically provided otherwise, Atmel products are not suitable for, and shall not be used in, automotive applications. Atmel products are not intended, authorized, or warranted for use as components in applications intended to support or sustain life.

SAFETY-CRITICAL, MILITARY, AND AUTOMOTIVE APPLICATIONS DISCLAIMER: Atmel products are not designed for and will not be used in connection with any applications where the failure of such products would reasonably be expected to result in significant personal injury or death ("Safety-Critical Applications") without an Attimet officer's specific written consent. Safety-Critical Applications include, without limitation, life support devices and systems, equipment or systems for the operation of nuclear facilities and weapons systems. Atmel products are not designed nor intended for use in military or aerospace applications or environments unless specifically designated by Atmel as military-grade. Atmel products are not designed nor intended for use in automotive applications unless specifically designated by Atmel as automotive-grade.